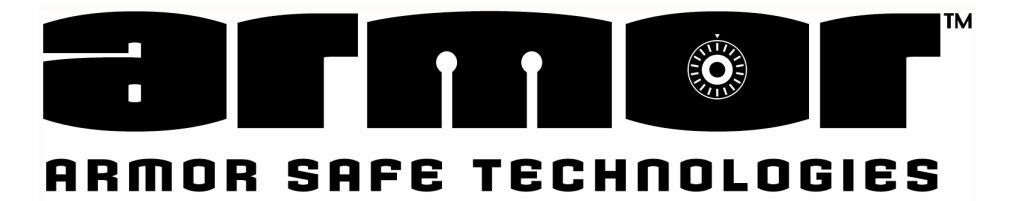

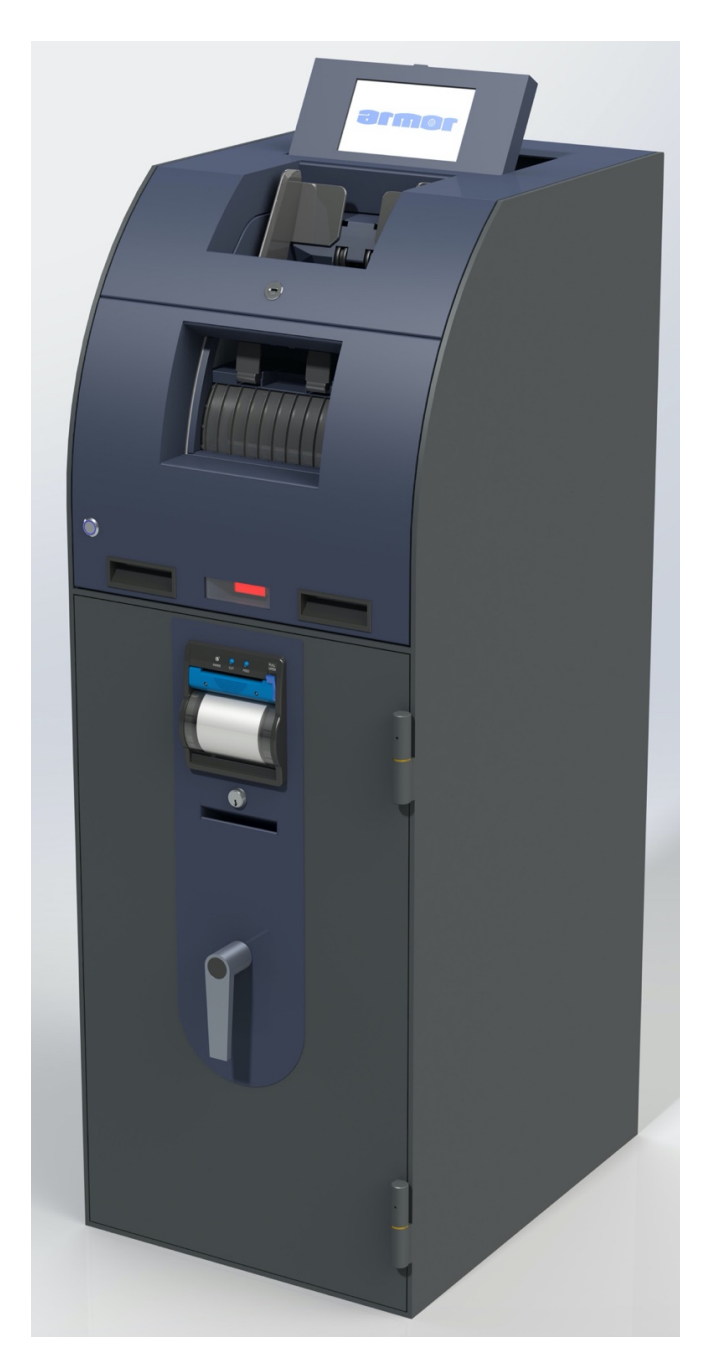

## CACHENET 10K USER MANUAL

ARMOR SAFE TECHNOLOGIES www.armorsafe.com

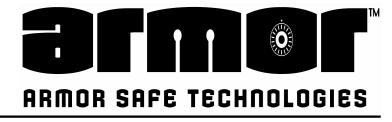

| Document History |       |                   |
|------------------|-------|-------------------|
| Document Number  | Date  | Remarks           |
| NA               | 11/12 | Rev A First draft |
| NA               | 12/13 | Rev B             |
|                  |       |                   |
|                  |       |                   |
|                  | '     |                   |

Copyright 2013 Armor Safe Technologies, LLC. All rights reserved.

No part of this publication may be reproduced, translated into another language, stored in a retrieval system, or transmitted in any form or by any means, electronic, mechanical, photocopying, recording, or otherwise without the prior written consent of Armor Safe Technologies.

Armor Safe Technologies has taken every precaution in the preparation of this publication. Armor Safe Technologies assumes no responsibility for errors or omissions. Neither is any liability assumed for damages resulting from the use of the information contained herein.

#### **Store Information**

| Store Name:                  |        |      |  |
|------------------------------|--------|------|--|
| Address:                     |        |      |  |
| Address:                     |        |      |  |
| City:                        | State: | Zip: |  |
| Serial Number:               |        |      |  |
| Model Number <u>:</u>        |        |      |  |
| Terminal ID Number:          |        |      |  |
| Installation Date:           |        |      |  |
| Armored Car Compan <u>y:</u> |        |      |  |
|                              |        |      |  |

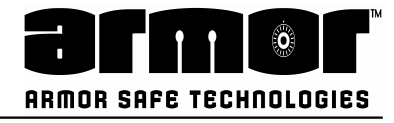

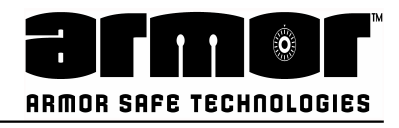

## Warranty

**A.) Warranty** - Armor Safe Technologies, LLC hereby warrants, subject to the conditions and exceptions herein below set forth, that should the Armor Safe Technologies, LLC product purchased prove defective by reason of improper workmanship or materials, Armor Safe Technologies will repair or replace all necessary parts without charge for parts or labor for a period of up to one year after the original installation date. If installation date is undocumented, the serial number date plus 15 days will be used. Labor, in connection with any replacement or repair work, will be performed during the peri- od of 8:00 a.m. to 5:00 p.m. Monday through Fridays local site time. This warranty expressly does not cover paper jams and bill path jams. Consumable items such as paper, printer ribbons, plastic tubes, envelopes, bill boxes, bags, and keys are warranted only to the extent that such items are shipped in new, proper working condition from Armor Safe Technologies.

**B.) Maintenance** - Failure to maintain the general upkeep, cleaning, and lubrication may, at the dis- cretion of Armor Safe Technologies, result in voiding the warranty.

**C.) Inspection** - The customer will inspect the product promptly after receipt and shall notify Armor Safe Technologies in writing at PO Box 560275, The Colony, TX 75056 of the facts upon which any claim may be based including claims of breech of warranty, within 30 days after

discovery or within 30 days after such claim or breech should have been discovered. Failure to give written notice of a claim within that period may, at the discretion of Armor Safe

Technologies, LLC be deemed a waiver of such claim.

**D.)** The warranty start date will start no later than 15 day after the date of manufacture, unless prior notification of delayed installation is given in writing to the above address.

**E.) Abuse, Unauthorized Repair** - The product or any of its electronic or mechanical parts must not have been altered repaired or serviced by anyone other than an authorized service facility. The serial number must not have been altered or removed. The product must not have been subject to accident, misuse, abuse or operated contrary to the instructions accompanying the product.

**F.) Limitations of warranty** - The provisions of paragraph "A" are the sole obligation and exclude all other remedies and warranties, express or implied, including warranties of MERCHANT

ABILITY and FITNESS FOR A PARTICULAR PURPOSE, whether or not purpose or specifications are described herein. Further, Armor Safe Technologies, LLC disclaims any responsibility whatsoever to you or to any other person for injury to person or damage to or loss of property or value caused by any product which has been subject to misuse, negligence, or

accident misapplied or used in violation of product manuals, instructions or warning, modified or re- paired by unauthorized persons or improperly installed. Should this product prove defective in work- manship or material, the consumer's sole remedy will be such repairs or replacement as above ex- pressly provided in this document and under no circumstances will Armor Safe

Technologies, LLC be liable for any loss or damage, direct or consequential, arising out of the use or improper functioning of the product.

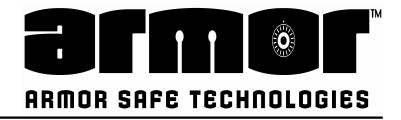

**G.) Limitation of action** - No action, regardless of form, arising out of this contract may be commenced more than one year after cause of such action has occurred, except any action for non- payment.

H.) FCC Statement- THIS DEVICE COMPLIES WITH PART 15 OF THE FCC RULES. OPERATION IS SUBJECT TO THE FOLLOWING TWO CONDITIONS. (1) THIS DEVICE MAY NOT CAUSE HARMFUL INTERFERENCE, AND (2) THIS DEVICE MUST ACCEPT ANY INTERFERENCE RECEIVED, INCLUDING INTERFERENCE THAT MAY CAUSE UNDESIRED OPERATION.

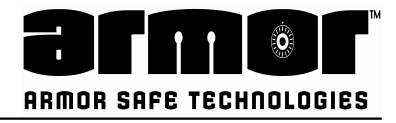

#### Warning: Changes or modifications not expressly approved by the party responsible for com- pliance could void the user's authority to operate this equipment.

**Note:** This equipment has been tested and found to comply with the limits for a Class B digital device, pursuant to part 15 of the FCC Rules. These limits are designed to provide reasonable protection against harmful interference in a residential installation. This equipment generates, uses and can radi- ate radio frequency energy and, if not installed and used in accordance with the instructions, may cause harmful interference to radio communications. However, there is no guarantee that interfer- ence will not occur in a particular installation. If this equipment does cause harmful interference to ra- dio or television reception, which can be determined by turning the equipment off and on, the user is encouraged to try to correct the interference by one or more of the following measures:

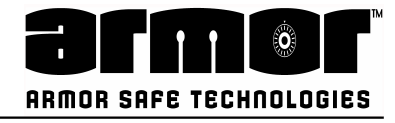

## Notes

| Notes                      | 6  |
|----------------------------|----|
| Statements                 | 5  |
| General Safety Precautions | 7  |
| General Introduction       | 8  |
| General Introduction       | 9  |
| General Introduction       | 10 |
| Notes                      | 11 |

## **GENERAL INSTRUCTIONS** 12

| Site Requirement & Installation       | 14 |
|---------------------------------------|----|
| Site Requirement & Installation       | 15 |
| General Operating Observations        | 16 |
| Banknote Preparation                  | 16 |
| Bill Note Jam Removal                 | 17 |
| Bill/Note Jam Removal Upper Transport | 18 |
| Bill/Note Jam Removal Lower Transport | 19 |
| Cash Bag Removal/Loading              | 20 |
| Cash Bag Removal/Loading              | 21 |
| Printer                               | 22 |
| Notes                                 | 23 |

## SAFE PROGRAMMING 1

| Log In2                            |
|------------------------------------|
| Log In                             |
| Log In4                            |
| Program Safe                       |
| Master Menu - Screen 16            |
| Master Menu - Screen 26            |
| Master Menu - Screen 37            |
| Master Menu - Screen 47            |
| Master Menu - Screen 58            |
| Master PIN Menu9                   |
| Master PIN Menu10                  |
| Master PIN # Programming Errors11  |
| User Privileges                    |
| Modify Class                       |
| Modify Class                       |
| Create a New Class15               |
| Create a New Class                 |
| Delete A Class17                   |
| PROGRAMMING User Privilege (Cont.) |
| PROGRAMMING User Privilege (Cont.) |
| PROGRAMMING User Privilege (Cont.) |
| PROGRAMMING Prn User Ranges21      |

| PROGRAMMING Program Users         | .22 |
|-----------------------------------|-----|
| Add User                          | .23 |
| Add User                          | .24 |
| Add User                          | .25 |
| Edit User                         | .26 |
| Edit User                         | .27 |
| Edit User                         | .28 |
| Delete User                       | .29 |
| PROGRAMMING Program Safe ID       | .30 |
| Program Safe ID                   | .31 |
| PROGRAMMING Program Serial Number | .32 |
| Program Serial Number             | .33 |
| PROGRAMMING Door Delays           | .34 |
| Door Delays                       | .35 |
| Door Delays                       | .36 |
| PROGRAMMING Set Door Lock         | .37 |
| Set Door Lock                     | .38 |
| PROGRAMMING Date Format           | .39 |
| Date Format                       | .40 |
| PROGRAMMING Date & Time           | .41 |
| System Date /Time                 | .42 |
| System Date /Time                 | .43 |
| System Date /Time                 | .44 |
| Timezone & Daylight Savings       | .45 |
| Timezone & Daylight Savings       | .46 |
| Timezone & Daylight Savings       | .47 |
| Timezone & Daylight Savings       | .48 |
| PROGRAMMING Seal# Enabled         | .49 |
| PROGRAMMING End of Day Info       | .50 |
| End of Day Info                   | .51 |
| End of Day Info                   | .52 |
| End of Day Info                   | .53 |
| End of Day Info                   | .54 |
| End of Day Info                   | .55 |
| PROGRAMMING Language              | .56 |
| Language                          | .57 |
| PROGRAMMING Default Currency      | .58 |
| Default Currency                  | .59 |
| PROGRAMMING Show PIN              | .60 |
| PROGRAMMING Bag Size              | .61 |
| PROGRAMMING Bag Max Value         | .62 |
| PROGRAMMING Receipt On/Off        | .63 |
| PROGRAMMING Num Copies ACREP      | .64 |

# CONFIDENTIAL

| Num Copies ACREP              | 65  |
|-------------------------------|-----|
| PROGRAMMING Safe Drop Types   | 66  |
| Safe Drop Types               | 67  |
| PROGRAMMING Cash Drop Timeout | 68  |
| Cash Drop Timeout             | 69  |
| PROGRAMMING Network Settings  | .70 |
| Network Settings              | 71  |
| Network Settings              | 72  |
| Network Settings              | 73  |
| Network Settings              | 74  |
| PROGRAMMING Dashboard         | 75  |
| Dashboard                     | 76  |
| PROGRAMMING Man Xact (on/Off) | .77 |
| PROGRAMMING Armor Car         | 78  |
| PROGRAMMING Hatch Solenoid    | 79  |
| PROGRAMMING System Signals    | 80  |
| PROGRAMMING UPS               | 81  |
| PROGRAMMING Configure CA10    | 82  |
| Configure CA10                | 83  |
| Configure CA10                | 84  |
| Configure CA10                | 85  |
| Configure CA10                | 86  |
| Configure CA10                | 87  |
| Configure CA10                | 88  |
| PROGRAMMING Software Update   | 89  |
| PROGRAMMING System Shutdown   | 90  |
| PROGRAMMING System Reboot     | .91 |
| PROGRAMMING Export Log File   | 92  |
| PROGRAMMING Records Viewer    | 93  |
| PROGRAMMING Service Code      | 94  |

## **OPERATIONS 95**

| OPERATIONS Operate Safe | 96  |
|-------------------------|-----|
| OPERATION Cash Drop     |     |
| Cash Drop               |     |
| Cash Drop               |     |
| OPERATION Cash Drop for | 100 |
| Cash Drop For           | 101 |
| Cash Drop For           | 102 |
| Cash Drop For           | 103 |
| OPERATIONS Safe Drop    | 104 |
| Safe Drop               | 105 |
| Safe Drop               | 106 |

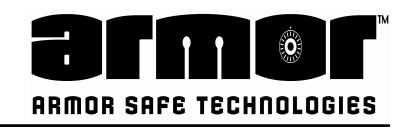

## **TROUBLE SHOOTING** 128

| General Error Code List129 |
|----------------------------|
|----------------------------|

## www.armorsafe.com 130

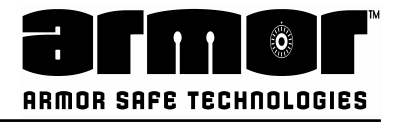

## Statements

This manual describes general features, functionalities and hardware structure of this machine. The process of installation and configuration of operating system and controlling software.

The product described in this manual is a licensed product of Armor Safe Technologies LLC.

To ensure safe operation on this product, users should carefully study the contents provided in this manual.

Any unauthorised modification on this product, replacing current cables/ modules or introducing new ones which have no AST qualification to this product, AST takes no responsibility or liability for any consequences caused by those modifications.

Armor Safe Technologies, reserves the right to introduce improvements to this product based on new technology or components, without prior notice.

Illustration/picture in this manual might differ from actual product, which have no effect on operation procedure.

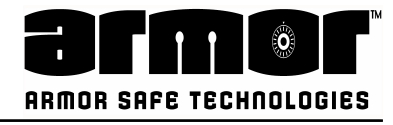

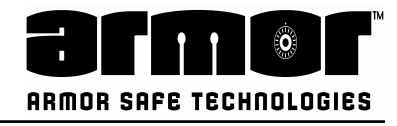

## **General Safety Precautions**

To ensure the safe operation of the machine, please carefully read the notes on safety provided below as well as the contents on this manual. Armor Safe Technologies will not bear any responsibility for the damage or injuries arising from the misuse off the machine or not following the notes and contents provided.

#### Notes on operation safety

- 1. When the machine is running, don't switch the power off, remove the power plug or open any modules
- 2. When the machine is running, don't touch any moving parts with your hands or by any other method.
- 3. Do not lay any materials on the machine
- 4. Do not leave any nails, screws, pins, wires, toothpicks, or other articles in the interior of the machine
- 5. Please remove the power plug if the machine is not used for a long period.
- 6. Please remove notes jammed as per the given instructions on this manual

## If one of the following phenomenons occur, please immediately stop operating the machine

- 1. The machine produces smoke, strange smell, or unusual noises
- 2. Electric leakage occurs
- 3. Water or liquid enters the machine (water or liquid leakage occurs on top of the machine or the machine is submerged by water or other liquid)
- 4. Unstable power supply, voltage dip, or short interrupt occurs.
- 5. A contrived damage to the machine
- 6. The machine is placed in an environment of lampblack, steam, high humidity, or heavy dust.
- 7. The power cable is broken or the plug is damaged.

#### **Repair Work**

- Repair work may only be carried out by authorised personnel
- Unauthorised opening off the device or repair work carried out improperly could result in considerable danger to the user.

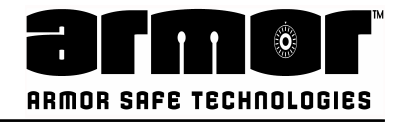

## **General Introduction**

- Cash intensive solution, providing high capacity of cash with very fast transaction process.
- Supports multiple currencies
- Equipped with state of the art banknote detection technology, visible light image analysis, infrared light image analysis, transmitted light image analysis, ultraviolet fluorescence analysis, full length magnetic analysis, full size thickness detection, double side contact image scan.
- Escrow function
- 720 notes per minute processing speed
- 7" in built touch screen/Control Panel
- Receipt Printer
- Barcode Scanner/Optional
- High capacity re-usable bag 10000 Notes
- Strong safe

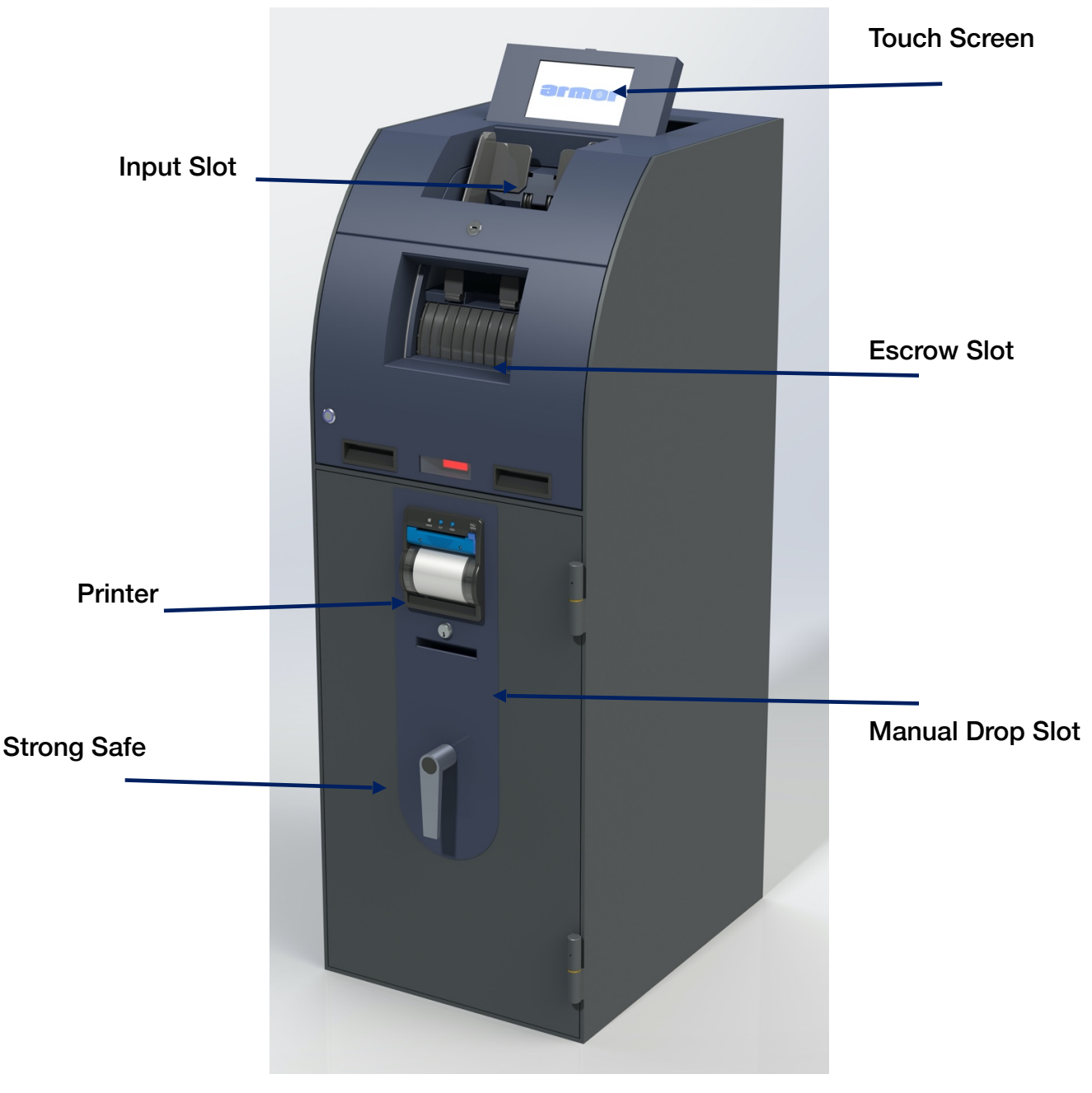

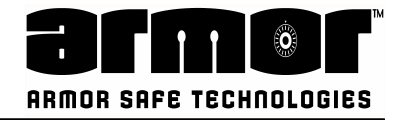

## **General Introduction**

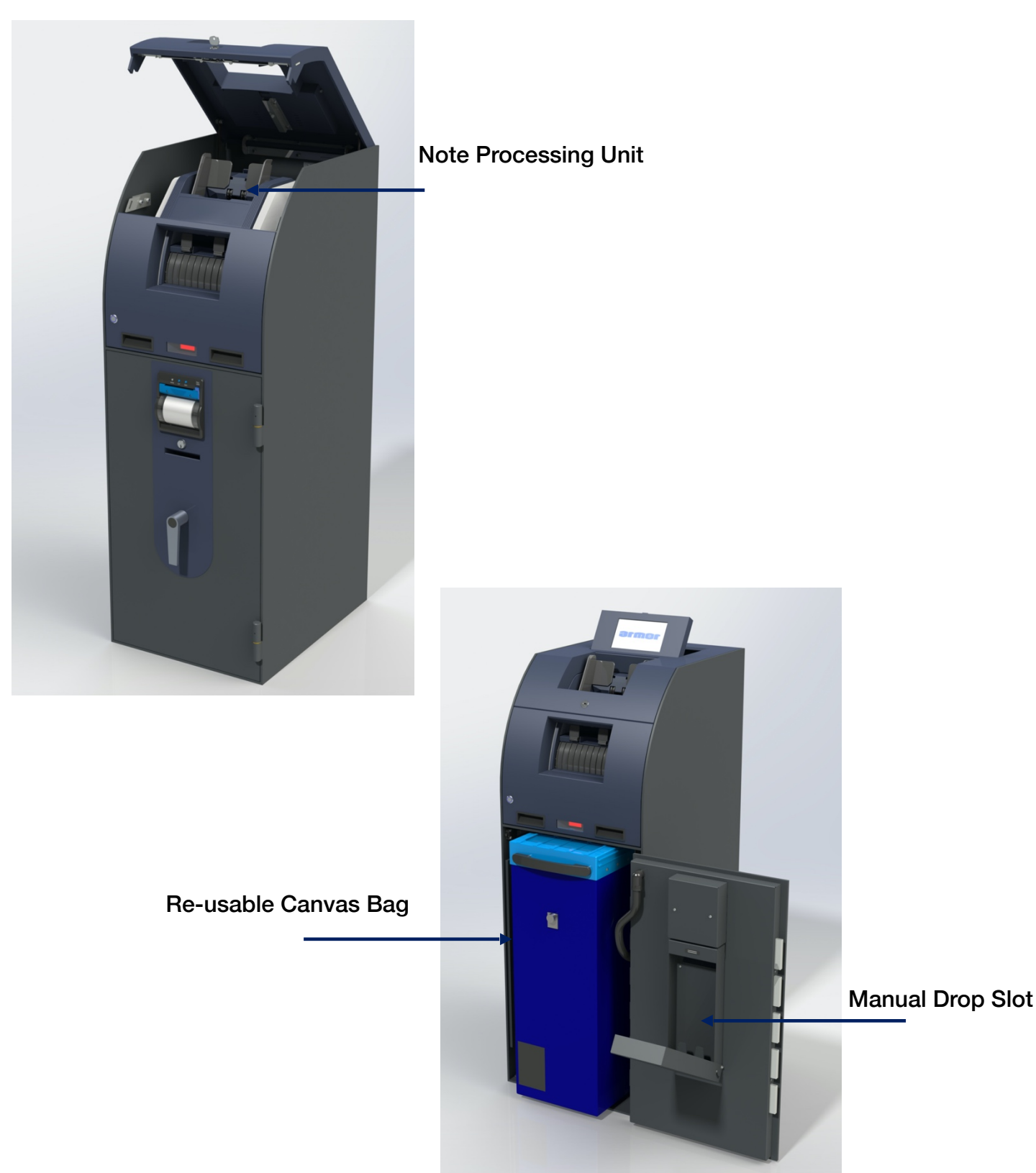

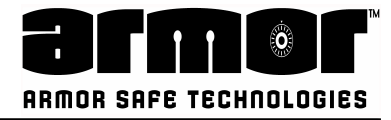

## **General Introduction**

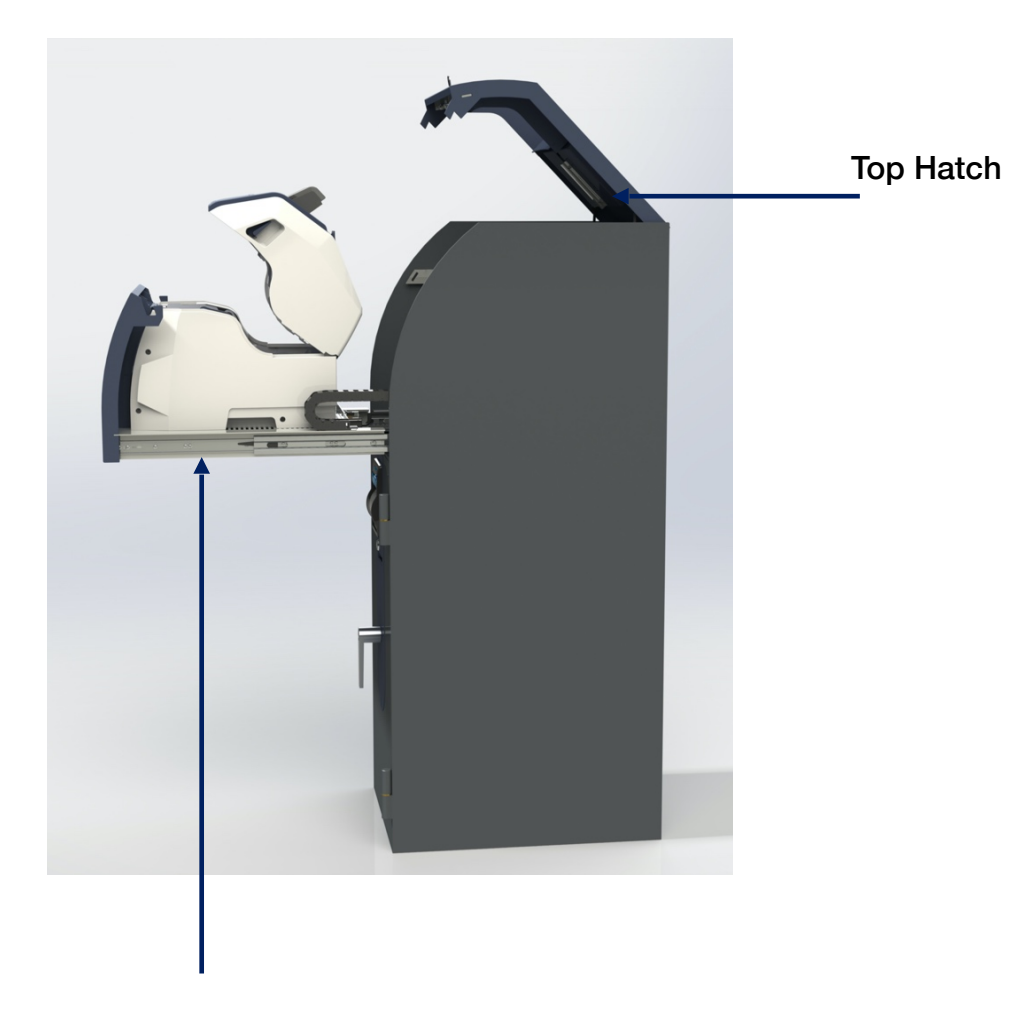

Note Processing Unit

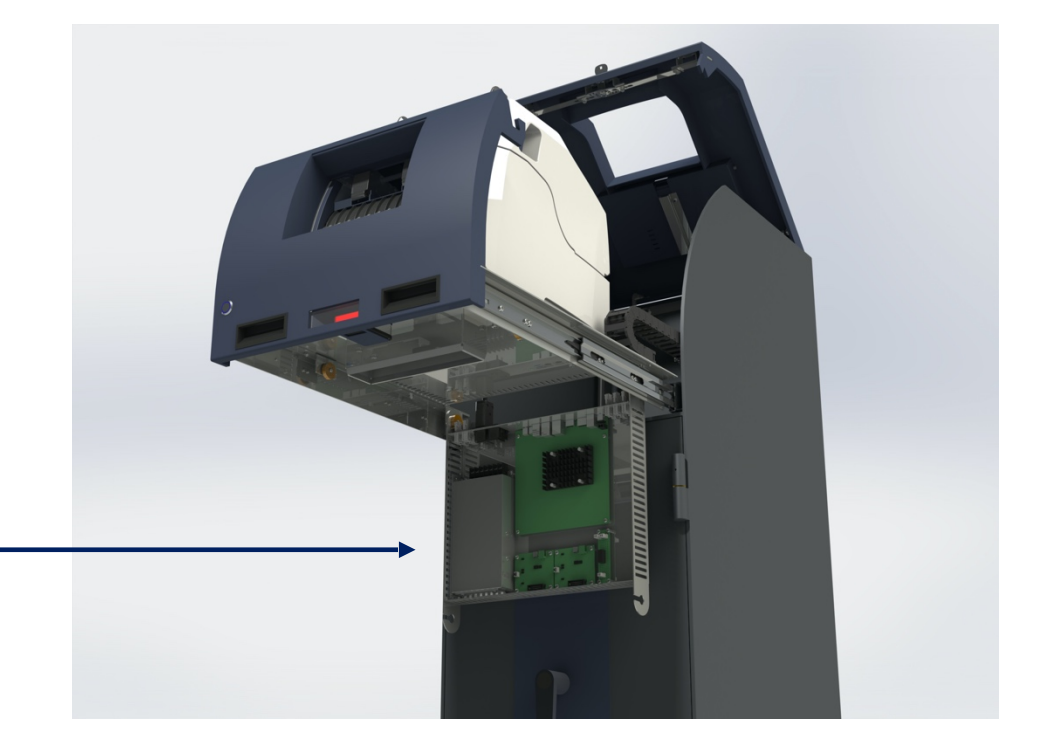

Processing Unit Tray

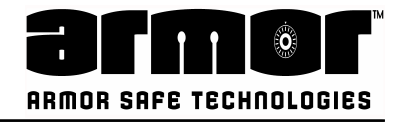

## Notes

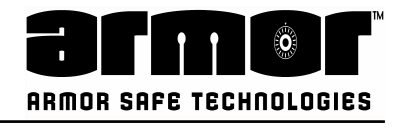

# GENERAL INSTRUCTIONS

CN10K

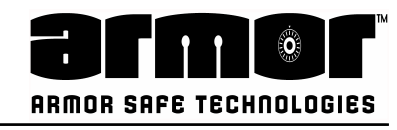

## **OVERALL DIMENSIONS**

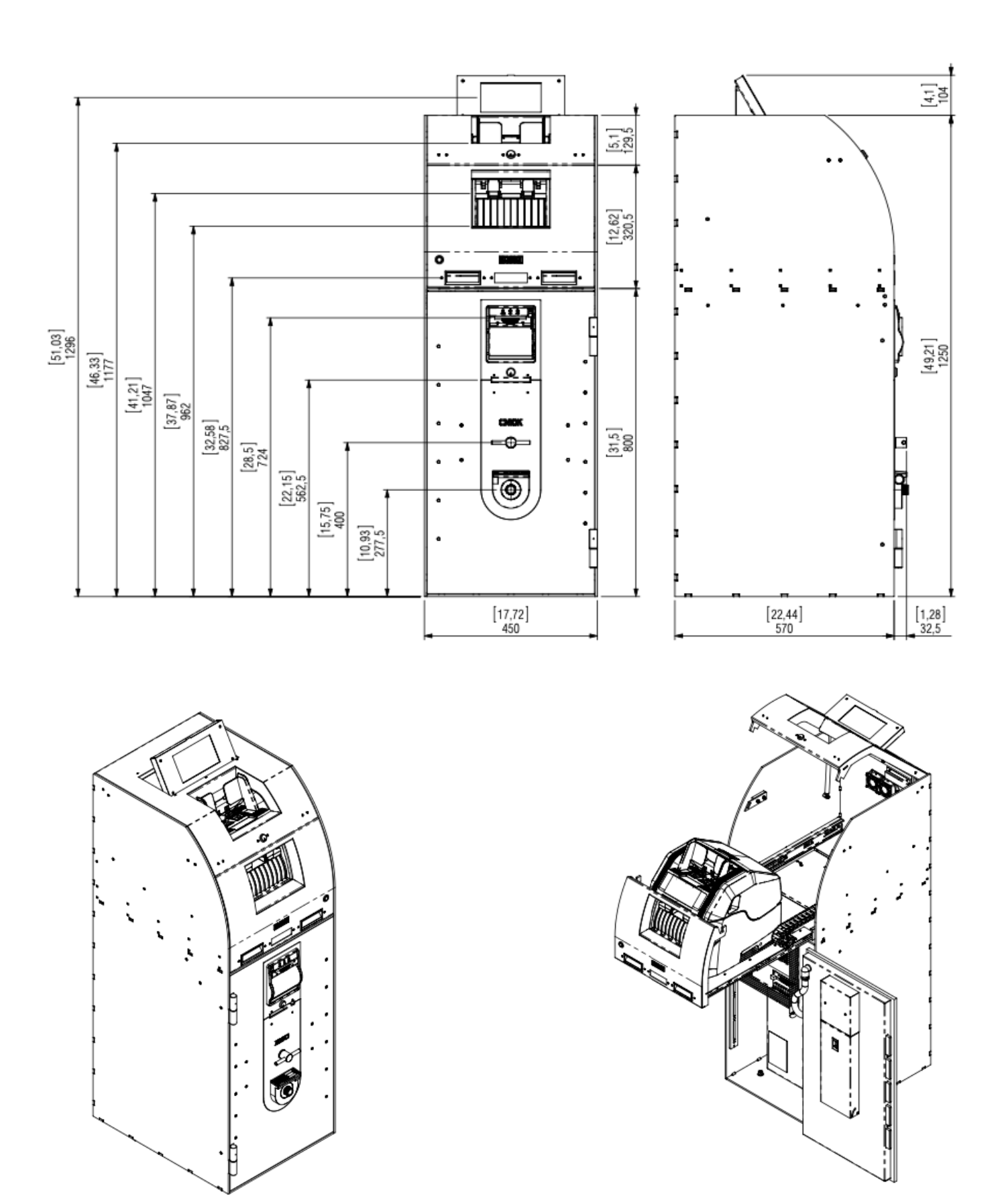

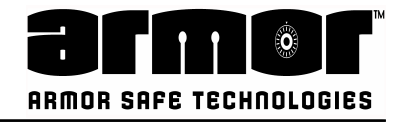

## Site Requirement & Installation

- Below is an illustration of the recommended space site for the convenience of operation and maintenance
- $\cdot$  The equipment must be fixed to the ground by expansion bolts.
- $\cdot$  4 holes are allocated in the safe bottom to allow for fixing.
- The ground requirements should be strong and durable to take the weight off the whole machine.
- $\cdot$  It is recommended the ground be of concrete and must be flat.

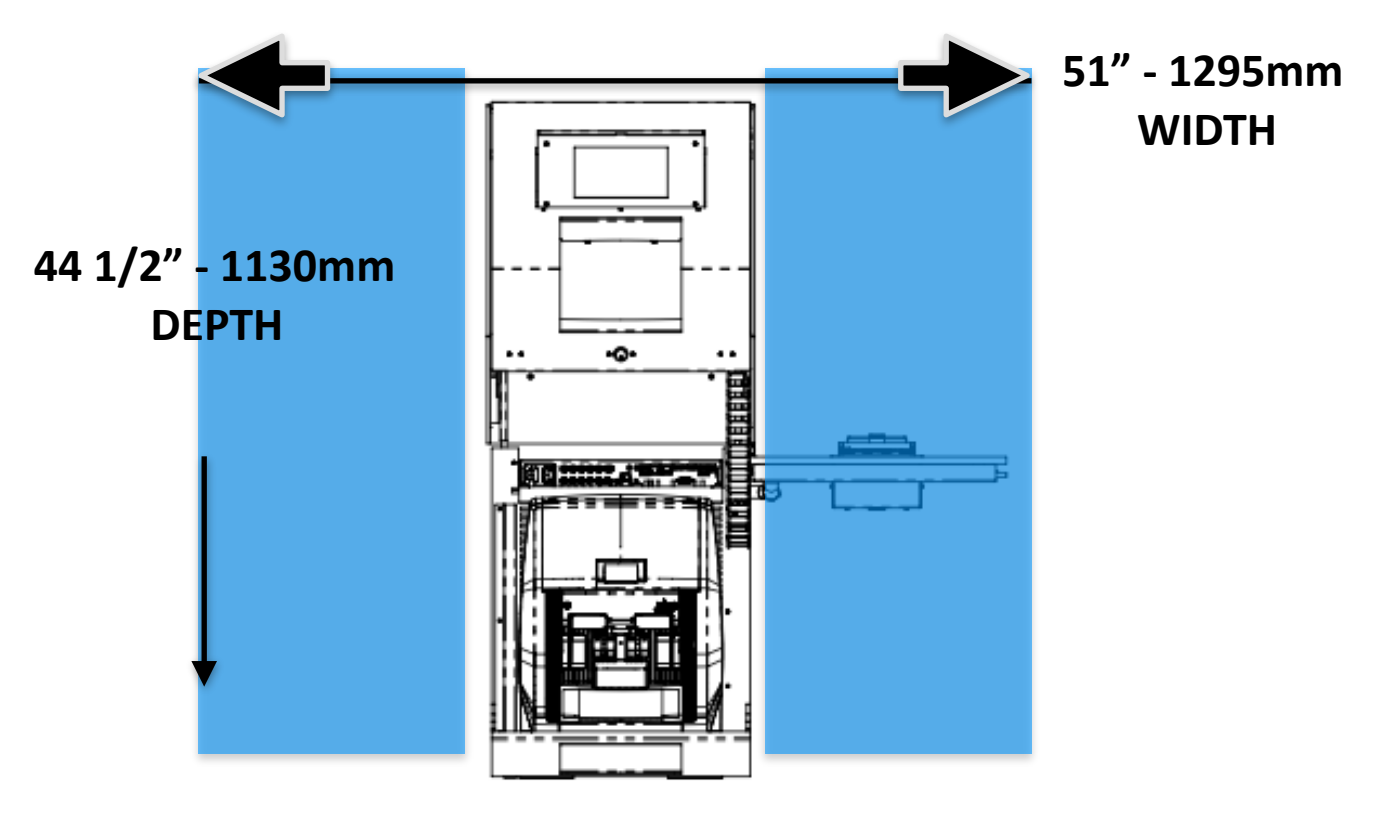

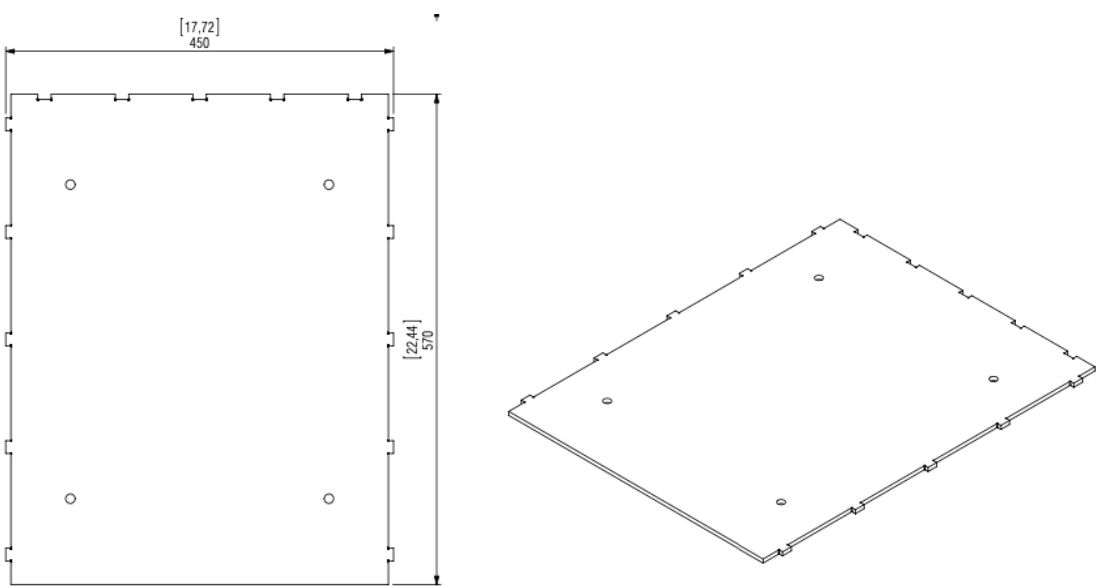

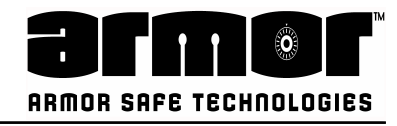

**Site Requirement & Installation** 

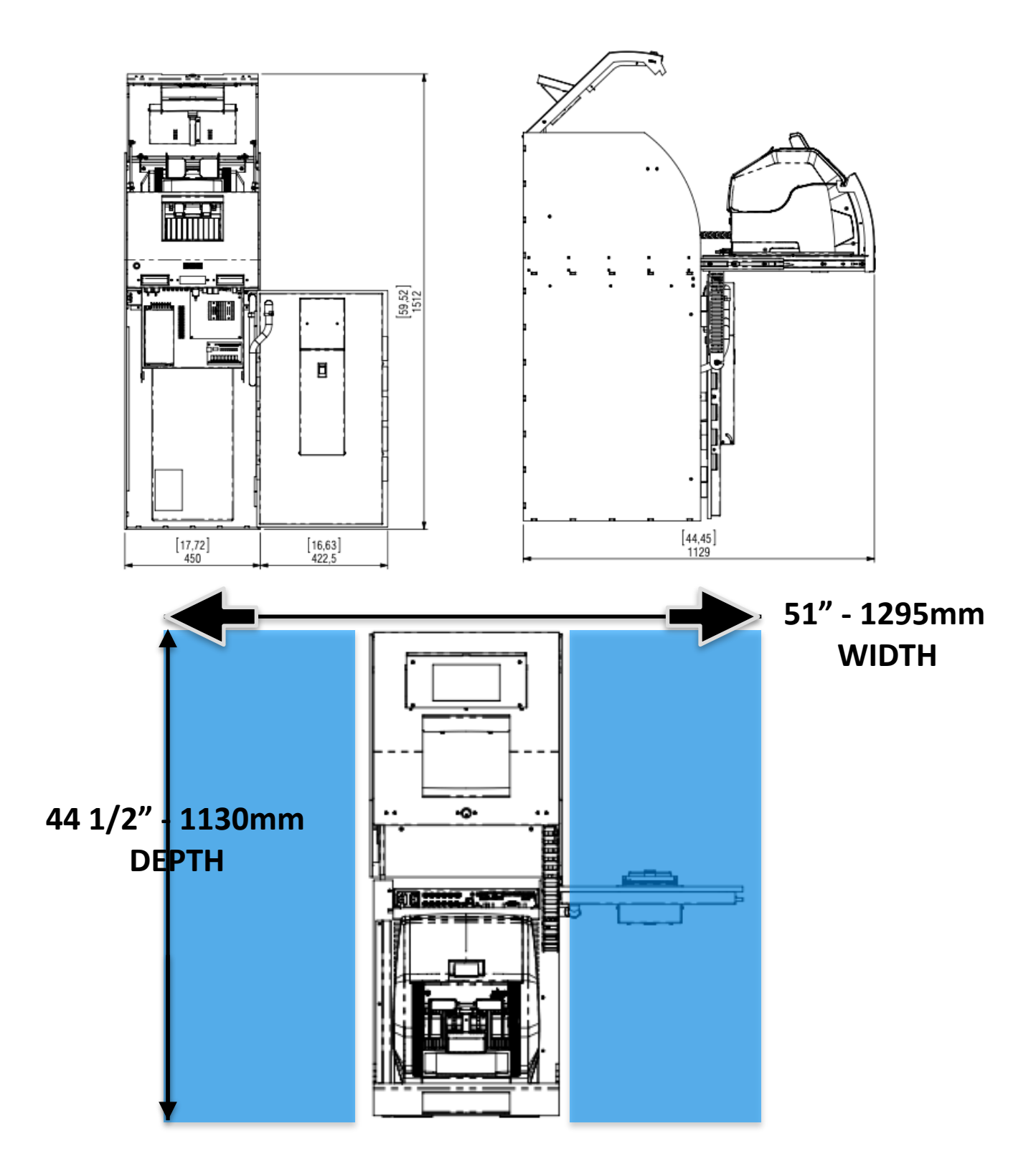

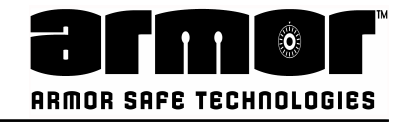

## **General Operating Observations**

## **Banknote Preparation**

Banknotes with good quality are always in favour fo machine's smooth performance Before loading any banknotes to the input slot, make sure there are no attached objects to the notes, such as staples, pins, rubber bands, coins, etc...

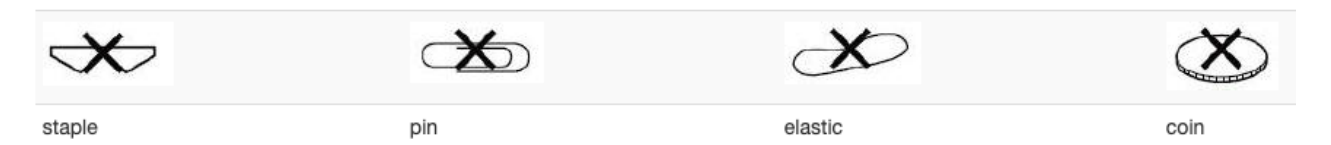

#### Working Principle

Banknotes are introduced into the Input Slot 1. The notes are then processed following the red path to be identified. After identification is notes are qualified, these are delivered to the Temporary Slot or Escrow 3. If notes are not identified, these are rejected and follow the blue path to be delivered to the Reject Slot 2. Once in the Temporary Slot/Escrow 3, notes are then delivered to the Safe Bag.

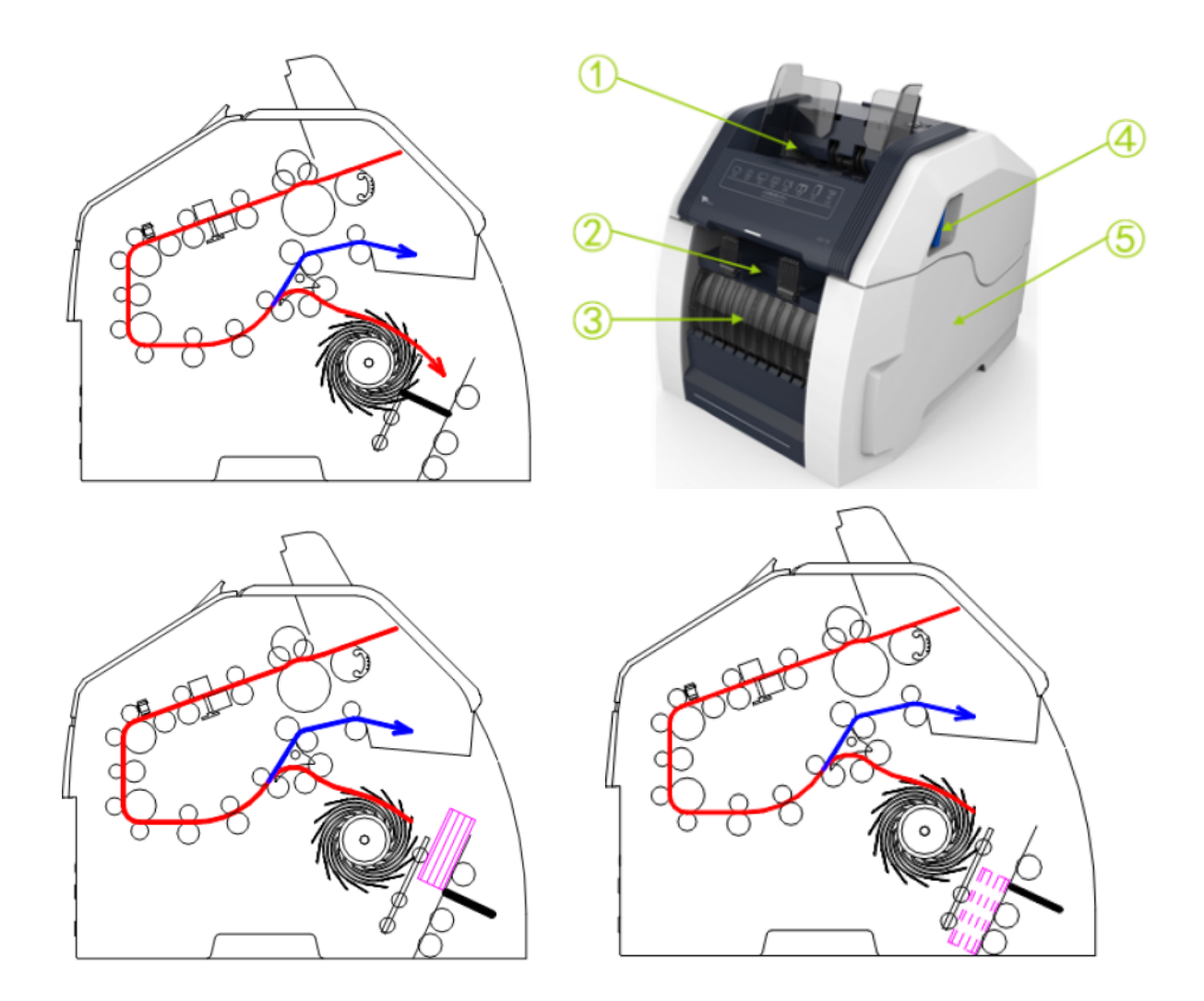

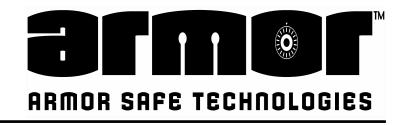

## **Bill Note Jam Removal**

To clear any possible jams, follow the figures below and inspect the different slots .

Figure A:

- 1. Input Slot
- 2. Reject Slot
- 3. Temporary Slot/Escrow
- 4. Handle Open Upper Transport
- 5. ID

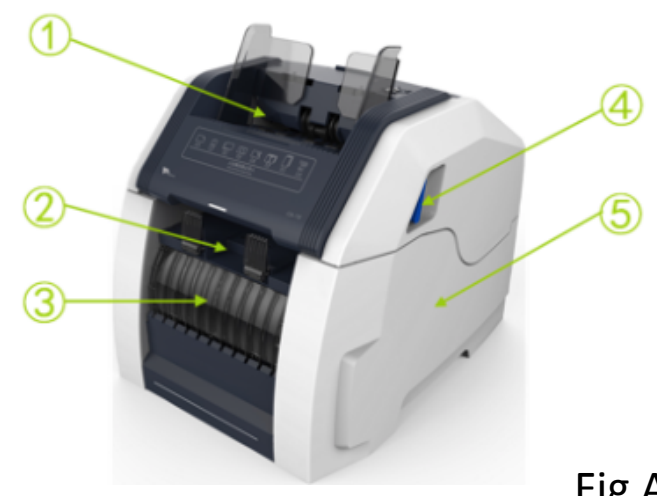

Fig A

To clear any possible jams, follow the figures below and inspect the different slots. To Open the Upper Transport path use the handle 4 fig.A

Check both upper and lower transport units for any bills.

#### Figure B:

- 1. Upper Transport path
- 2. Note Validator Unit
- 3. Upper Transport locking hook
- 4. Lower Transport locking hook
- 5. Lower Transport path

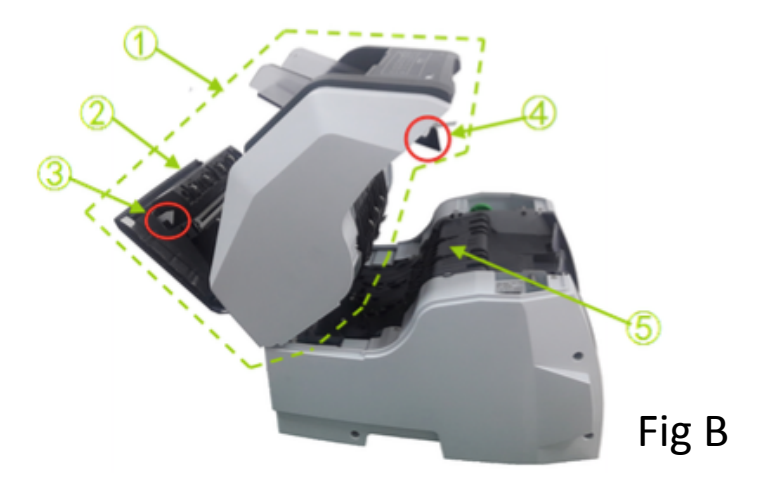

Figure C:

If it is impossible to remove the jam notes manually,

use the green knob 2. Rotate

Armor Safe Technologies © 2021

counterclockwise until the fragments of the notes or notes are cleared up

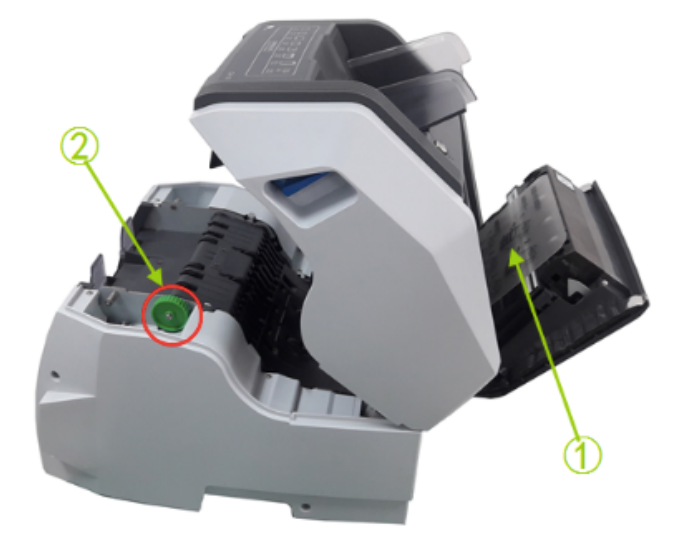

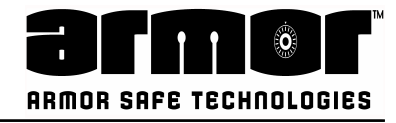

## **Bill/Note Jam Removal Upper Transport**

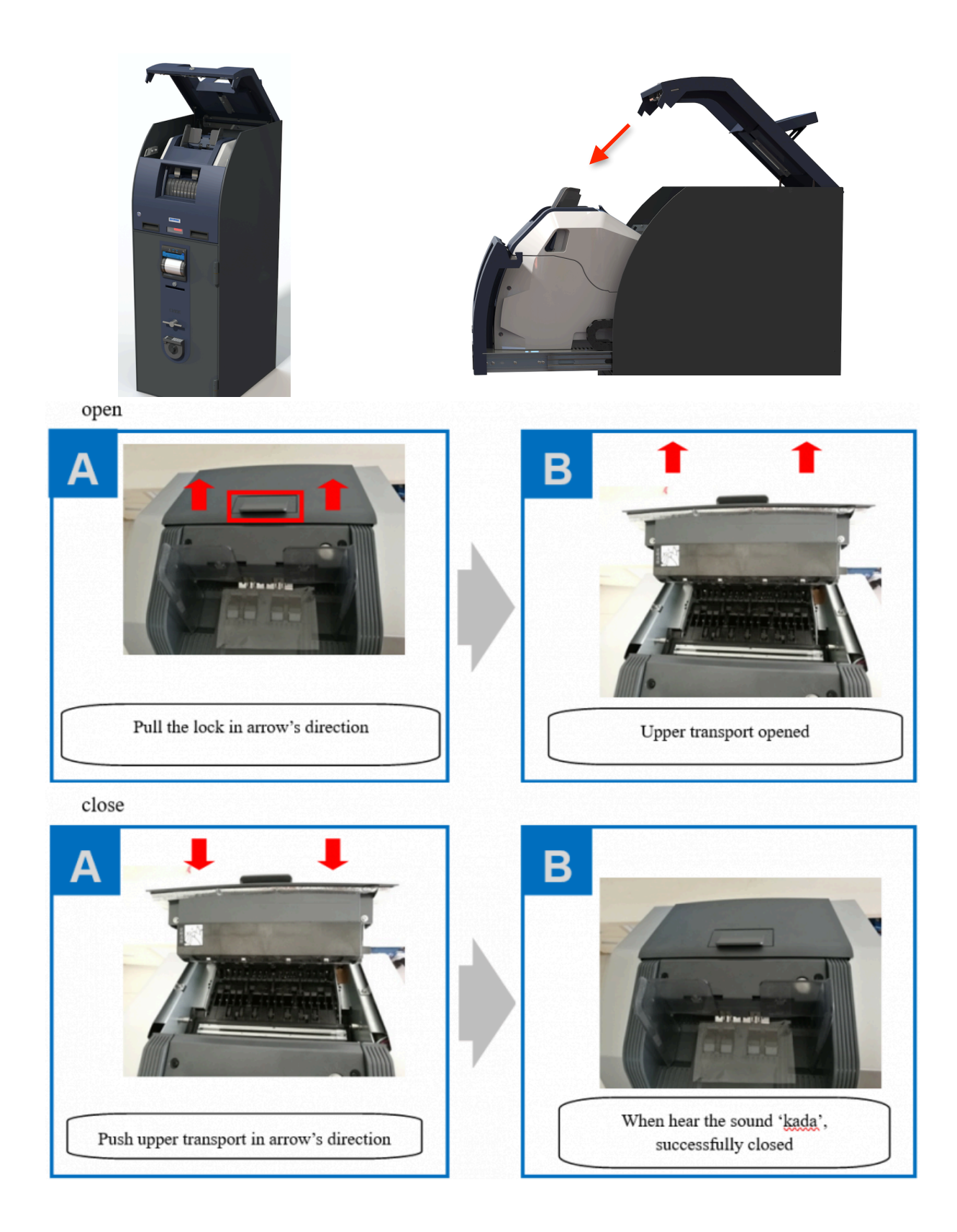

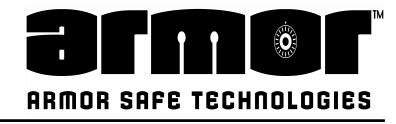

## **Bill/Note Jam Removal Lower Transport**

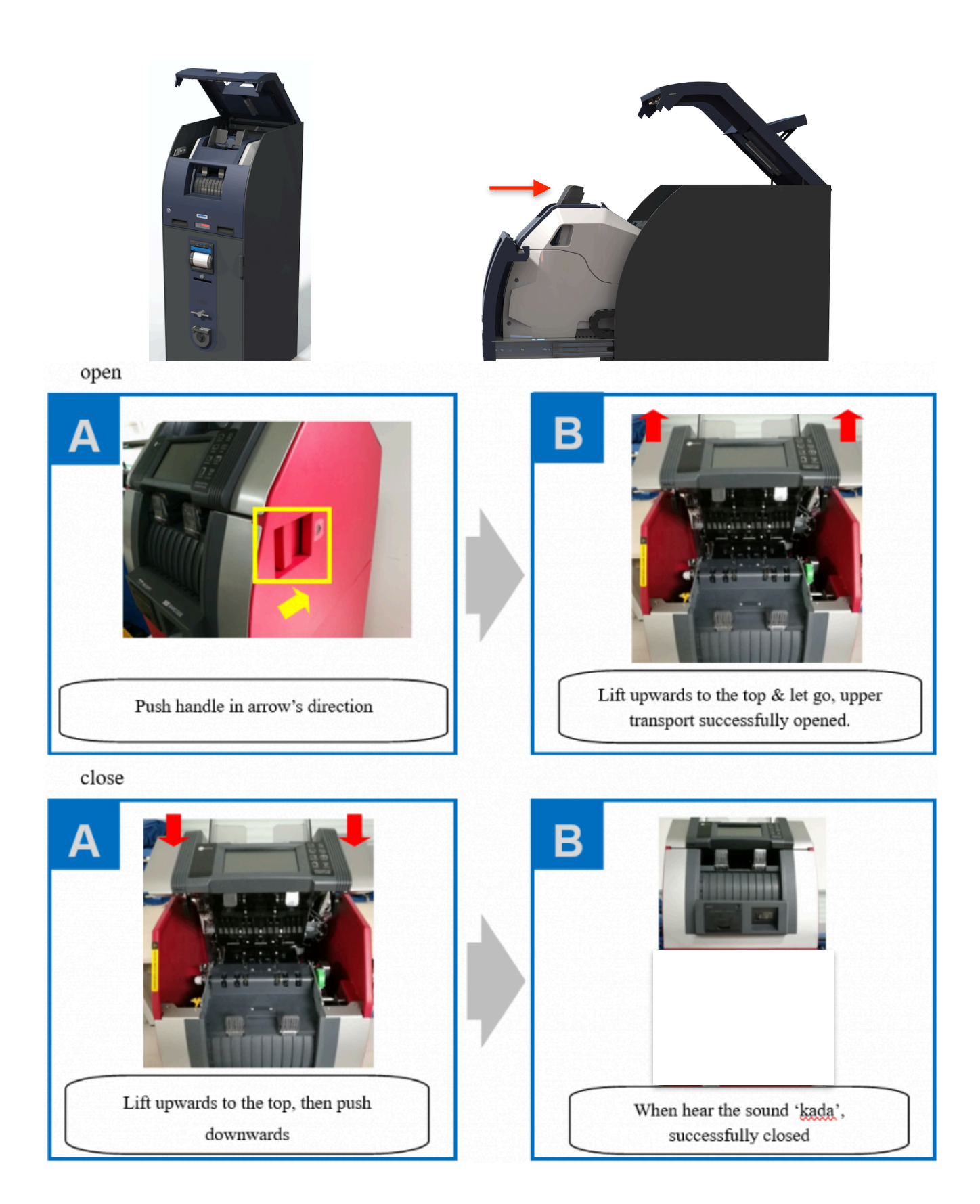

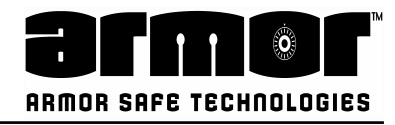

## Cash Bag Removal/Loading

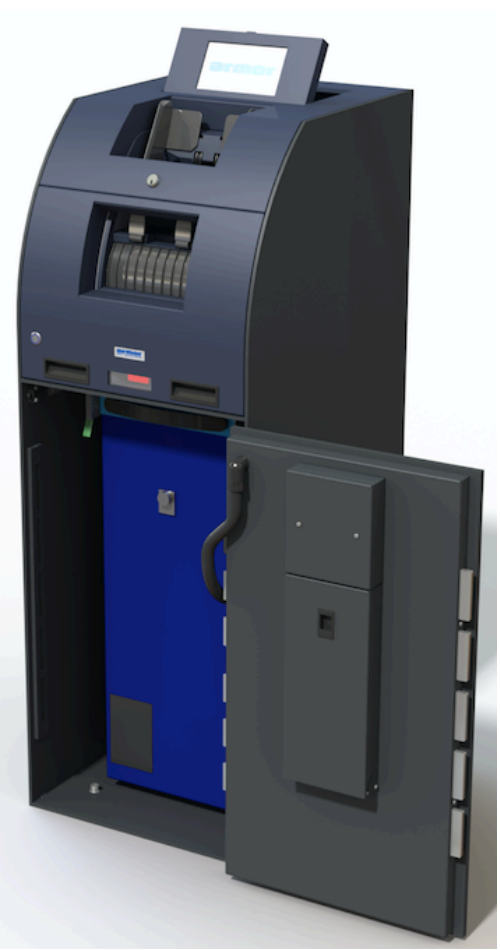

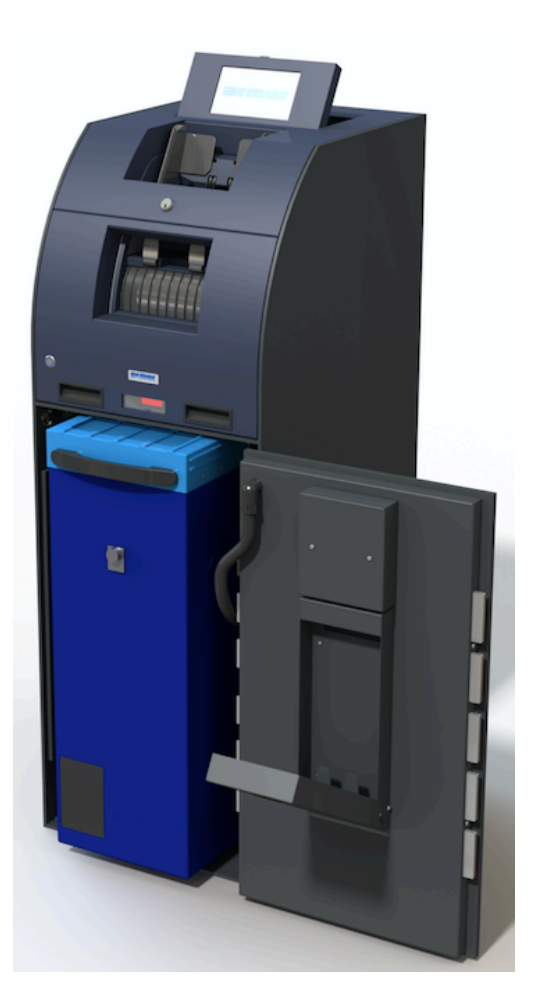

## cash bag

pull out

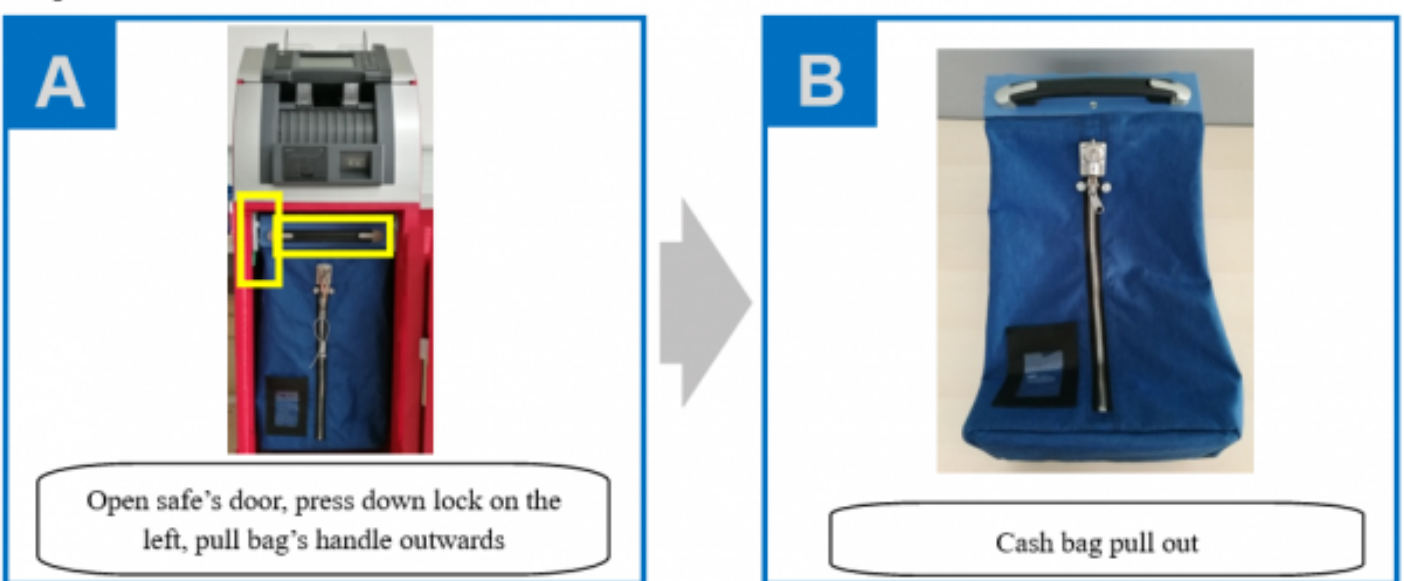

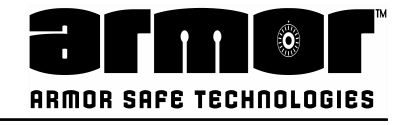

#### load cash bag

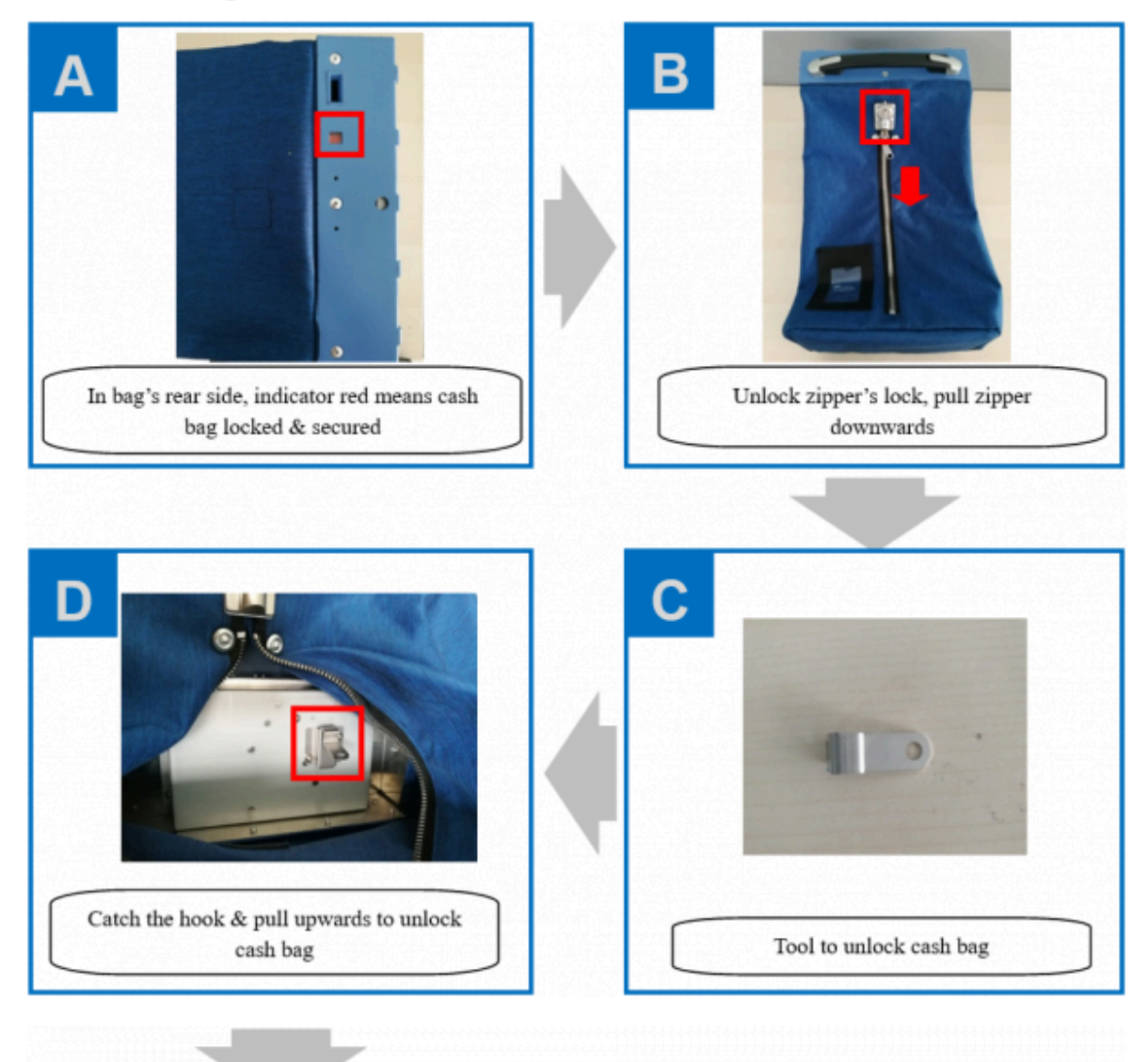

## Cash Bag Removal/Loading

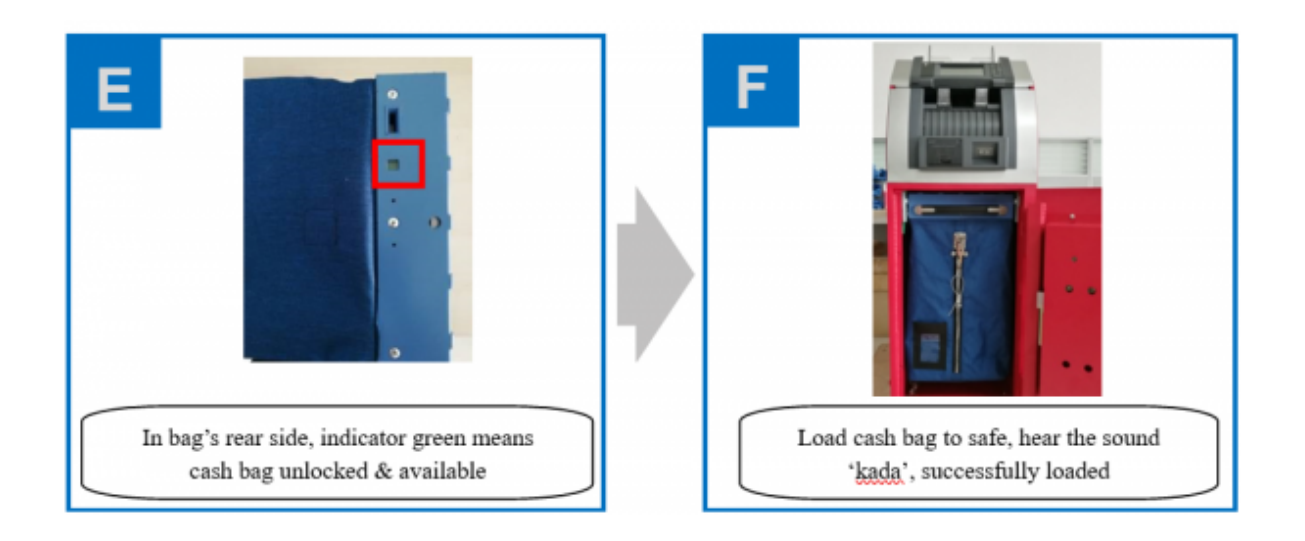

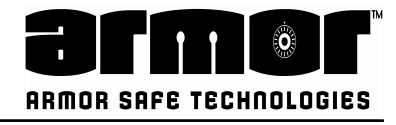

## Printer

The CNIOK comes equipped with an embedded printer. General features of the printer are:

- $\cdot$  High printing speed
- High printing resolution
- $\cdot$  Easy paper loading
- Full and partial cut modes
- Jamming and damage prevention
- Printer status

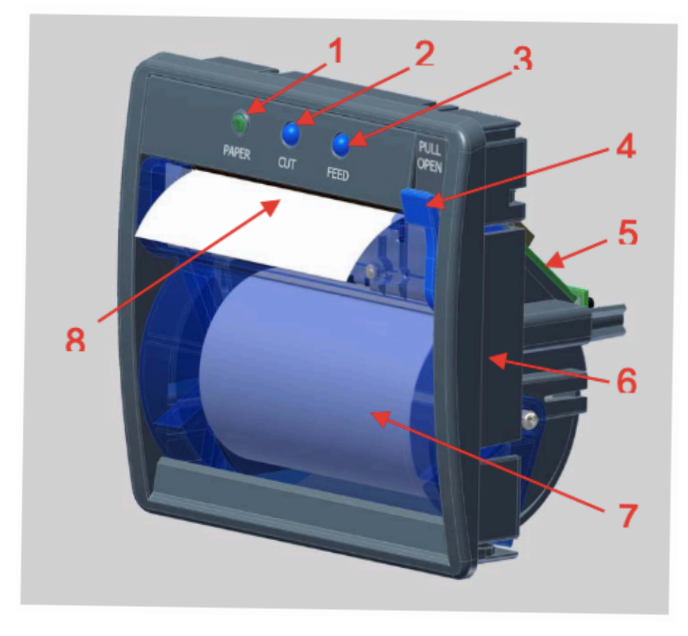

- 1- Led status
- 2- Cut button
- 3- Paper feed button
- 4- Lever (for Cover opening)
- 5- Controller board
- 6- Frame
- 7- Cover
- 8- Paper exit

#### How to load a Paper Roll correctly

- Pull the Lever to open the Cover (fig.1), remove any previous roll core from the printer
- Load a paper roll of correct size 3" (fig.2)
- Close the Cover gently, leaving a few centimetres of paper out of the printer (fig.3), apply a uniform force on both left/right sides of the Cover, avoid twists effects, be sure the Covers is closed completely and the paper is well centred at the Cover paper guide exit. (fig.4)
- Once the paper has been loaded, it is recommended to perform a few centimetres of paper feeding to allow a correct paper path alignment (use feed button)
- To finish the loading operation, cut the paper by means of the CUT button, the printer is now ready to print.

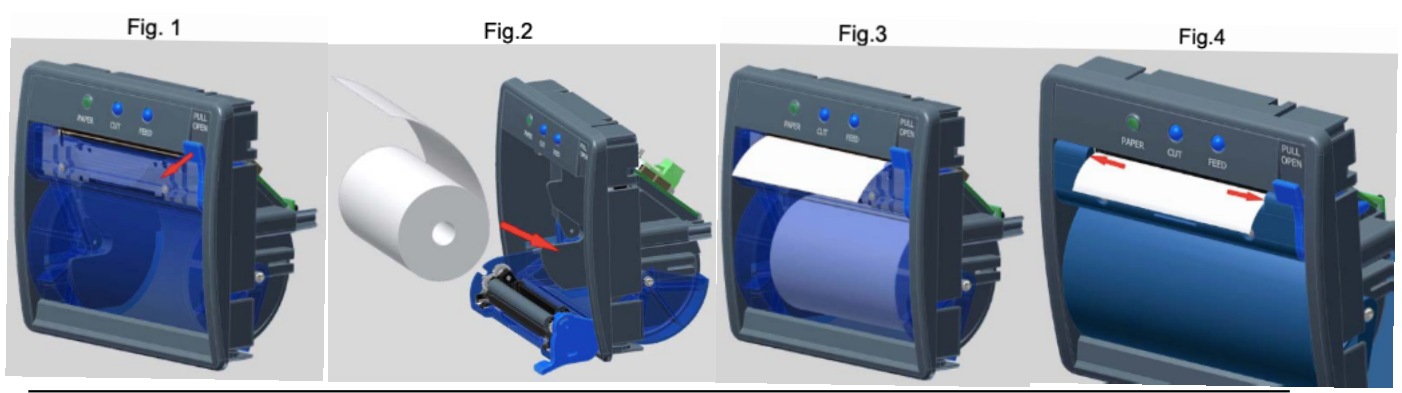

Armor Safe Technologies © 2021

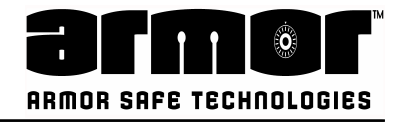

## Notes

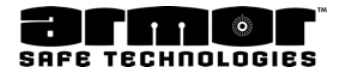

# SAFE PROGRAMMING

MASTER MENU

## Log In

Before the system can be used, you must identify yourself to the system. This is done by entering your **PIN** (**P**ersonal **I**dentification **N**umber).

Your PIN tells the system who you are, what privileges you are entitled to and who should be credited with any transactions performed while you are logged in.

Each PIN is linked to a user number. When you perform any transaction, your user number becomes part of the transactions record.

This record is stored in the system's memory and is used to generate reports that show, who used the system, what functions were performed and any monies added to or removed from the system.

There are two different length PINs.

The four-digit PIN is a user. There are 239 users, and each user is part of a privileged class. This privileged class determines what functions are allowed to be performed. The six-digit PIN is the system's programmer.

There is only one system programmer.

The programmer is only allowed to setup or change the system and run reports. He or she is not allowed to operate the system, i.e. open doors, add monies or remove monies.

When the system is idle, the date and time screen is displayed.

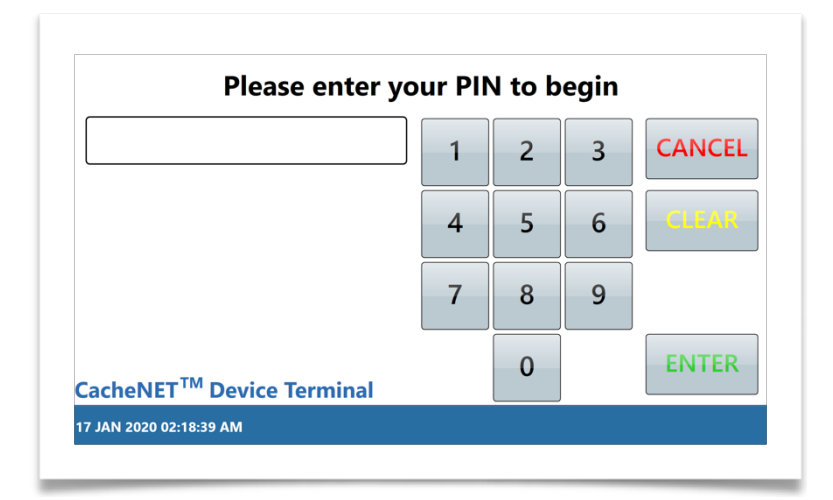

## Log In

1. The user logs in by using the keypad and entering his or her PIN. When entering the first digit of the PIN, the following screen is displayed.

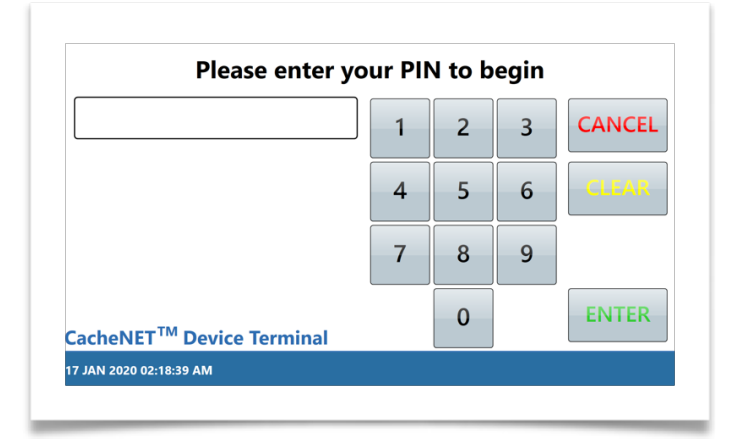

2. The user continues entering the PIN. When the last digit is entered, press the **ENTER** key

| Please enter ye                       | our Pl | N to b | egin |        |
|---------------------------------------|--------|--------|------|--------|
| ••••                                  | 1      | 2      | 3    | CANCEL |
|                                       | 4      | 5      | 6    | CLEAR  |
|                                       | 7      | 8      | 9    |        |
| CacheNET <sup>™</sup> Device Terminal |        | 0      |      | ENTER  |
| 17 JAN 2020 02:22:32 AM               |        |        |      |        |

3. When the **ENTER** key is pressed, the following screen is displayed.

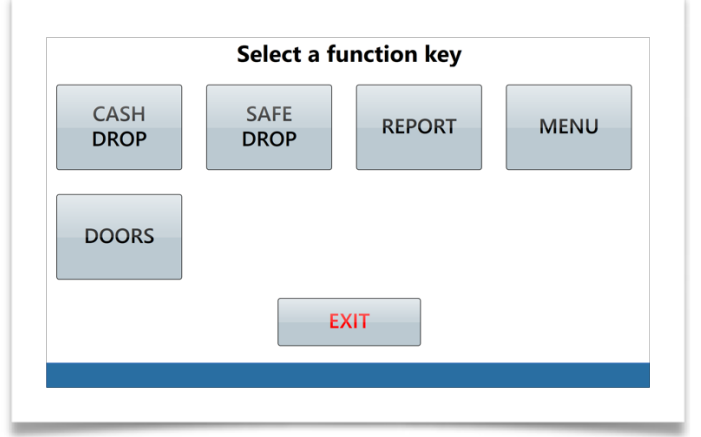

The user can then select one of the function keys. This screen is displayed for only 20 seconds. If a selection is not made, the system exits to the date and time screen.

## Log In

If the user enters an incorrect PIN three times in a row, the system will lock out. This lock out condition will last for five minutes. **DURING THIS LOCK OUT PERIOD, THE SYSTEM IS UNUSABLE BY ANY USER**.

The lockout is also recorded in the system's memory as a **DENY** transaction.

Always log out by pressing **EXIT** key until the date and time screen is displayed

The system uses a menu timeout timer. If a key is not pressed for 20 seconds, the system assumes the user has stopped using the machine. At this time the system will step back one level. This level stepping will continue until the date and time screen is displayed.

### WARNING: Do not rely on the automatic timeout feature to log out. This is a security risk and some operations do not incorporate this function

## **Program Safe**

This chapter describes and explains the steps required to setup and maintain the system. This section is only accessible using the six-digit MASTER programmer PIN.

Program safe changes are reported on the system's **DETAIL REPORT** and can be reprinted using the **DATE TRANS REPORT** section of the **ARCHIVE REPORTS.** 

To access one or all of the program safe options, log in to the system using the sixdigit PIN and choose the function.

# Familiarise yourself with the following Program Safe ScreenShots of the Master Menus.

## <u> Master Menu - Screen 1</u>

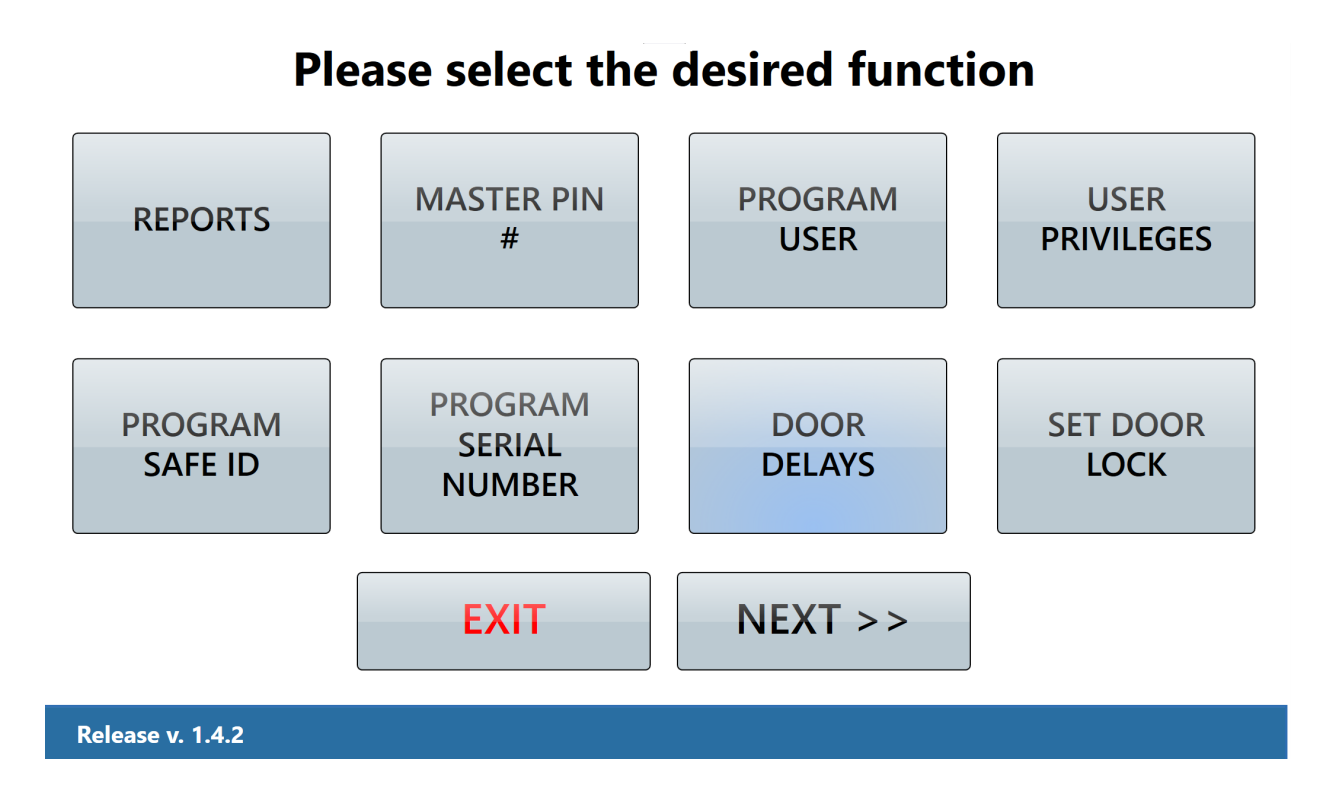

## <u> Master Menu - Screen 2</u>

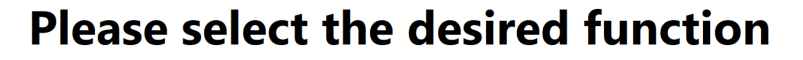

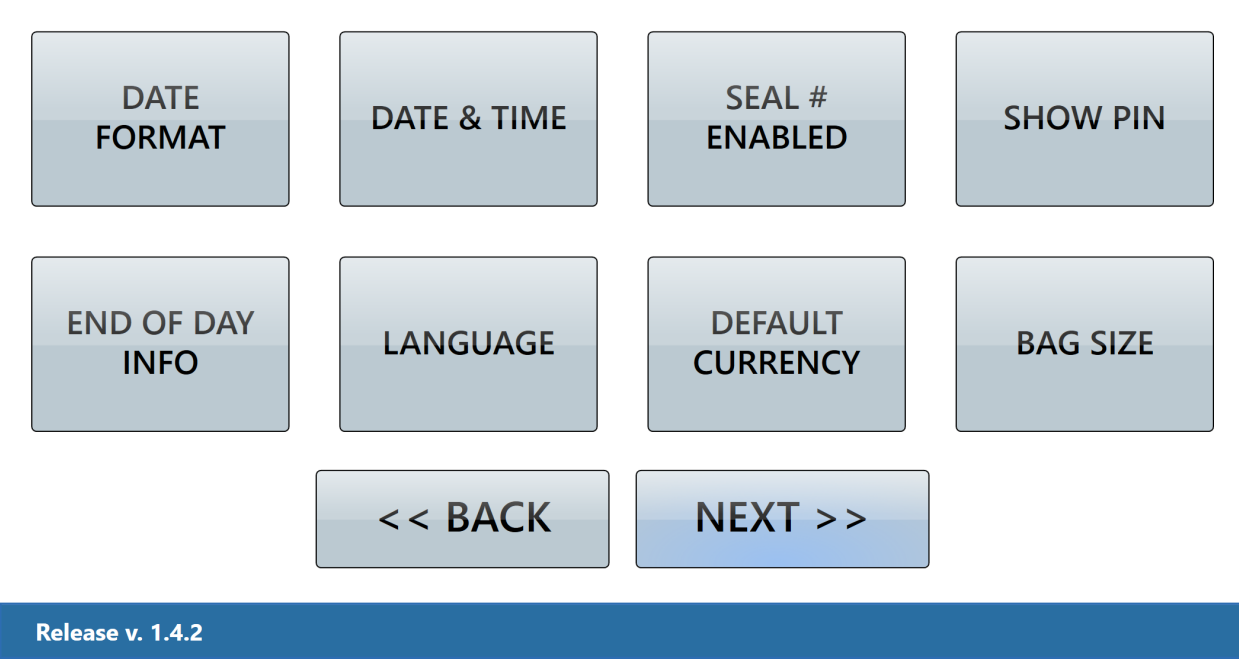
#### Master Menu - Screen 3

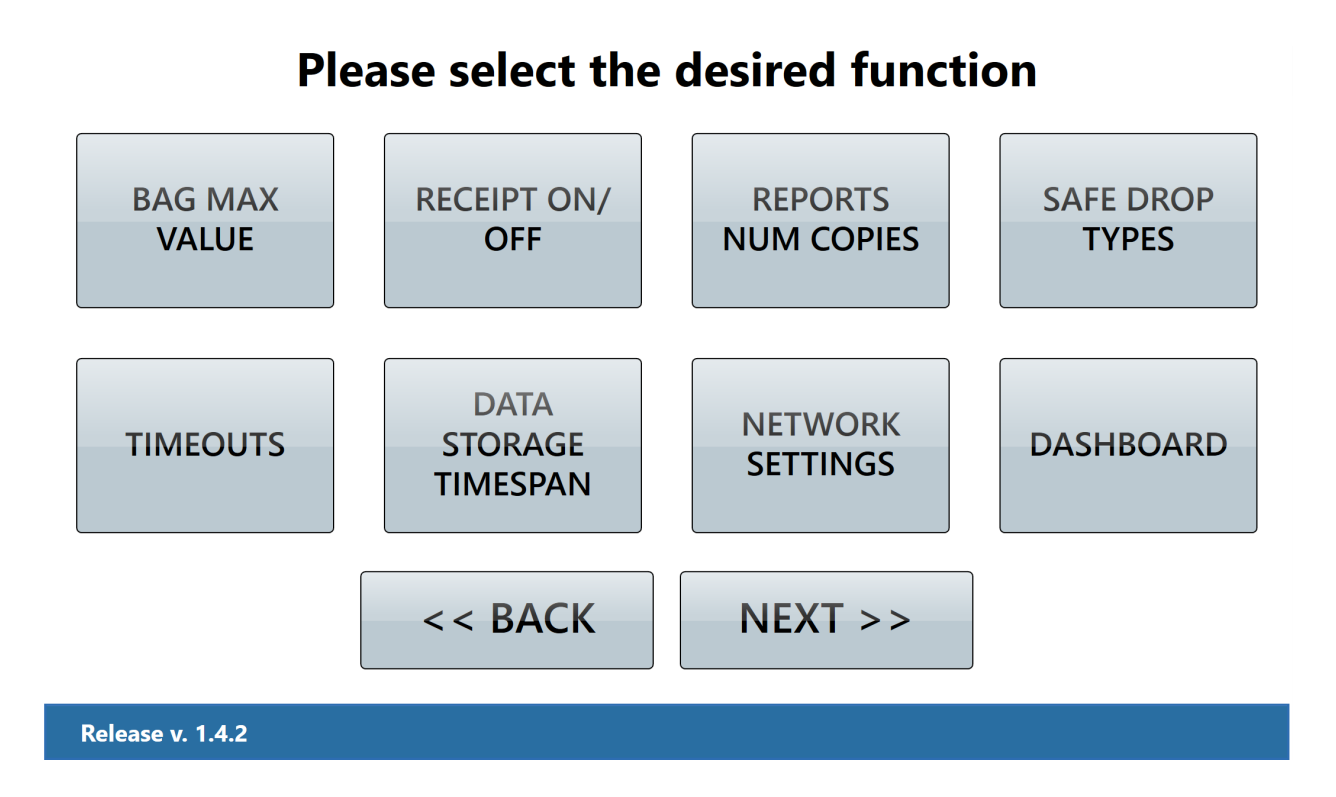

#### Master Menu - Screen 4

Please select the desired function

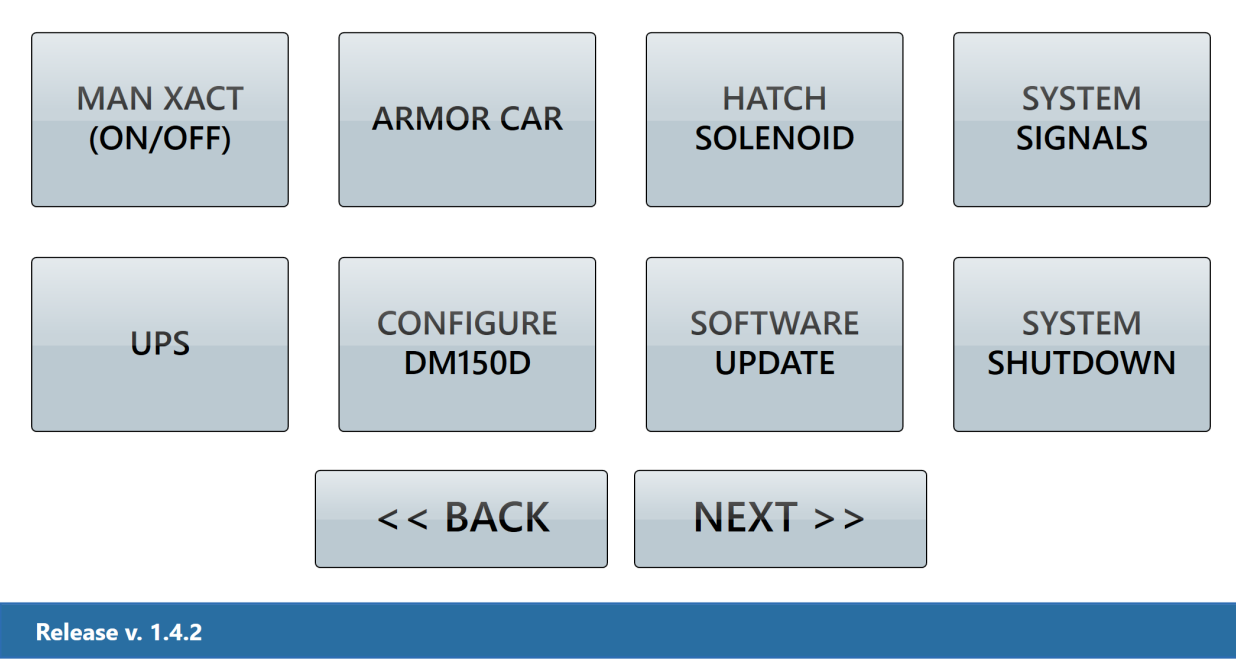

#### Master Menu - Screen 5

# Please select the desired function

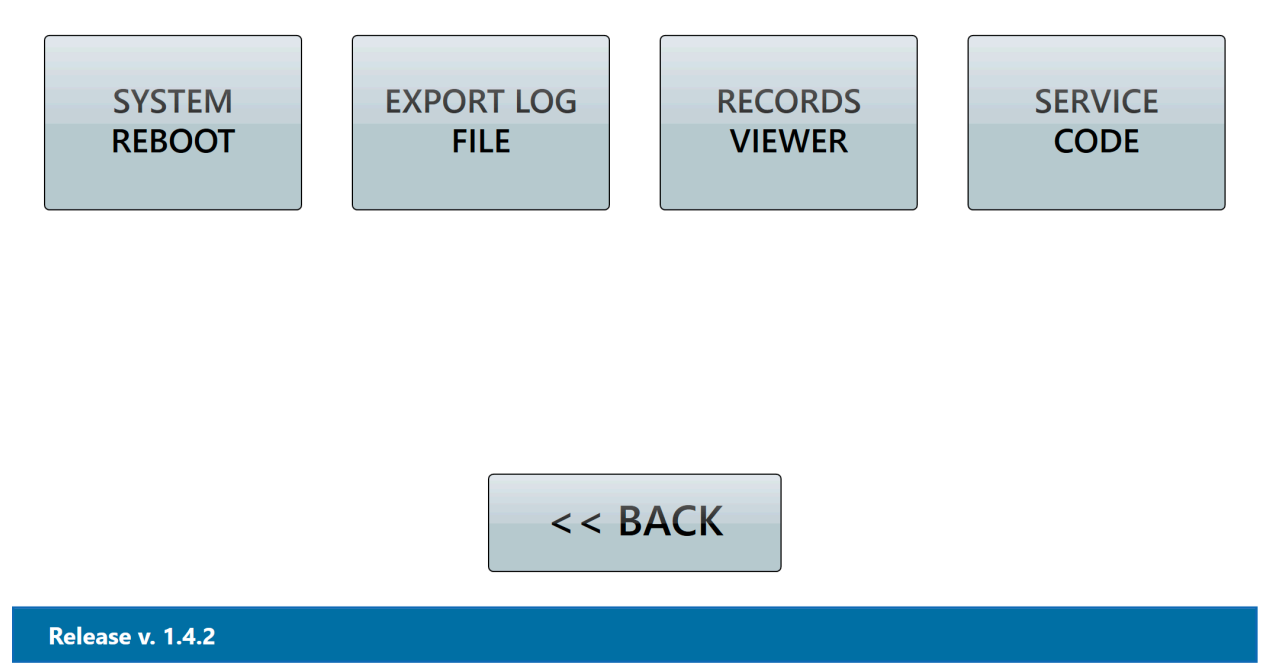

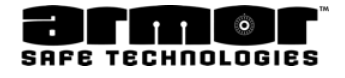

#### **Master PIN Menu**

The master PIN is also referred to as the programmer PIN. The programmer PIN is a six-digit number, all other PINs are four- digit. The default master PIN is 123456. 1. Choose the function:

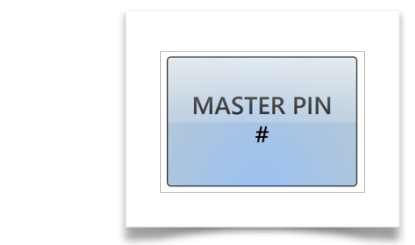

2. After pressing **ENTER**, the following screen is displayed.

Ν

Using the system's key pad, enter the new six-digit PIN. Each number is displayed as you enter it.

| <br>] 1 | 2 | 3 | CANCEL |
|---------|---|---|--------|
| 4       | 5 | 6 | CLEAR  |
| 7       | 8 | 9 |        |
|         | 0 |   | ENTER  |

3. After you enter the sixth digit of the new PIN, the following screen is displayed.

| 1 | 2 | 3 | CANCEL |
|---|---|---|--------|
| 4 | 5 | 6 | CLEAR  |
| 7 | 8 | 9 |        |
|   | 0 |   | ENTER  |

#### Master PIN Menu

4. You must enter the new PIN a second time. The PIN entered on the first screen and the PIN entered on this screen must be the same, or the new PIN will be rejected.

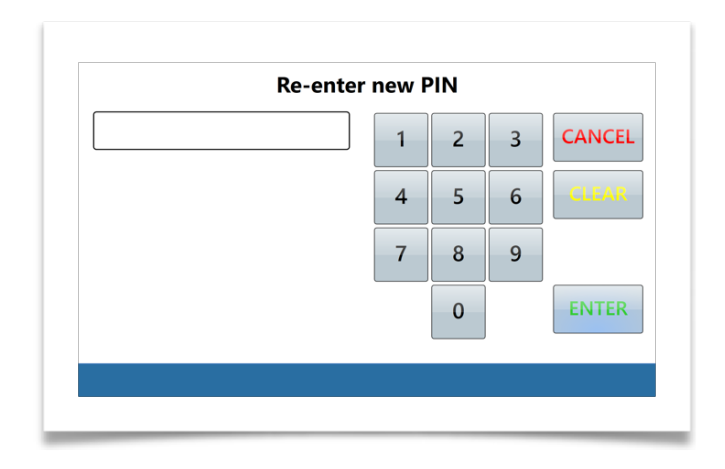

5. If the new PIN is accepted, the following screen is displayed.

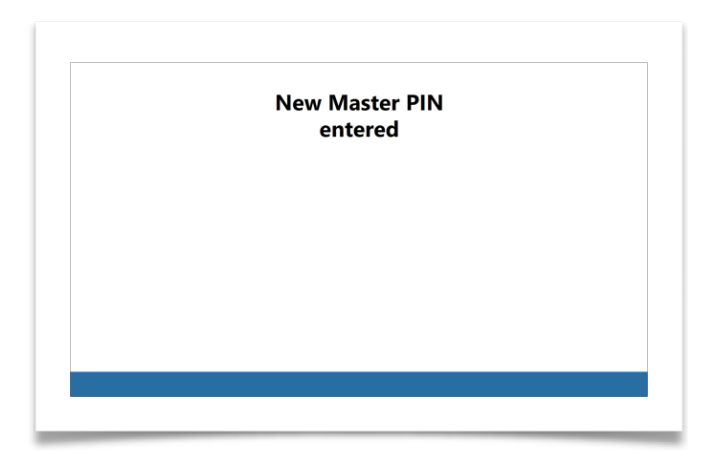

This screen is displayed for five seconds. The screen will return to the program safe menu selections

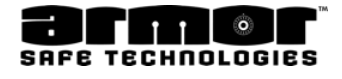

#### Master PIN # Programming Errors

The following screens may appear while programming the new master PIN.

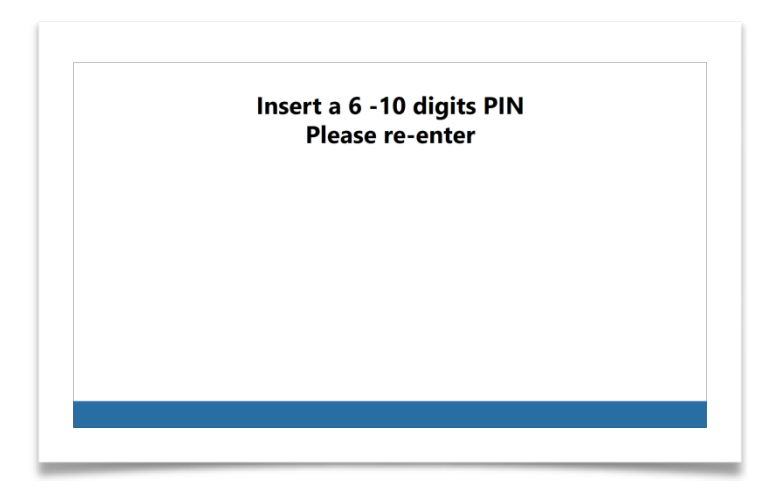

The programmer's PIN must be between six- and ten- digits long. If the PIN you enter is less than six-digits or more than ten-digits. This message above will be displayed for five seconds. You will be required to restart at step 2 above.

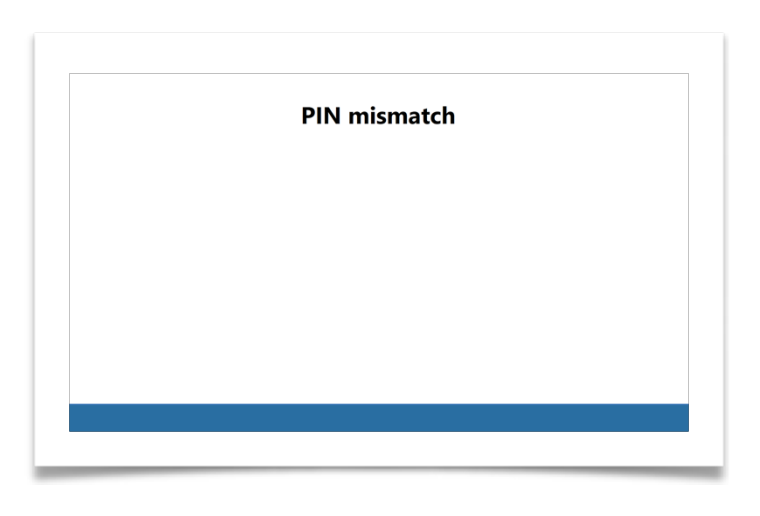

The six-digit programmer's PIN just entered does not match the first number you entered. You will be required to restart at step 3 above.

**NOTE:** If you wish to discontinue the master PIN changing process, press the key at any time prior to the system confirming the new master PIN. The previous master PIN will remain in effect.

We suggest that you use the 123456, PIN until familiar with the system's operations. However, change the PIN for security reasons before the safe is placed into service. **IMPORTANT:** Write down the PIN and keep it in a safe place. The master PIN is required to perform all programming functions.

If you misplace your Master PIN please contact with ARMOR Service Customer Support at 800-487-2766

# **User Privileges**

The user privilege programming function allows the programmer to specify what functions a privilege class (security level) has access to. You must have at least one privilege. A privilege class can have any number of users from 1 to 239. Each user in the privilege class has the same functions as every other user in the same privilege class.

Enter the Master PIN and press the following function:

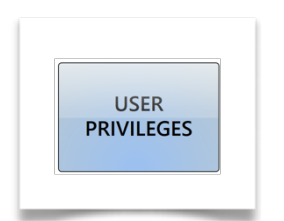

The system will show the following mask then:

|   |             | Cl     | asses list |                 |
|---|-------------|--------|------------|-----------------|
| 1 | Manager     | Modify | Delete     | CREATE CLASS    |
| 2 | Clerk       | Modify | Delete     |                 |
| 3 | Remove Cash | Modify | Delete     |                 |
|   |             |        |            | PRN USER RANGES |
|   |             |        |            | EXIT            |
|   |             |        |            |                 |

- **MODIFY** Modify the correspondent class.
- **CREATE CLASS** Create a new class.
- **DELETE** Delete the correspondent class.
- **PRT USER RANGES** Print all the of the user classes by name and the user numbers in the class.

# **Modify Class**

- 1. Press the **Modify** key corresponding to the class to modify then follow the steps.
- 2. Edit the class name:

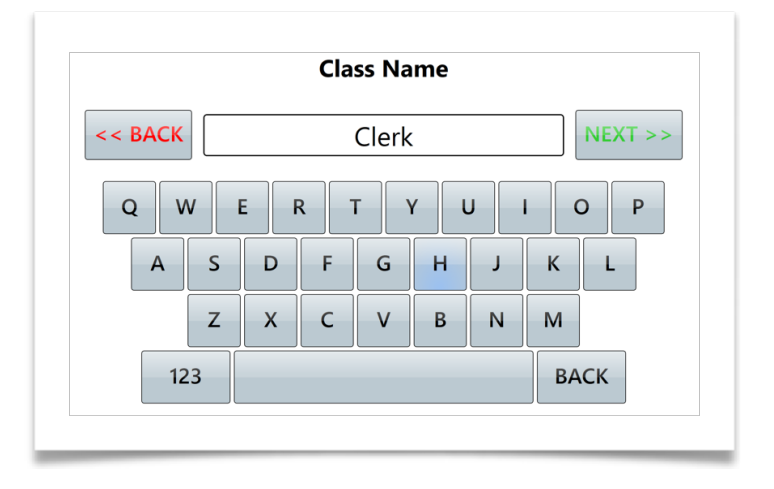

3. Edit the minimum class range:

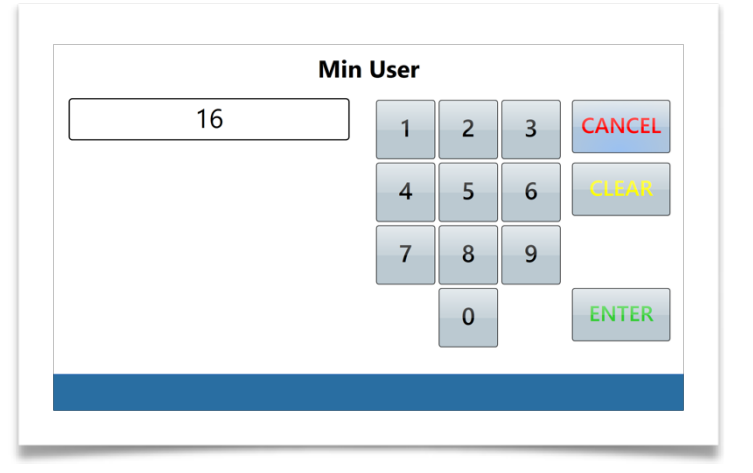

4. Edit the maximum class range:

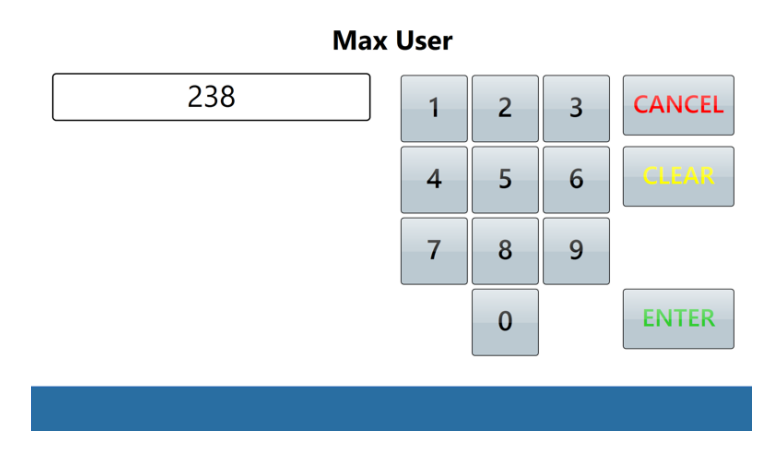

# **Modify Class**

5. The edit all the class privileges in the following two masks:

|               | User P | rivileges     |              | User P | rivileges       |  |
|---------------|--------|---------------|--------------|--------|-----------------|--|
| Cash Drop     |        | Safe Exchange | Remove Cash  |        | Clr Report      |  |
| Dispense      |        | Dispense Till | Program User |        | Override Report |  |
| Safe Drop     |        | Load Safe     | User Report  |        | Date Time       |  |
| Cash Exchange |        | Open Door     | Shift Report |        | Private         |  |
|               | EXIT   | NEXT >>       |              | EXIT   | NEXT >>         |  |
|               |        |               |              |        |                 |  |

6. At the end of the process is possible to print the current class parameters

| YES | NO |  |
|-----|----|--|

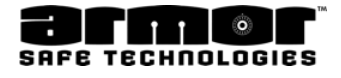

#### Create a new Class

- 1. Press the Create Class key to create a new class and follow the steps
- 2. Insert the new class name:
  - 1. Edit the minimum class range:

2. Edit the maximum class range:

| Мах | User |   |   |        |
|-----|------|---|---|--------|
| 238 | 1    | 2 | 3 | CANCEL |
|     | 4    | 5 | 6 | CLEAR  |
|     | 7    | 8 | 9 |        |
|     |      | 0 |   | ENTER  |

#### Create a new Class

3. The edit all the class privileges in the following two screens:

|               | User Pi | rivileges     |              | User P       | rivileges       |  |
|---------------|---------|---------------|--------------|--------------|-----------------|--|
| Cash Drop     |         | Safe Exchange | Remove Cash  |              | Clr Report      |  |
| Dispense      |         | Dispense Till | Program User |              | Override Report |  |
| Safe Drop     |         | Load Safe     | User Report  | $\checkmark$ | Date Time       |  |
| Cash Exchange |         | Open Door     | Shift Report |              | Private         |  |
|               | EXIT    | NEXT >>       |              | EXIT         | NEXT >>         |  |
|               |         |               |              |              |                 |  |

4. At the end of the process is possible eventually print the current class parameters

| <br>P | y- |  |
|-------|----|--|
|       |    |  |
|       |    |  |
|       |    |  |
| YES   | NO |  |

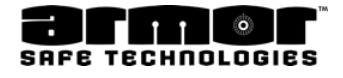

#### Delete a Class

1. Press the Delete key corresponding to the class to modify then confirm the request

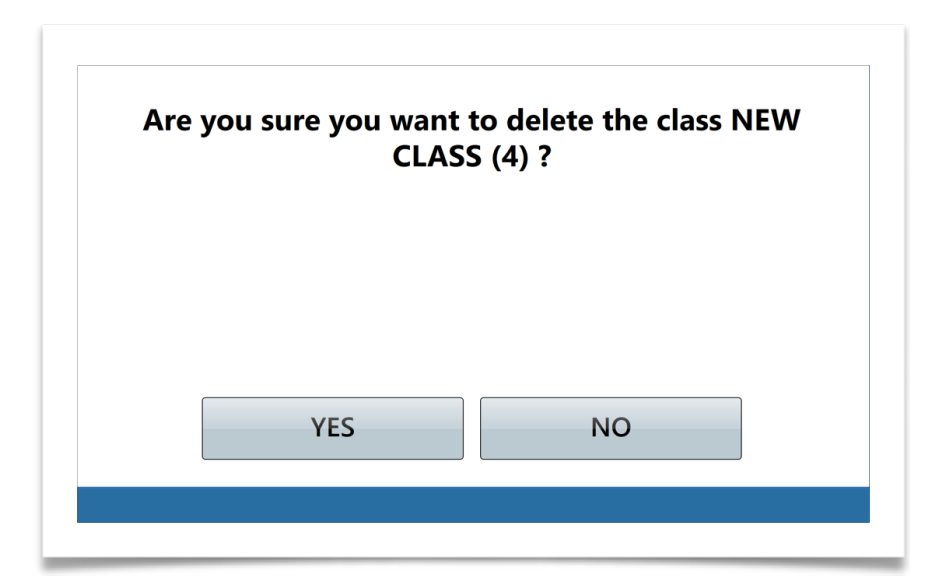

2. The software confirm that the class has been properly deleted with a message:

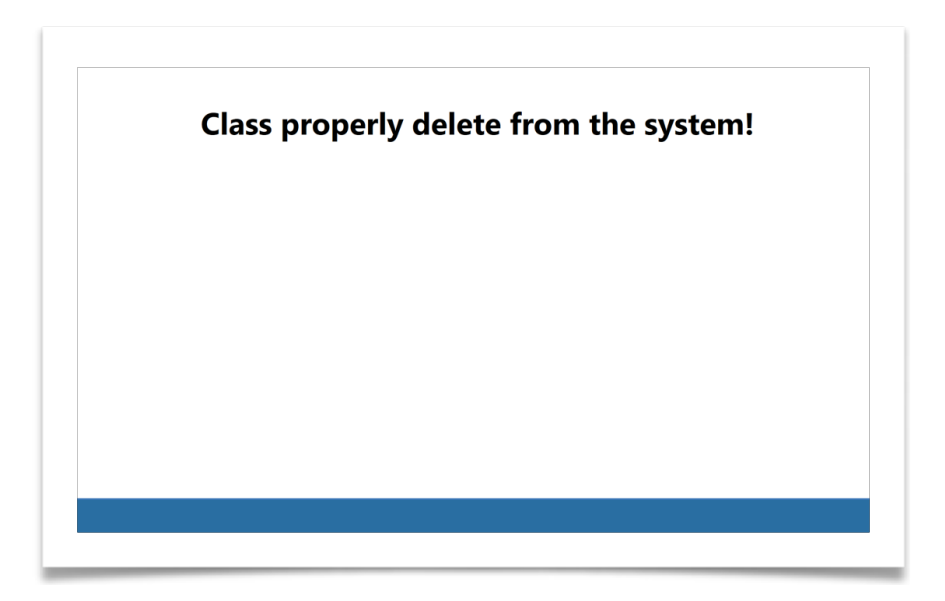

# **PROGRAMMING User Privilege (cont.)**

| OPTION             | DESCRIPTION                                                                                                    | NOTES/<br>REMARKS |
|--------------------|----------------------------------------------------------------------------------------------------|-------------------|
| MIN USER           | Enter the starting user number for this<br>privi- lege class. The number can not be<br>included in any other user privilege class<br>and must be at least one number lower<br>than the <b>MAX USER</b> number.                          |                   |
| MAX USER           | Enter the ending user number for this<br>privi- lege class. The number can not be<br>included in any other user privilege class<br>and must be at least one number higher<br>than the <b>MIN USER</b> number.                           |                   |
| CASH DROP          | <b>CASH DROP</b> accessible from the <b>CASH</b><br><b>DROP</b> key or included in the MENU<br>group.<br>This menu<br>selection activates the bill reader.                                                                              |                   |
| SAFE DROP          | <b>SAFE DROP</b> accessible from the <b>SAFE</b><br><b>DROP</b> key or included in the <b>MENU</b><br>group. This menu selection allows the<br>user to enter a dollar amount into one of<br>the system's safe drop categories.          |                   |
| CASH EX-<br>CHANGE | <b>CASH EXCHANGE</b> accessible from the <b>DISP TUBE</b> key or included in the <b>MENU</b> group. This menu selection allows the user to dispense only up to the amount inserted in the bill acceptors.                               |                   |
| SAFE EX-<br>CHANGE | <b>SAFE EXCHANGE</b> included in the<br><b>MENU</b> group. This menu selection<br>allows the user to dispense only up to<br>the amount entered in safe drop. <b>SAFE</b><br><b>EXCHANGE</b> is not available in <b>HOT KEY</b><br>mode. |                   |

#### Table 1 (a)

User Privilege Class Programming Options

# PROGRAMMING User Privilege (cont.)

| OPTION           | DESCRIPTION                                                                                                    | NOTES/<br>REMARKS |
|------------------|----------------------------------------------------------------------------------------------------|-------------------|
| DISPENSE<br>TILL | <b>DISP TILL</b> included in the <b>MENU</b> group.<br>This menu selection allows the user to<br>dis- pense a cash till. The cash till is<br>defined by the system's programmer.<br>The <b>DISP TILL</b> menu selection overrides<br>any time<br>delays and requirements to insert money<br>be- fore<br>dispensing. |                   |
| LOAD SAFE        | <b>LOAD SAFE accessible</b> from the <b>LOAD</b><br><b>SAFE</b> key or included in the <b>MENU</b> group.<br>This menu selec- tion allows the user to<br>enter the number of money tubes being<br>loaded in to the systems memory.                                                                                  |                   |
| OPEN DOOR        | <b>OPEN DOOR</b> accessible from the <b>DOORS</b><br>key or included as an option under the<br><b>MENU</b> group. This option allows the user<br>to open all doors in the system.                                                                                                    |                   |
| REMOVE<br>CASH   | <b>REMOVE CASH</b> accessible from the<br><b>DOORS</b> key or included as an option<br>under the <b>MENU</b> group. This menu<br>causes the dollar amount stored in the<br>bill box behind the door to be recorded<br>and then cleared from memory.                                                                 |                   |
| PROGRAM<br>USER  | <b>PROGRAM USER PIN</b> included in the <b>MENU</b> group. This menu selection allows the user to <b>ADD</b> , <b>DELETE</b> or <b>MODIFY</b> PINs except the six-digit PIN.                                                                                                    |                   |

#### Table 1 (b) User Privilege Class Programming Options

# PROGRAMMING User Privilege (cont.)

| OPTION       | DESCRIPTION                                                                                                    | NOTES/REMARKS                                                                                                    |
|--------------|----------------------------------------------------------------------------------------------------|----------------------------------------------------------------------------------------------------|
| USER REPORT  | <ul> <li>1 = USER REPORTS included in the REPORTS menu group.</li> <li>Access to the USER REPORT for the currently logged user. The USER REPORT when selected, will run automatically.</li> </ul>    | Select only one of<br>the three report<br>types. If more than<br>one is selected, the<br>last one selected will<br>be- come active. |
| SHIFT REPORT | 1 = SHIFT REPORTS included in the<br>REPORTS<br>menu group.<br>View report types are:<br>END DAY REPORT USER REPORT (Any<br>User)<br>STATUS REPORT DETAIL REPORT<br>SHIFT REPORT USER LOAD<br>REPORT | Select only one of<br>the three report<br>types. If more than<br>one is selected, the<br>last one selected will<br>be- come active. |
| DATE / TIME  | <b>1 = DATE / TIME</b> included in the <b>MENU</b><br>group. This menu selection allows the user<br>to set or change the system's clock and<br>calendar.                                             |                                                                                                    |

#### **PROGRAMMING Prn User Ranges**

Pressing the button PRN USER RANGES the system will print a report similar to the one in figure 2

# Table 1 (c)User Privilege Class Programming Options

| USER RANGES<br>ACCOUNT #00000123-000456<br>OCT 04, 2011 06:01:13PM |                                       |
|--------------------------------------------------------------------|---------------------------------------|
| CLASS NAME                                                         | RANGE                                 |
| 1: MANAGER<br>2: CLERK<br>3: REMOVE CASH                           | 1 - > 15<br>16 - > 239<br>239 - > 239 |
| END OF USER RANGE                                                  |                                       |

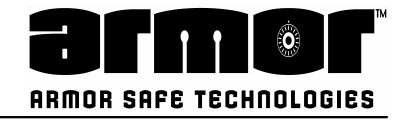

#### **PROGRAMMING Program Users**

The system offers a complete users management (add users, delete users, modify users). To access di functionalities enter the Master PIN and press the following function:

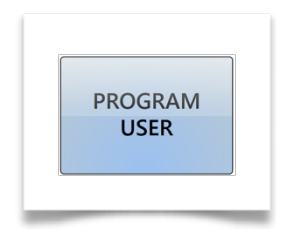

This function opens directly a menu with the different actions:

| Ple      | ease select the | desired function |
|----------|-----------------|------------------|
| ADD USER | MODIFY<br>USER  | DELETE USER      |
|          |                 |                  |
|          |                 |                  |
|          |                 |                  |
|          | EX              | (IT              |

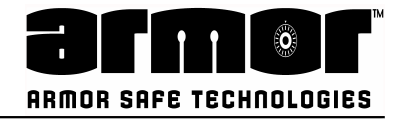

#### Add User

The add user function allow you to add a user to the system. You will be asked the privilege class, the user's name and their PIN.

| Select class |
|--------------|
| Clerk        |
| ΟΚ ΕΧΙΤ      |
|              |

1.The first action is to choose the class of the user:

then press OK to confirm and move forward or EXIT to terminate the procedure;

2.The second step is to insert the user name:

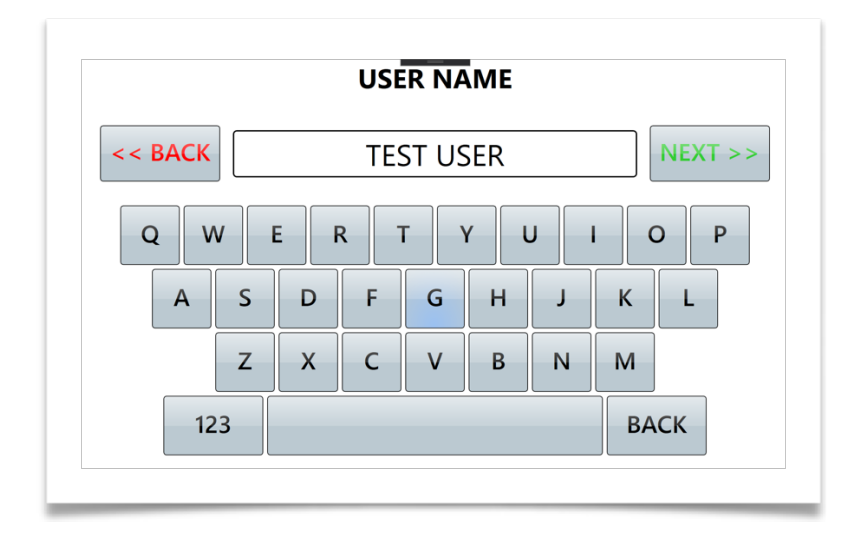

then press OK to confirm and move forward or EXIT to terminate the procedure;

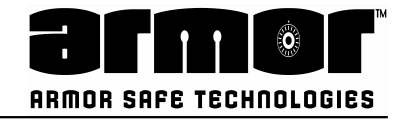

#### Add User

3. Then is necessary to insert a user PIN

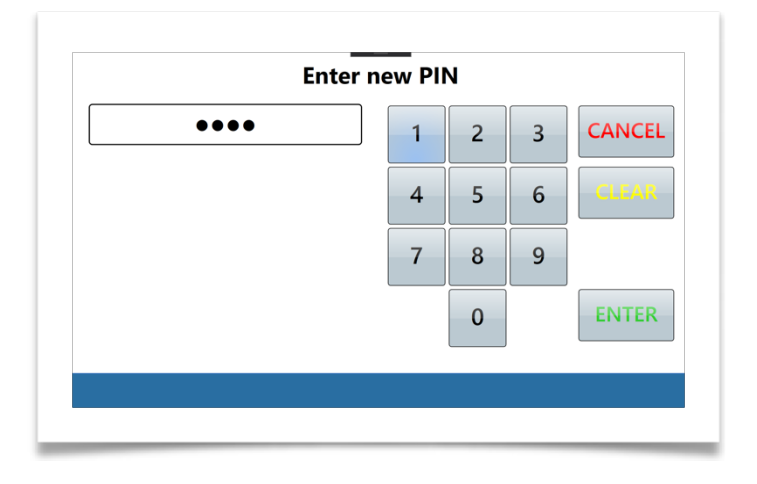

then press ENTER to confirm and move forward or CLEAR to delete the content or CANCEL to terminate the procedure;

4. The PIN has to be confirm a second time:

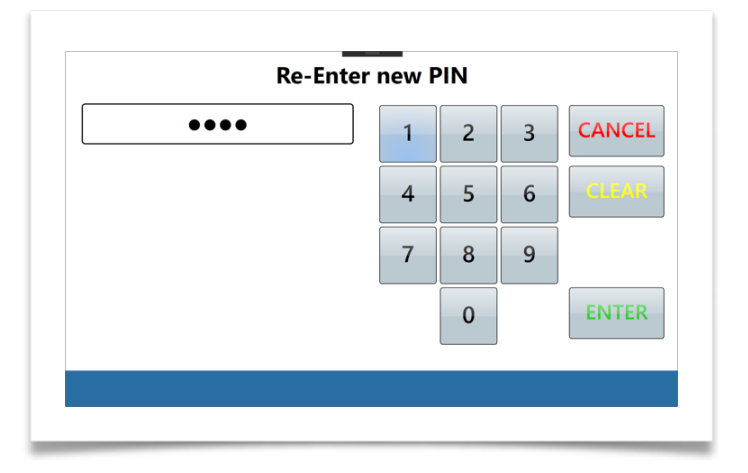

then press ENTER to complete the procedure or CLEAR to delete the content or CANCEL to terminate the procedure;

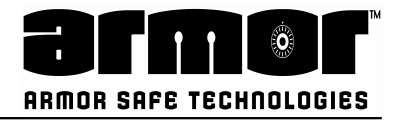

# Add User

5. If the procedure end without any errors a similar message appears:

| User TEST | USER proper | y added. |  |
|-----------|-------------|----------|--|
|           |             |          |  |
|           |             |          |  |
|           |             |          |  |
|           |             |          |  |

In case of not valid PIN inserted (for instance if the PIN is already in use) a message request to insert another time the PIN

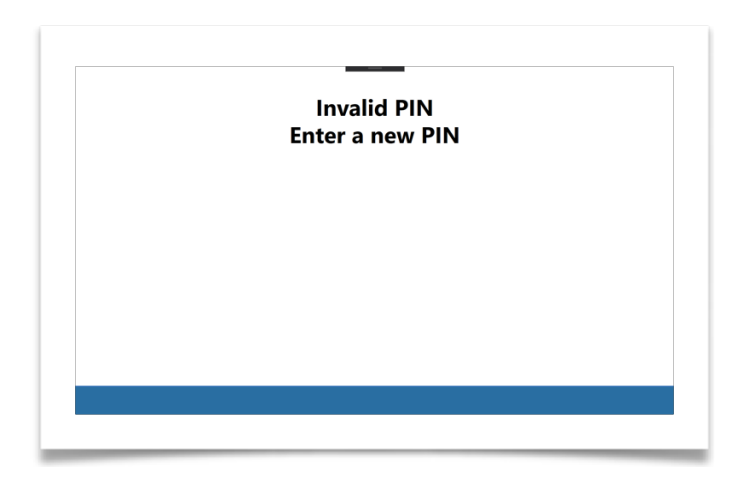

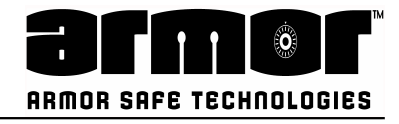

#### **Edit User**

Edit an existing user involves a similar process illustrated to add a user:

1. The first action is to insert the USER ID of the user one need to modify:

| Clerk . | Select class |
|---------|--------------|
| ΟΚ ΕΧΙΤ | Clerk        |
| ΟΚ ΕΧΙΤ |              |
|         | ΟΚ ΕΧΙΤ      |

2. It's now possible to change the user class the user belongs

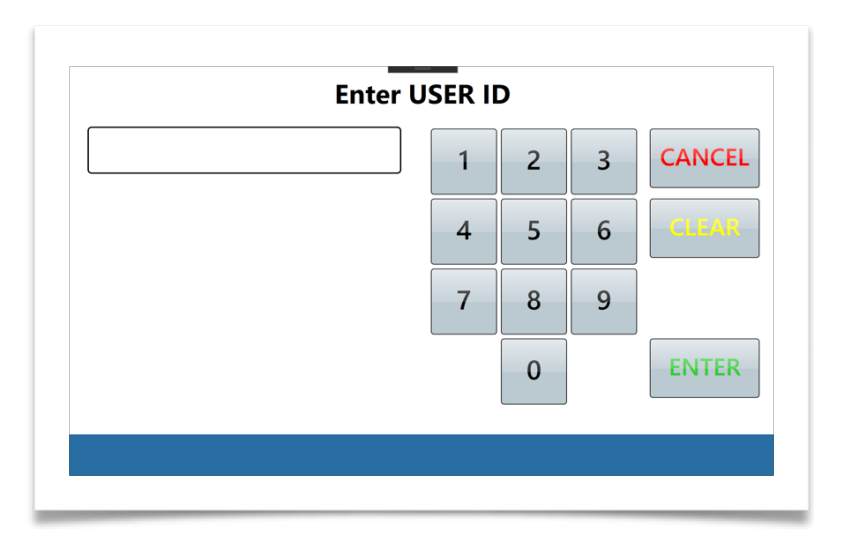

then press OK to confirm and move forward or EXIT to terminate the procedure;

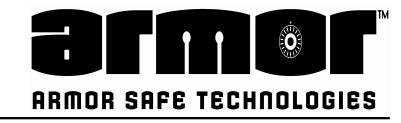

#### Edit User

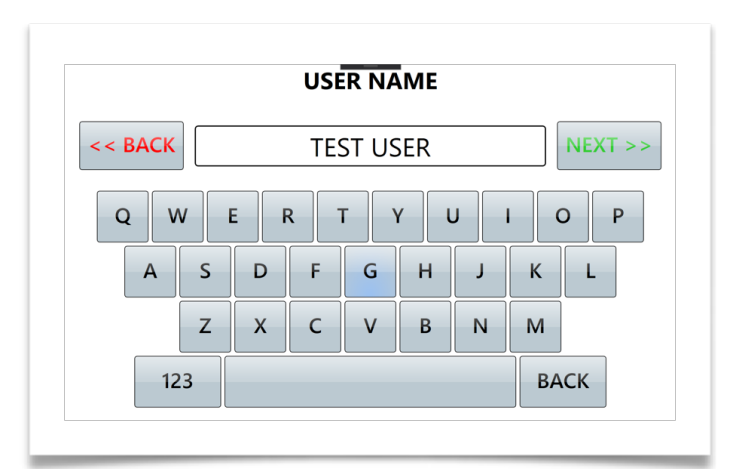

3. The second step is to edit the user name:

then press NEXT to confirm and move forward or BACK to terminate the procedure;

4. Then is necessary to insert a user PIN

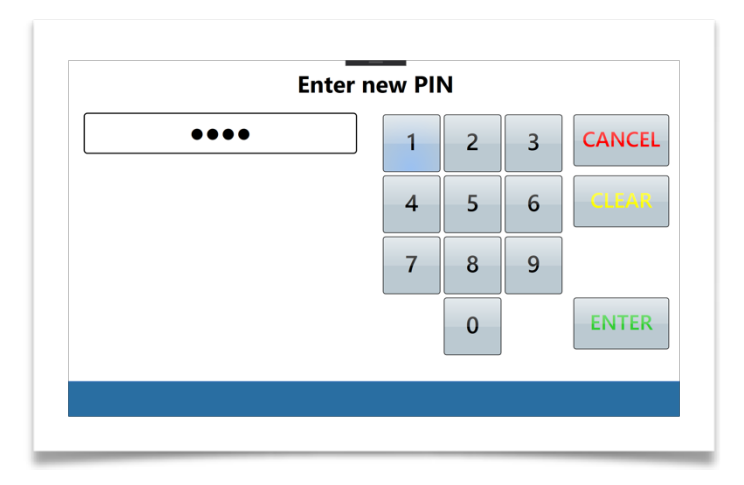

then press ENTER to confirm and move forward or CLEAR to delete the content or CANCEL to terminate the procedure;

| Re-Ente | r new P | PIN |   |        |
|---------|---------|-----|---|--------|
| ••••    | 1       | 2   | 3 | CANCEL |
|         | 4       | 5   | 6 | CLEAR  |
|         | 7       | 8   | 9 |        |
|         |         | 0   |   | ENTER  |

5. The PIN has to be confirmed a second time:

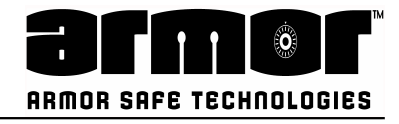

#### **Edit User**

then press ENTER to complete the procedure or CLEAR to delete the content or CANCEL to terminate the procedure;

If the procedure end without any errors a similar message appears:

| User TEST | USER property | ealtea. |  |
|-----------|---------------|---------|--|
|           |               |         |  |
|           |               |         |  |
|           |               |         |  |
|           |               |         |  |

In case of not valid PIN inserted (for instance if the PIN is already in use) a message request to insert another time the PIN

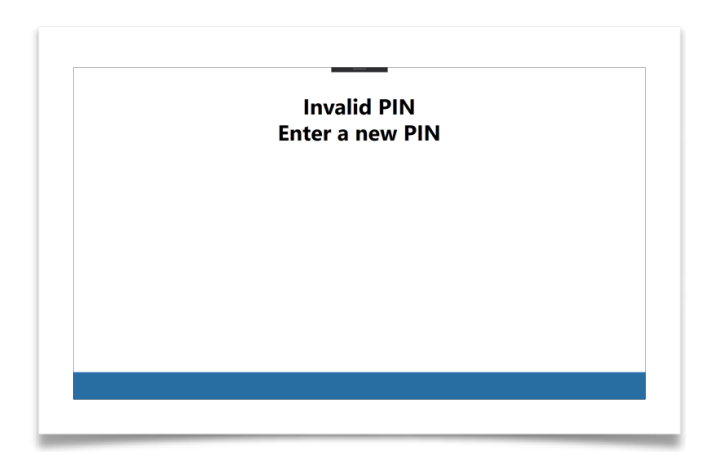

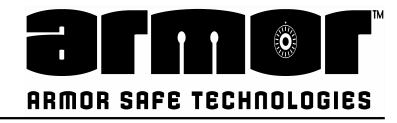

#### **Delete User**

The software allows the user deletion.

1. The first action is to insert the USER ID of the user one need to modify:

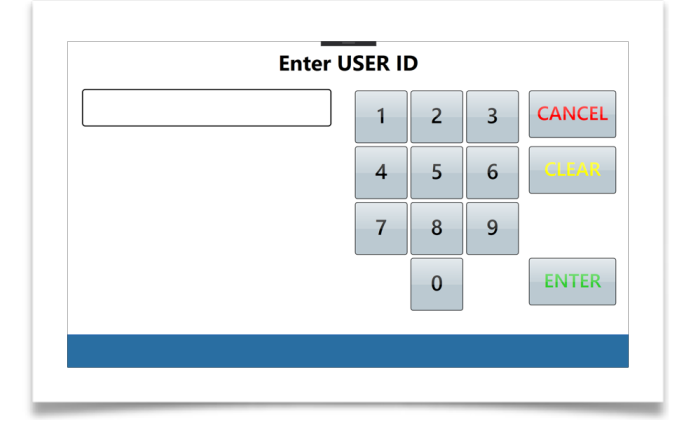

2. Now the system request a confirmation of the deletion

| -<br>Confirm de<br>TEST L | elete of the user<br>JSER (17) ? |  |
|---------------------------|----------------------------------|--|
|                           |                                  |  |
| YES                       | NO                               |  |
|                           |                                  |  |

then press YES to confirm or NO to terminate the procedure;

3. If the procedure end without any errors a similar message appears:

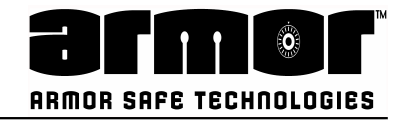

# **PROGRAMMING Program Safe ID**

This option is used to enter the safe's six- digit ID number, and the store's eight-digit account number. Depending on the system settings, the eight-digit number may not be required and will not need to be programmed.

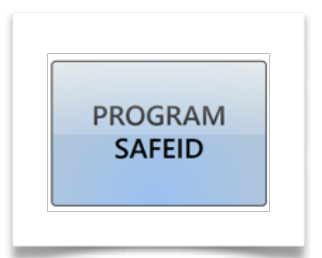

- 1. Enter the six-digit PIN and press the following button:
- 2. When the button is pressed the current SafeID is shown:

| 1234     | 5678-123456       |
|----------|-------------------|
|          |                   |
| Do you w | ant to modify it? |
|          | NO                |

To confirm the modification of the SafeID press YES otherwise to exit press NO.

3. The system start requesting to insert a 6 digits UnitID:

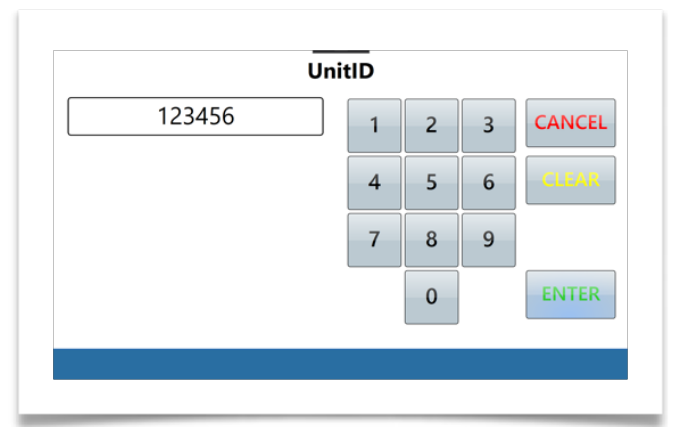

then press ENTER to confirm and move forward or CLEAR to delete the content or CANCEL to terminate the procedure

Note: a number less than six-digits will be padded with leading zeros to fill the sixdigit fieldThe system now asks for the Account #

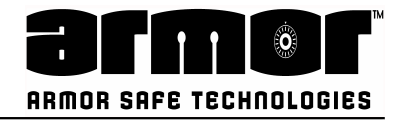

# **Program Safe ID**

4. The procedure ends with a similar message to confirm that the new Safeld has been properly changed:

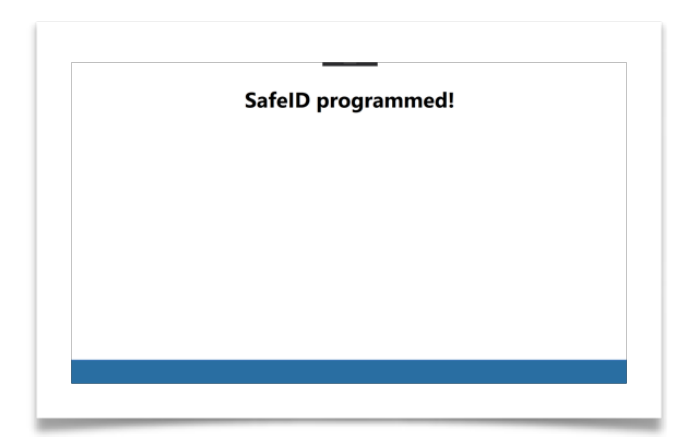

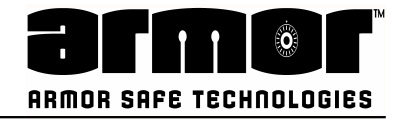

# PROGRAMMING Program Serial Number

This option is used to enter the safe's Serial Number.

1. Enter the six-digit PIN and press the following button:

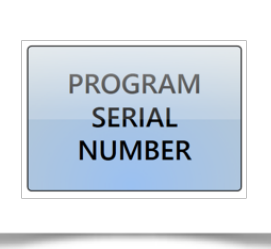

2. When the button is pressed the current Serial Number is shown:

| 001      | 1122462   | Number is:<br>A325 | • |
|----------|-----------|--------------------|---|
|          | _         |                    |   |
|          |           |                    |   |
|          |           |                    |   |
| Do you v | want to m | odify it?          |   |
|          |           | NO                 |   |
| YES      |           |                    |   |

To confirm the modification of the SerialNumber press YES otherwise to exit press NO

3. The system start requesting to insert a new Serial Number:

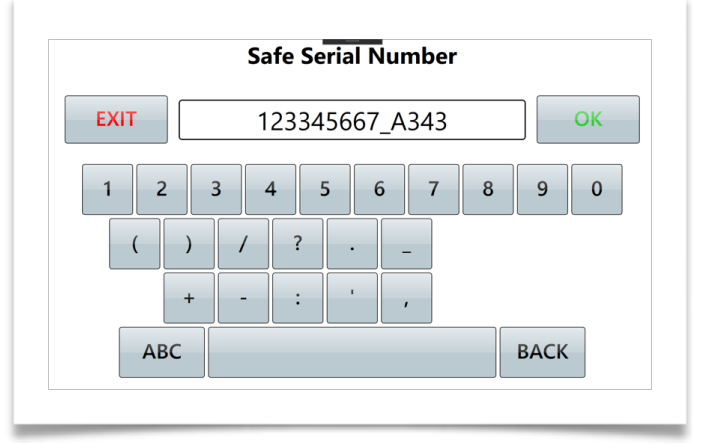

then press ENTER to confirm and move forward or CLEAR to delete the content or CANCEL to terminate the procedure Note: a number less than six-digits will be padded with leading zeros to fill the six-digit field.

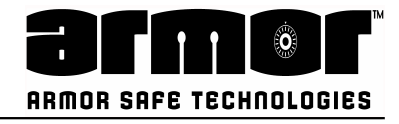

# **Program Serial Number**

4. The procedure ends with a message to confirm that the new Serial Number has been properly changed:

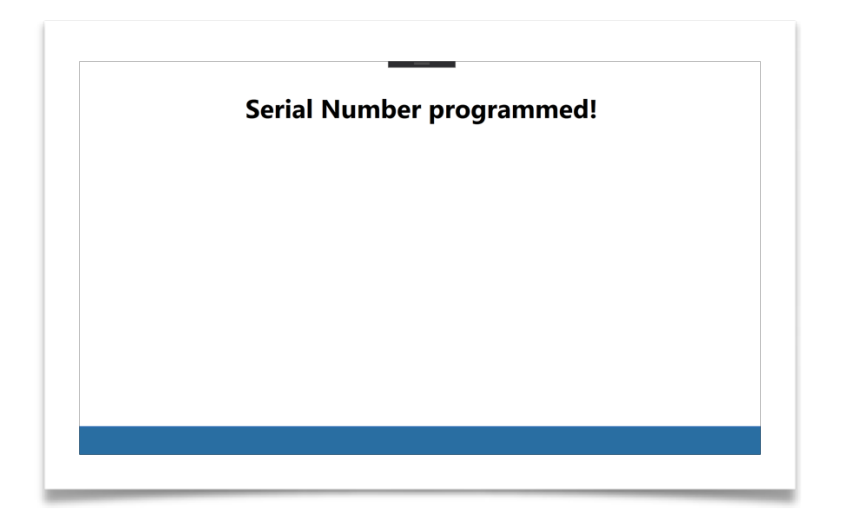

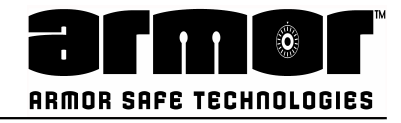

#### **PROGRAMMING Door Delays**

The time between selecting the safe door to open and the time the safe allows the user to open the door is called the "Door Delay." The time period the door can be opened is called the "Open Window." This menu selection allows you to change both the door delay time and the open window. The DELAY and OPEN times can be set between 1 and 99 minutes.

1. Enter the six-digit PIN and press the following button

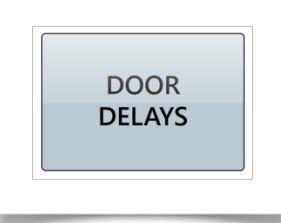

2. After pressing the button, the current configuration is displayed

| The current Door Del | lays configuration is |
|----------------------|-----------------------|
| Vault Delay:         | 1 Minutes             |
| Open Window:         | 1 Minutes             |
| -                    |                       |
| Do you want t        | to modify it?         |
| Do you want          | to modify it?         |

To change the door delays value press YES otherwise press NO to terminate the procedure;

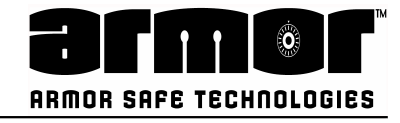

#### **Door Delays**

1. Insert the Vault Delay in minutes:

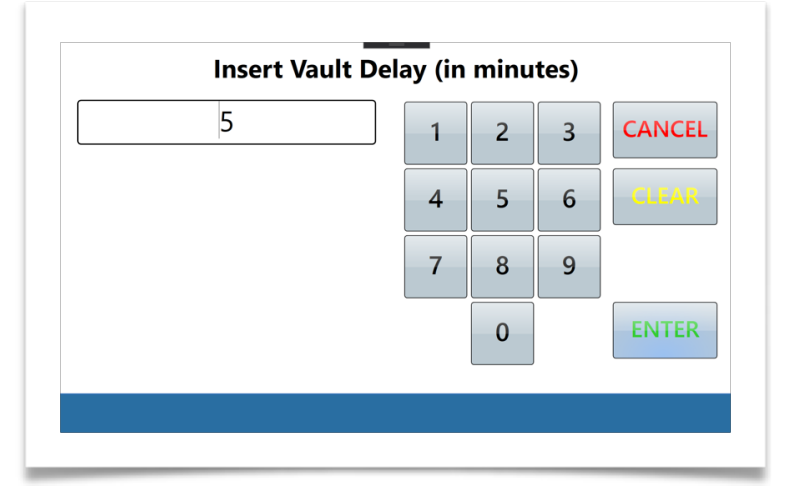

then press ENTER to confirm and move forward or CLEAR to delete the content or CANCEL to terminate the procedure;

2. Insert the Open Window in minutes:

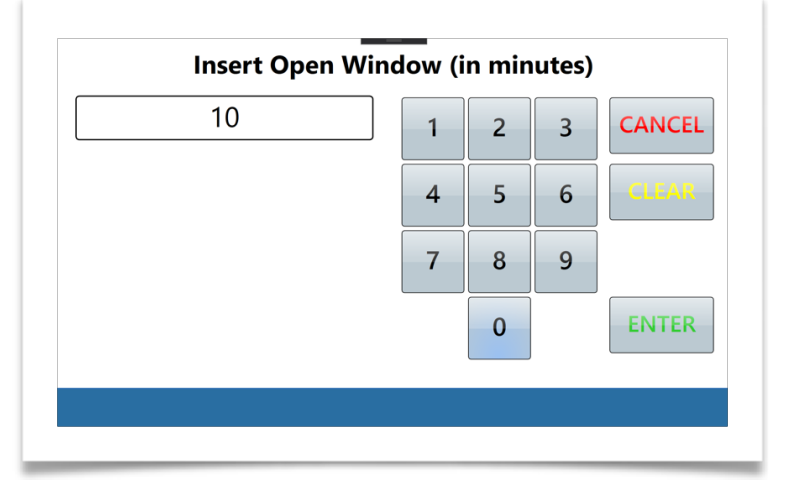

then press ENTER to apply the changes or CLEAR to delete the content or CANCEL to terminate the procedure;

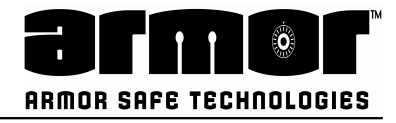

# **Door Delays**

3. When the procedure terminated successfully a similar message will be shown:

| Doo | r delays pi | rogramme | ed! |  |
|-----|-------------|----------|-----|--|
|     |             |          |     |  |
|     |             |          |     |  |
|     |             |          |     |  |
|     |             |          |     |  |

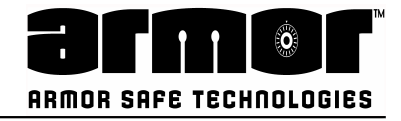

#### **PROGRAMMING Set Door Lock**

This function allows the programmer to set a time period during a 24-hour period where door access is not possible.

1. Enter the six-digit PIN and press the following button

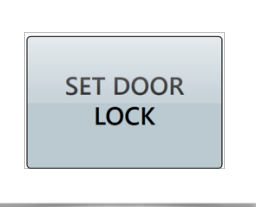

2. After pressing the button, the current configuration is displayed

| Door Lock Begin: | 02:00 AM        |
|------------------|-----------------|
| Door Lock End:   | 10:00 PM        |
|                  |                 |
|                  |                 |
|                  |                 |
|                  |                 |
| Do you wan       | t to modify it? |
| Do you wan       | t to modify it? |

To change the current Door Lock settings value press YES otherwise press NO to terminate the procedure;

- Door Lock Begin 2 ^ v 0 ^ v AM · OK EXIT
- 3. Insert the Door Lock Begin in minutes:

then press OK to confirm and move forward or EXIT to terminate the procedure;

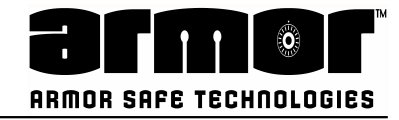

#### Set Door Lock

4. Insert the Door Lock End in minutes:

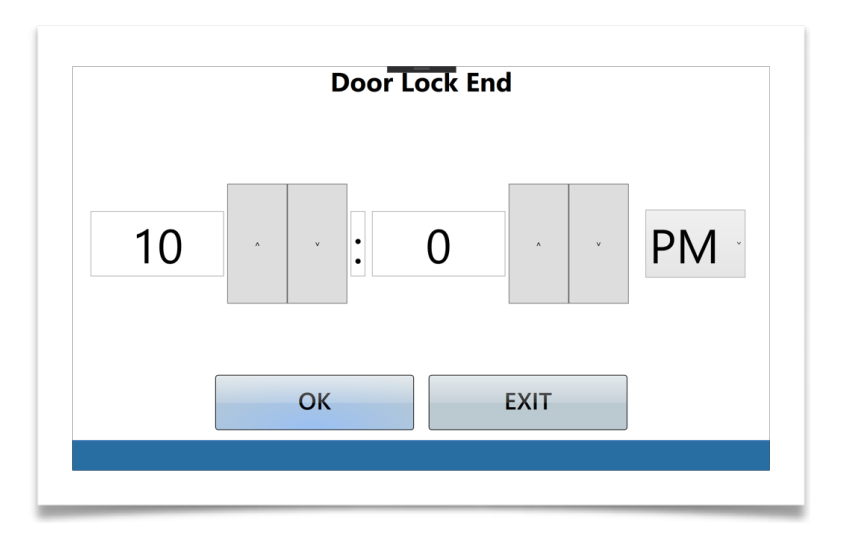

then press OK to apply the changes or EXIT to terminate the procedure;

5. When the procedure terminated successfully a similar message will be shown:

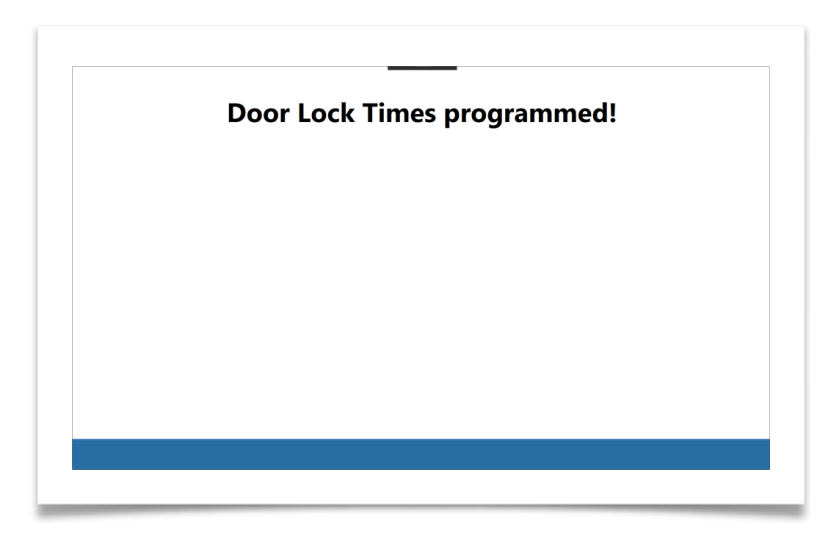

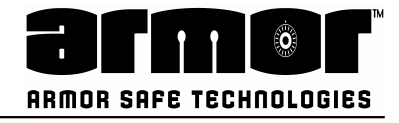

#### **PROGRAMMING Date Format**

This function allows the programmer to set the date format used throughout all the operations.

1. Enter the six-digit PIN and press the following button

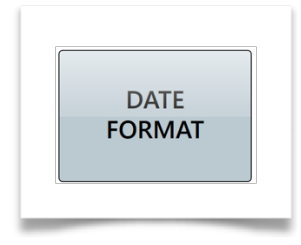

2. After pressing the button, the current configuration is displayed To change the current Date Format settings value press YES otherwise press NO to terminate the procedure;

| dd MM       | ate lonnat is<br>A YYYY |
|-------------|-------------------------|
| Do you want | to modify it?           |
|             |                         |

3. Select the desired Date Format among the possible choices: or select EXIT to terminate the procedure;

|        | Select one Date Format |  |
|--------|------------------------|--|
| dd MMM | MMM dd                 |  |
| уууу   | уууу                   |  |
|        |                        |  |
|        |                        |  |
|        |                        |  |
|        |                        |  |
|        |                        |  |
|        |                        |  |
|        |                        |  |
|        |                        |  |
|        |                        |  |
|        | EXIT                   |  |
|        | EXIT                   |  |
|        | EXIT                   |  |

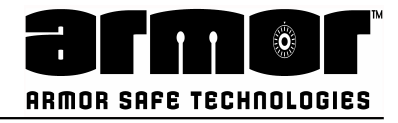

# **Date Format**

4. Once a valid Date Format is properly selected a confirmation message appears

| Ľ | ate Form | hat update | ea                 |                     |
|---|----------|------------|--------------------|---------------------|
|   |          |            |                    |                     |
|   |          |            |                    |                     |
|   |          |            |                    |                     |
|   | L        | Date rom   | Date Format update | Date Format updated |

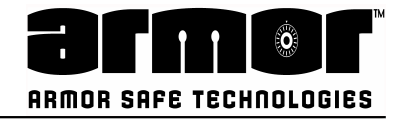

#### **PROGRAMMING Date & Time**

This function allows the programmer to set all about the system date and time management.

1. Enter the six-digit PIN and press the following button

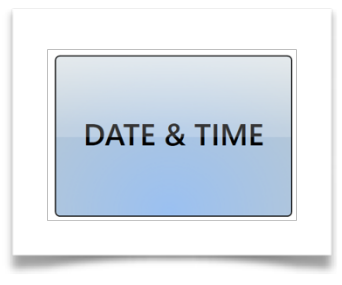

2. The software shows a mask where the user can choose if set the system date and time or select the time zone (included the daylight settings):

| SYSTEM<br>DATE/TIME<br>SAVINGS<br>EXIT | Ple                 | ease select the desired function  | n |
|----------------------------------------|---------------------|-----------------------------------|---|
| EXIT                                   | SYSTEM<br>DATE/TIME | TIMEZONE &<br>DAYLIGHT<br>SAVINGS |   |
| EXIT                                   | DATE/TIME           | SAVINGS                           |   |
| EXIT                                   |                     |                                   |   |
| EXIT                                   |                     |                                   |   |
|                                        |                     |                                   |   |

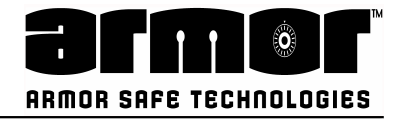

# System Date /Time

1.Choosing the "System Date/Time" function the software shows the current Date and Time:

| Current system Date/Time            |
|-------------------------------------|
| 17 Jan 2020 09:45:10 AM             |
|                                     |
|                                     |
|                                     |
|                                     |
| Do you want to modify it?           |
| Do you want to modify it?           |
| Do you want to modify it?           |
| Do you want to modify it?<br>YES NO |

To change the current System Date & Time press YES otherwise press NO to terminate the procedure;

2.The procedure starts asking for the year:

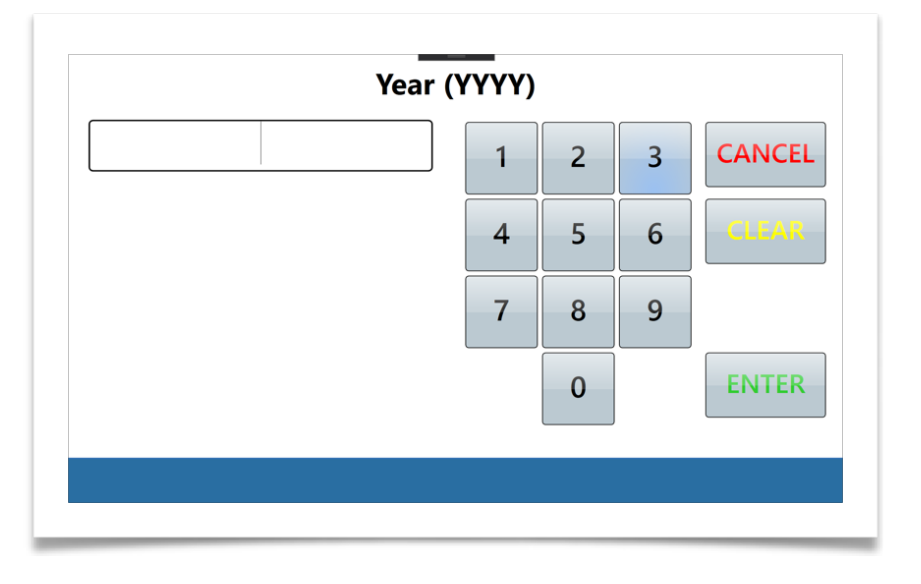

then press ENTER to confirm and move forward or CLEAR to delete the content or CANCEL to terminate the procedure;
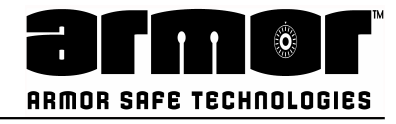

# System Date /Time

1. Then the procedure continues asking for the month:

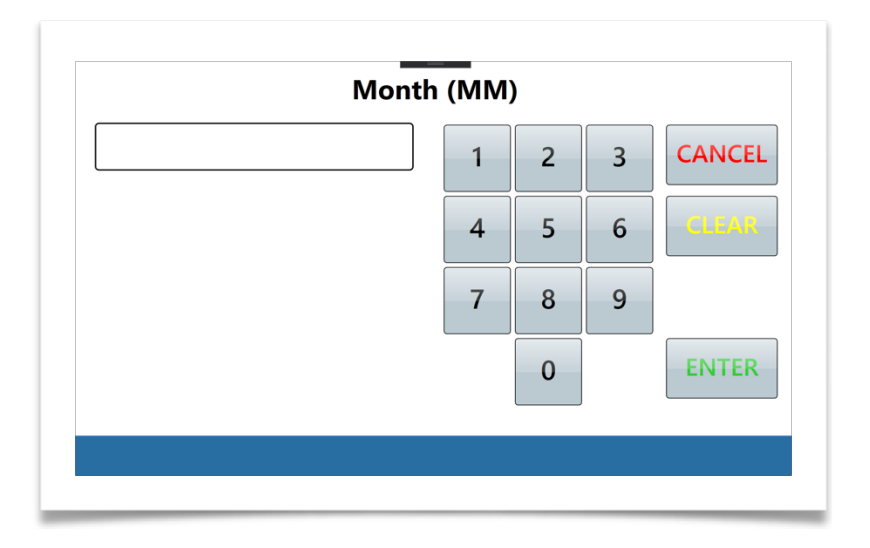

then press ENTER to confirm and move forward or CLEAR to delete the content or CANCEL to terminate the procedure;

2. Then the procedure continues asking for the day:

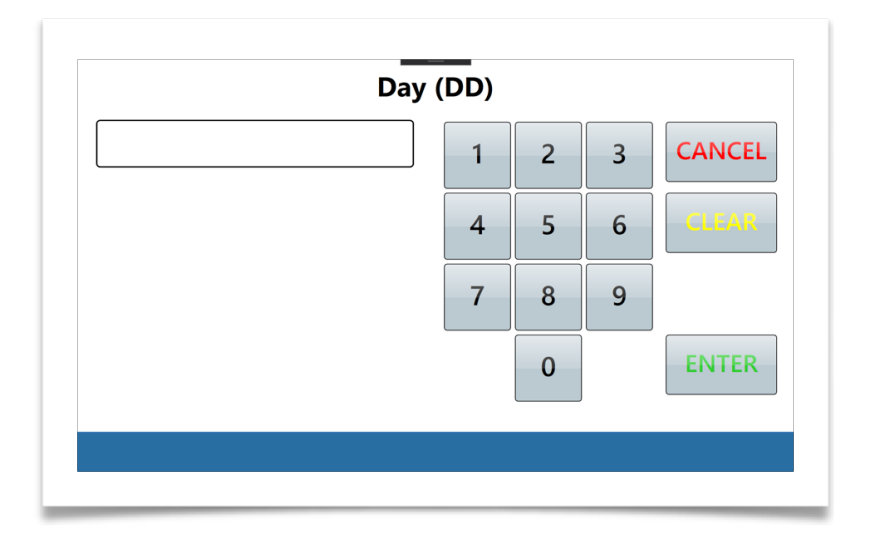

then press ENTER to confirm and move forward or CLEAR to delete the content or CANCEL to terminate the procedure;

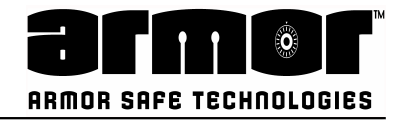

# System Date /Time

1. Then the procedure continues asking for the time (use the arrows to increase or decrease hours or minutes or seconds):

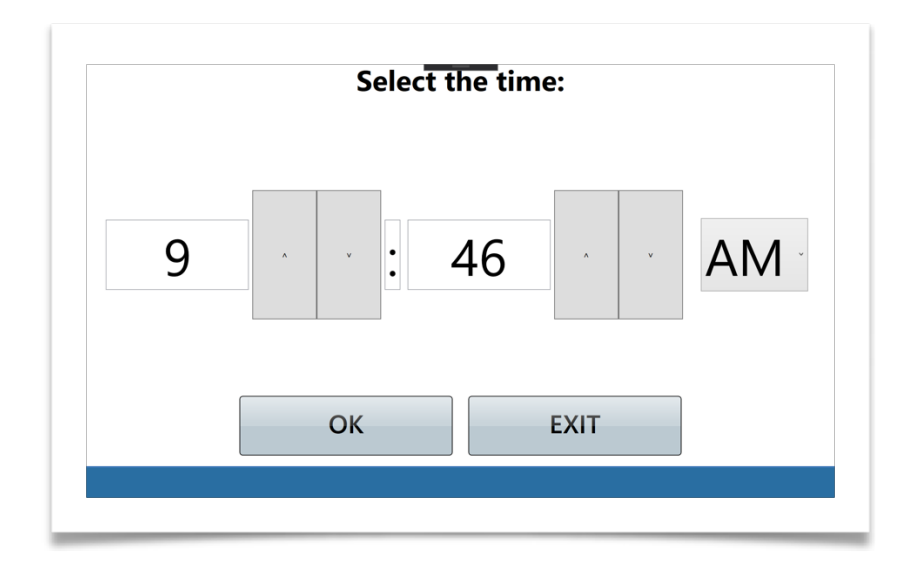

then press OK to confirm the date and time settings or EXIT to terminate the procedure;

2. At the confirmation the system displays the following mask:

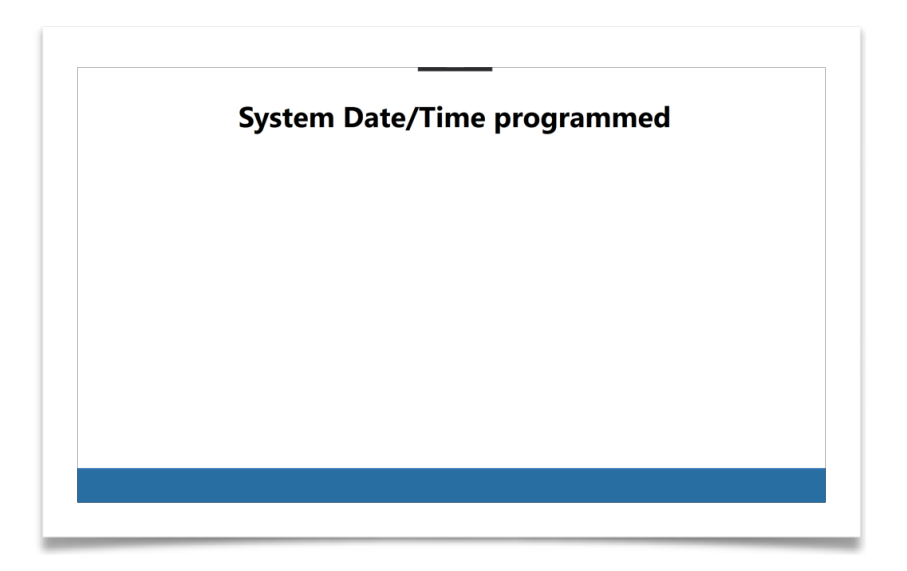

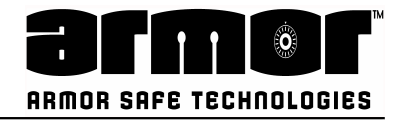

# **Timezone & Daylight Savings**

1. Choosing the "Timezone and Daylight Savings" function the software shows the current selected TimeZone:

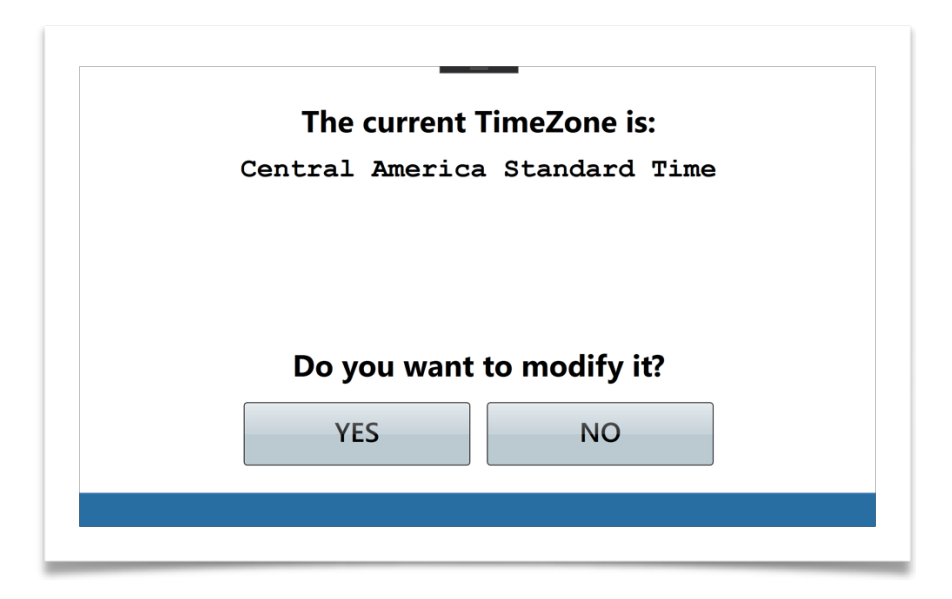

To change the current Timezone and/or Daylight Savings settings press YES otherwise press NO to terminate the procedure;

2. After pressing YES it's possible to choose the desired Timezone:

| (UTC-12:00) | International Date Line West  |
|-------------|-------------------------------|
| (UTC-11:00) | Coordinated Universal Time-11 |
| (UTC-10:00) | Aleutian Islands              |
| (UTC-10:00) | Hawaii                        |
| (UTC-09:30) | Marquesas Islands             |
| (UTC-09:00) | Alaska                        |
| (UTC-09:00) | Coordinated Universal Time-09 |
| (UTC-08:00) | Baja California               |
| (UTC-08:00) | Coordinated Universal Time-08 |
| (UTC-08:00) | Pacific Time (US & Canada)    |
| (UTC-07:00) | Arizona                       |
| (UTC-07:00) | Chihuahua, La Paz, Mazatlan   |
| (UTC-07:00) | Mountain Time (US & Canada)   |
|             | CANCEL NEXT >>                |

The selected TimeZone will be highlighted in Blue and will be asked to re-confirm on a follow up screen if this is the chosen TimeZone, select "confirm" to establish the desired TimeZone or CANCEL to abandon TimeZone change procedure. Upon the TimeZone confirmation and option Menu screen to establish the Daylight Savings settings will be next.

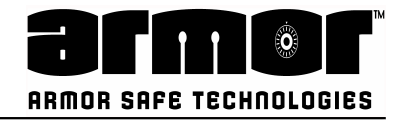

# **Timezone & Daylight Savings**

3. At this point the user can select if apply personalised Daylight settings or adopt the default one relative the timezone:

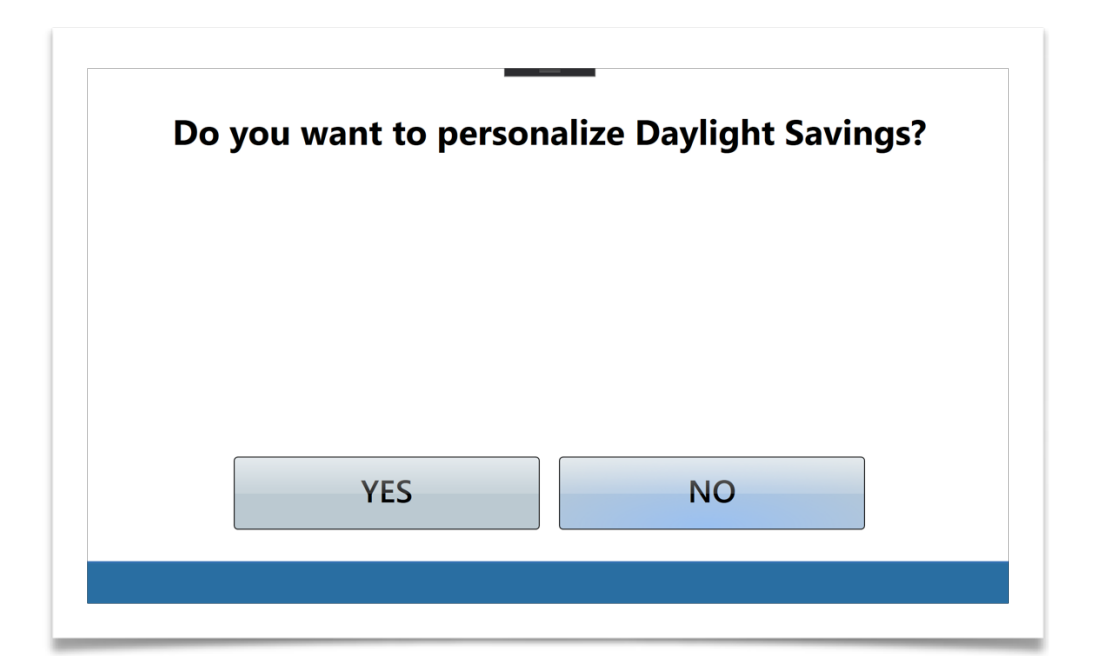

Pressing NO the procedure terminates setting the selected Timezone. Pressing YES the procedure moves forward letting the user personalise the daylight and standard time settings.

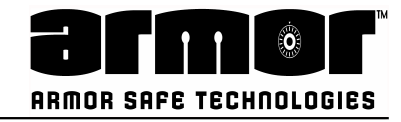

# **Timezone & Daylight Savings**

For both daylight and standard time settings the user will be asked to insert the changing month, week of the month, day of the week and changing time:

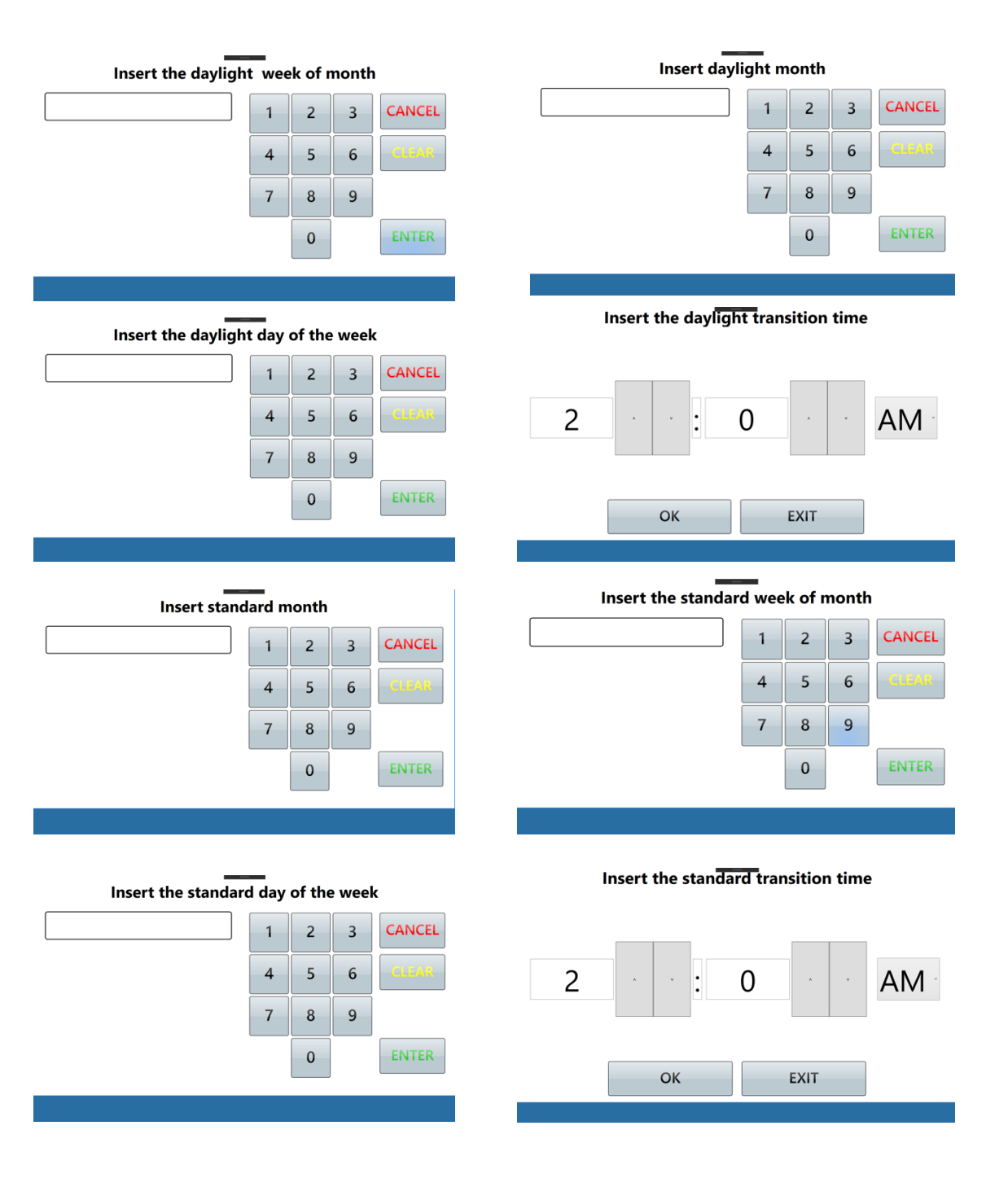

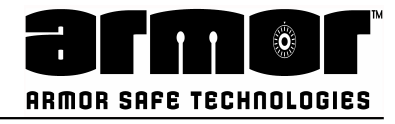

**Timezone & Daylight Savings** 1. At the end of the process the system will show a confirmation message:

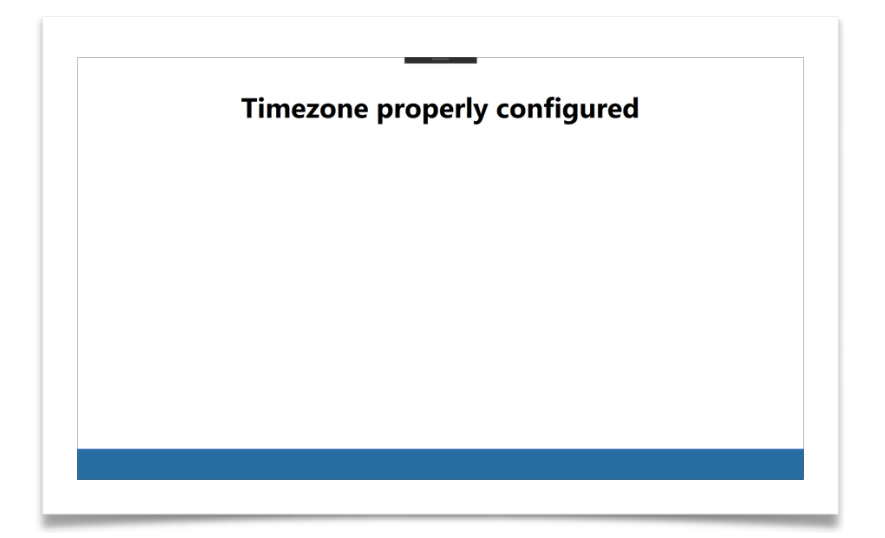

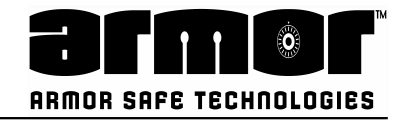

# **PROGRAMMING Seal# Enabled**

This option programs the requirement of providing a seal number when an Armored Car Removal report is run. The current setting is displayed.

1. Enter the Master PIN and press the following function

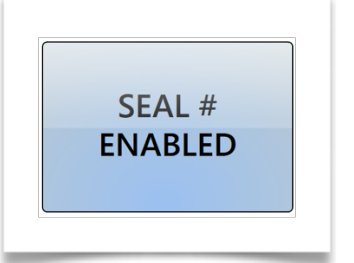

2. The system will show the following mask then:

| Do you v | vant to modify it? |
|----------|--------------------|
|          |                    |
|          |                    |
| YES      | NO                 |

Choose YES to enable the Seal# feature or NO to disable it. After this action the system will give a feedback with a confirmation mask (with both choices):

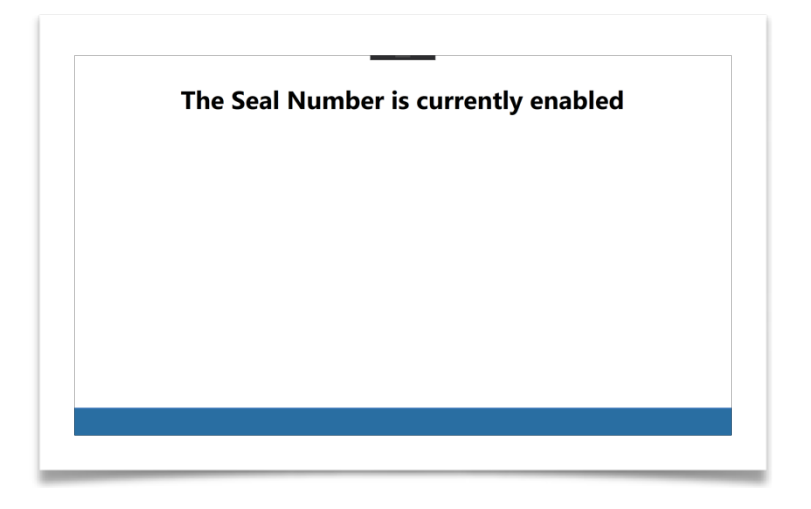

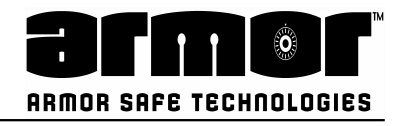

# **PROGRAMMING End Of Day Info**

This option allows you to set when and how the system's end of day will be run. This option allows you to set the following:

- End of day time, this is the time the END DAY REPORT will become avail- able. This report is the closing function for the business day. The business day is not closed until END DAY RE- PORT is actually run
- Shift At EOD ON/OFF, this menu selection links the system's shift reports to the end day report. When this feature is activated, the end day report will end the currently active shift, print the closed shift's report and print the end day report. The end day report will re- print all the shift reports contained in the day's totals. A total of all the shifts will be printed at the end of the report. When the report has finished printing a new shift is started. The new shift will be shift number one. Each time a shift report is printed the next sequential number will be used. This will continue until the end day report is printed.
- Auto End Day XXXX, this menu selection allows you to configure how the system will handle how the end of day time. You are given three choices.
  - 1. **FULL**; When the end of day time occurs, the system will function as programmed.
  - 2. **BASIC**; when the end of day time occurs, the system will display a message on the screen only, indicating the report is ready to run.
  - 3. **OFF**; the system will give no indication that the system is ready to run the end of day report.
- **Print EOD Reps ON/OFF**, this menu selections allows you to decide if the system will print the reports at end of day or not. If you set this option to OFF. The current end of day report, shift report (if required) and detail report information will be cleared and archived. A receipt will be printed indicating the information was cleared and a transaction is created in the detail report
- Override A EOD ON/OFF, when this menu selection is ON, the user will be warned that the end of day report is about to be run. They can temporally override the running of the report for five-minutes by pressing the key. When the five-minute override has expired the system will again warn the user that the reports are about to be run. The user can continue to override this feature, but each time they will be required to login with their PIN and transaction will be entered into the detail information. If the user fails to override the system, the required re- ports will be archived, cleared and printed (if required). dddd

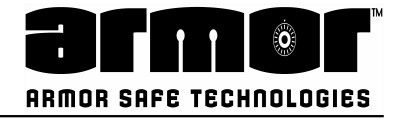

1.Enter the Master PIN and press the following function

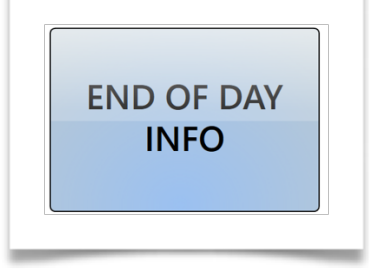

2.The system shows a resume of the actual configuration:

| me curre     | nt End od L                    | Day configura   | ation is |
|--------------|--------------------------------|-----------------|----------|
| End<br>Shif  | of Day Time<br>t at End of Day | 07:30 AM<br>YES |          |
| Auto<br>Prin | EOD<br>t EOD Reps              | BASIC<br>YES    |          |
| Do           | you want                       | to modify it?   |          |
|              |                                |                 |          |
|              | YES                            | NO              |          |

Press YES to modify the current parameter or NO to terminate the process

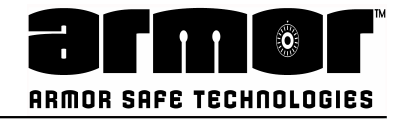

1.The first step of the process is to set the EOD Time:

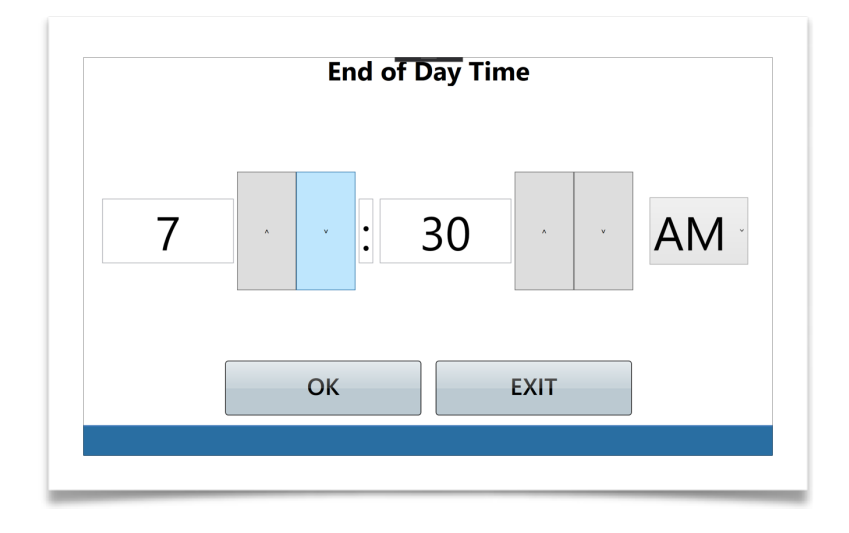

Use the arrow button to change the time. Press OK to confirm and continue or EXIT to terminate the process.

2. The second step ask if the system will close the shift at the EOD:

| VEC | ΝΟ |
|-----|----|

Press YES to activate the shift at EOD or NO to deactivate it. The process will proceed;

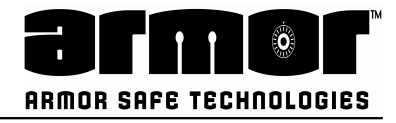

1.The process asks the user to choose which kind of EOD will be managed:

| Auto EOD |  |
|----------|--|
| BASIC    |  |
|          |  |
| OK EXIT  |  |

Press OK to confirm and continue or EXIT to terminate the process.

2. Select the **Prt EOD Reps** parameter:

| Do you want to | o active the | Print EOD Reps? |
|----------------|--------------|-----------------|
|                |              |                 |
|                |              |                 |
| VEC            |              | NO              |
| YES            |              | NO              |

Press YES to activate the shift at EOD or NO to deactivate it. The process will proceed;

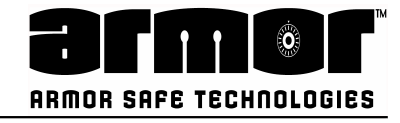

1.Select the Override EOD parameter:

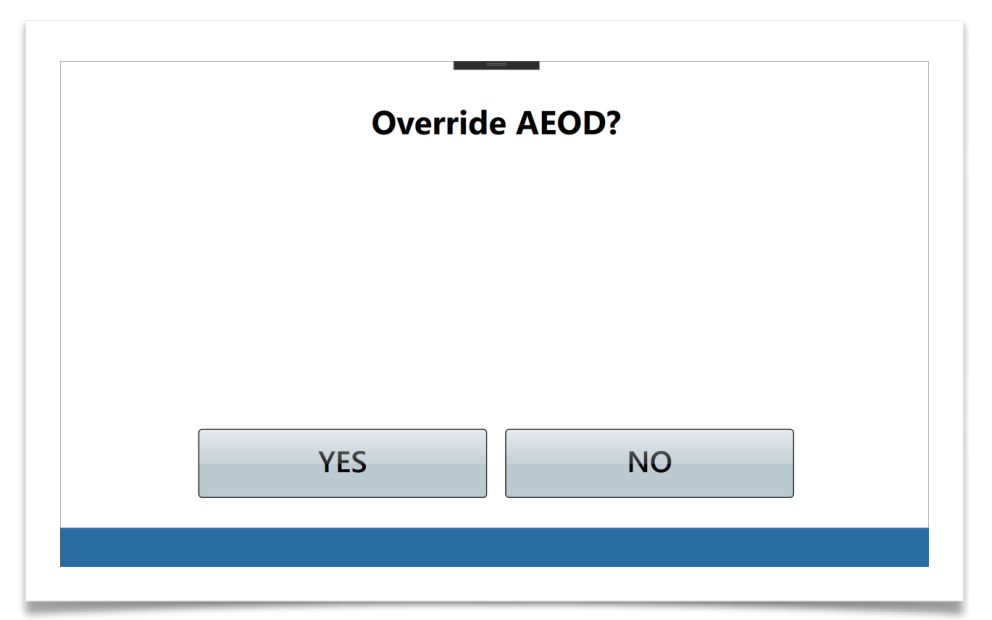

After pressing YES the users will be asked to insert the override timeout in minutes:

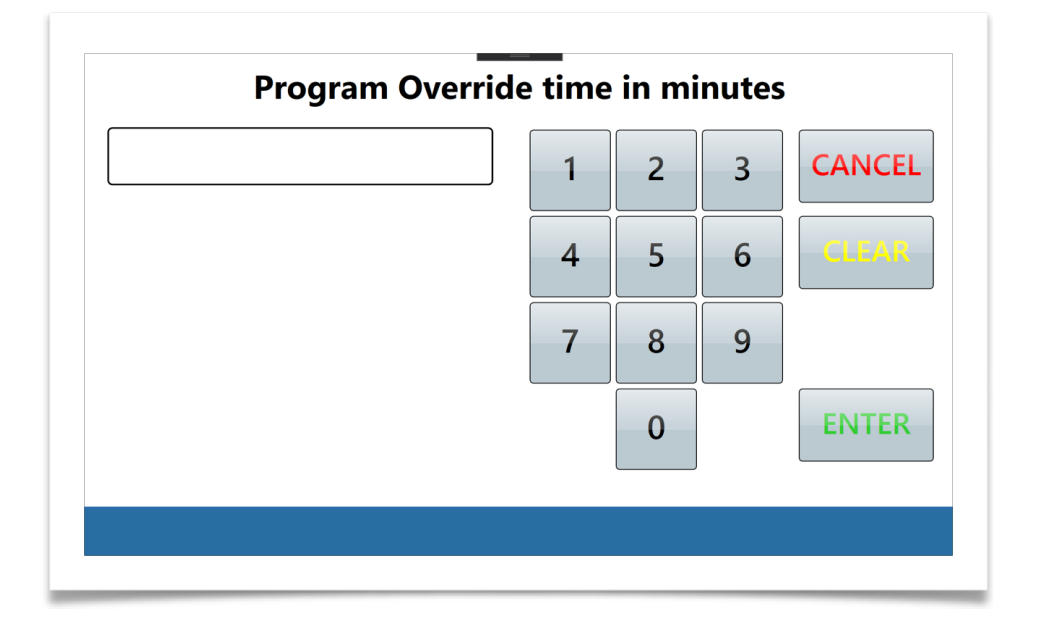

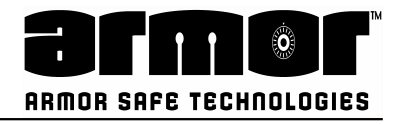

Otherwise pressing NO the Override EOD functionality will not be activated. In both case the complete procedure ends. The following message will be displayed:

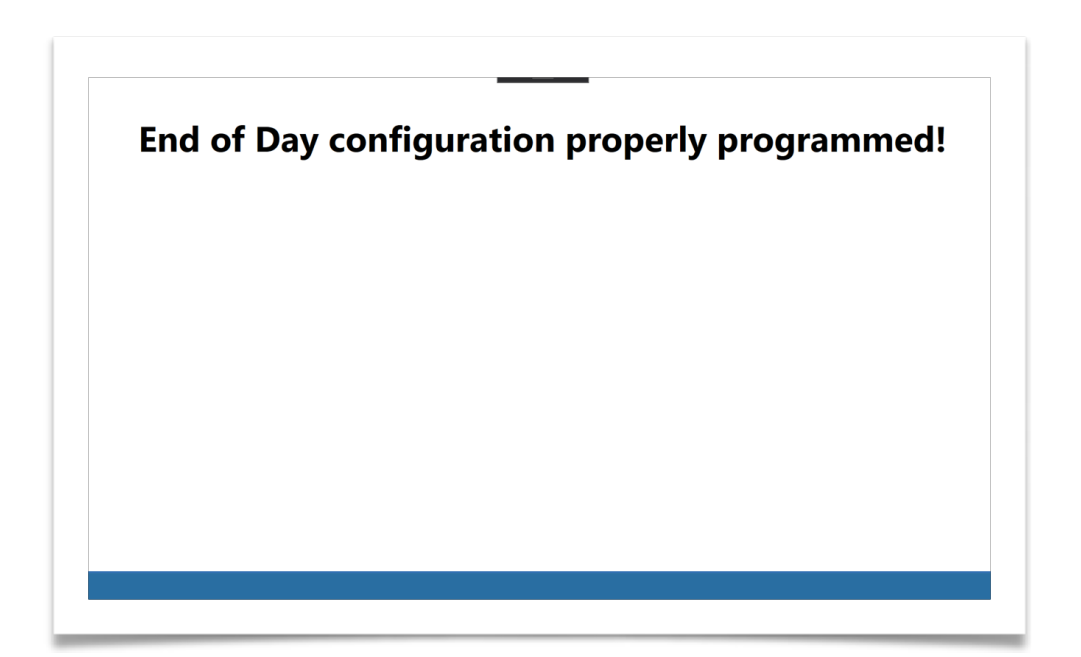

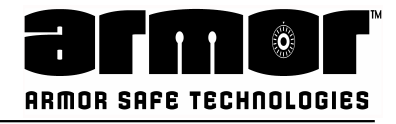

# **PROGRAMMING Language**

This option programs the language used throughout the application. I.Enter the Master PIN and press the following function

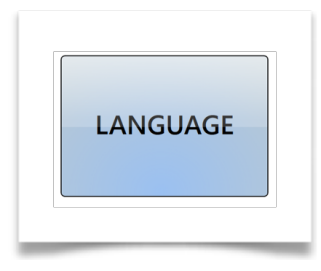

2.The system shows the current selected language:

| The current sys | tem language is<br>Lish |
|-----------------|-------------------------|
|                 |                         |
| Do you want     | to modify it?           |

Press YES to modify the system language or NO to terminated the process.

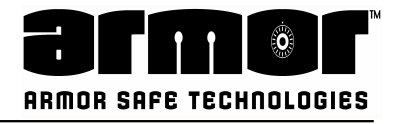

### Language

1. After pressing YES the system let the user to choose among a list of available languages:

| Please select a language |
|--------------------------|
| English                  |
|                          |
| ΟΚ ΕΧΙΤ                  |

Select the desired language and press OK to confirm or EXIT to terminated the process. In case of selection of a new language the system shows a confirmation mask:

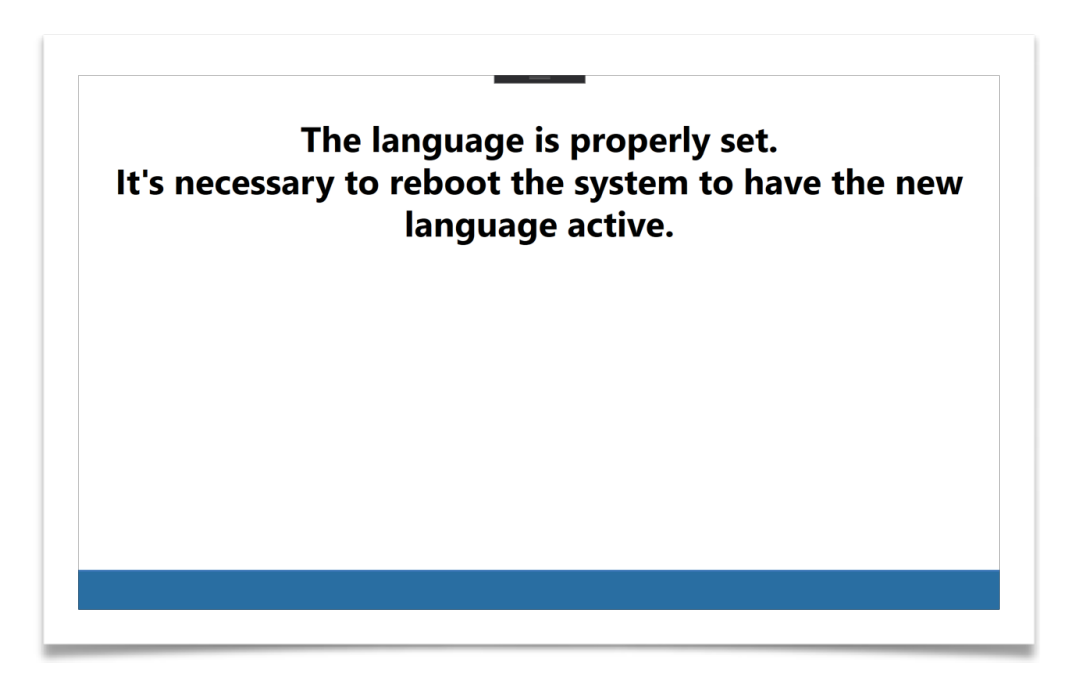

In this case is required to reboot the system in order to have the new language available.

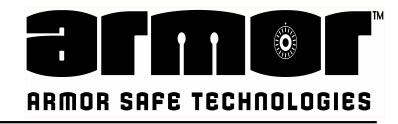

# **PROGRAMMING Default Currency**

This option programs the default currency used by the application.

1.Enter the Master PIN and press the following function

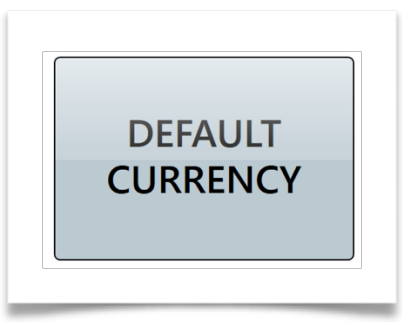

2.The system shows the current selected currency:

| Current default currency<br>USD |                    |                     |  |
|---------------------------------|--------------------|---------------------|--|
|                                 | Do you want<br>YES | to modify it?<br>NO |  |
|                                 |                    |                     |  |

Press YES to modify the system currency or NO to terminate the process.

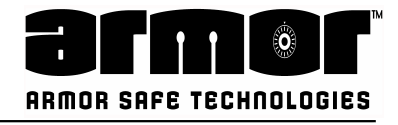

# **Default Currency**

After pressing YES the system let the user choose among a list of available currencies:

| Please selec | t a currency |   |
|--------------|--------------|---|
| USD          |              | · |
|              |              |   |
| ОК           | EXIT         |   |
|              |              |   |

Select the desired currency and press OK to confirm or EXIT to terminate the process. In case of selection of a new language the system shows a confirmation mask:

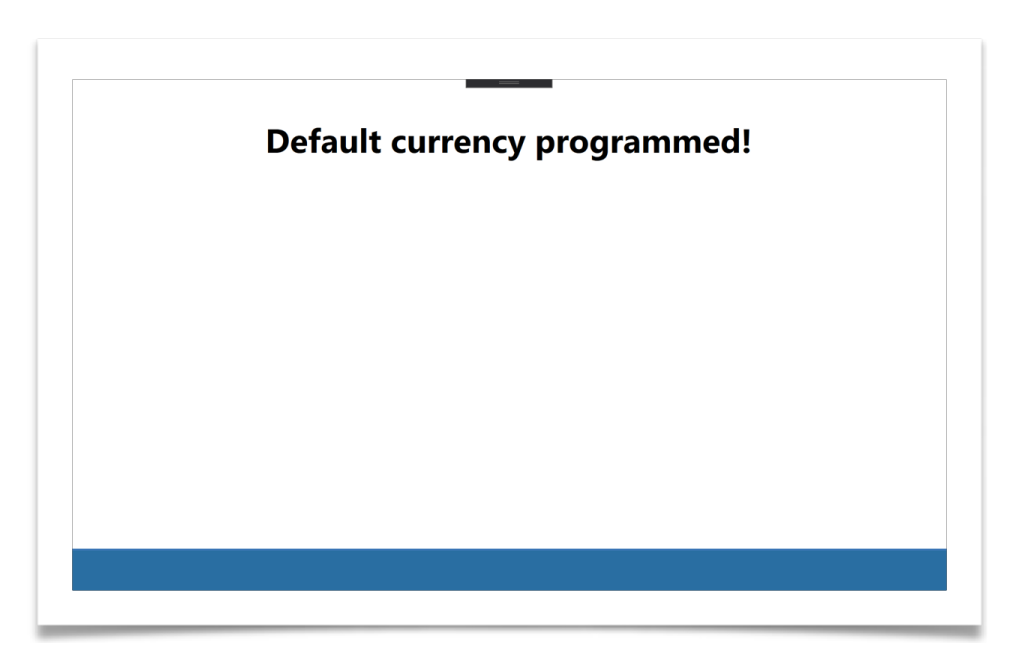

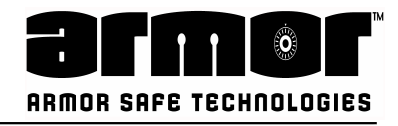

# **PROGRAMMING Show PIN**

When enabled the user PIN will be displayed in the Screen. Default is set not to show PIN.

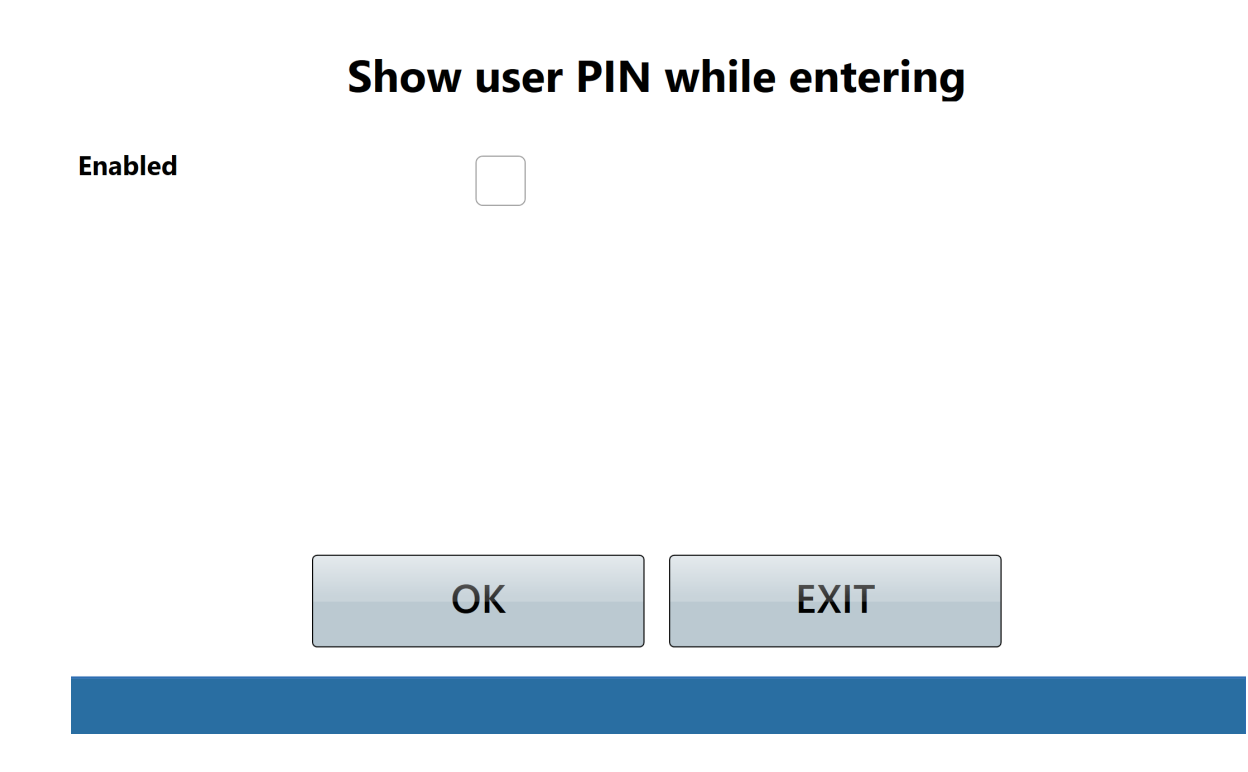

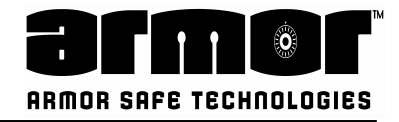

# **PROGRAMMING Bag Size**

Bag Size allows to configure the Number of notes that the Bag will accept. This configuration setting also allows to preset a % warning to alert the user the maximum number of notes is being reached.

# Bag size and warnings configuration

| Bag Size           | 10000 |
|--------------------|-------|
| Warning percentage | 0%    |

# Do you want to modify it?

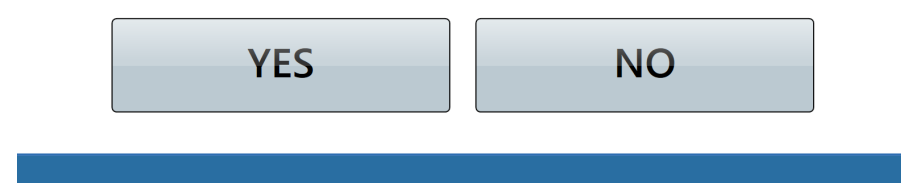

Insert the bag size (0 means no size limit)

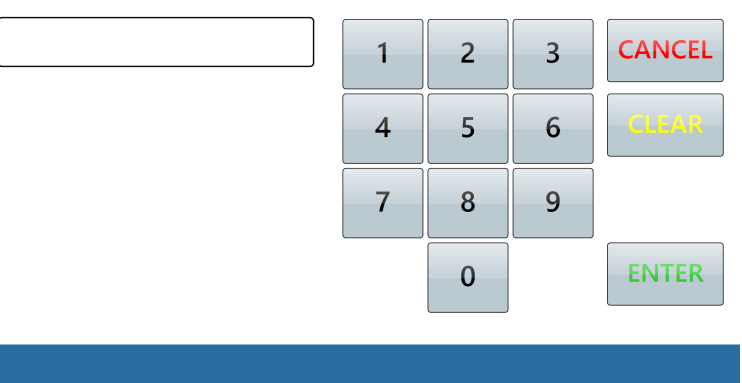

#### Insert the warning percentage (0 means no warning)

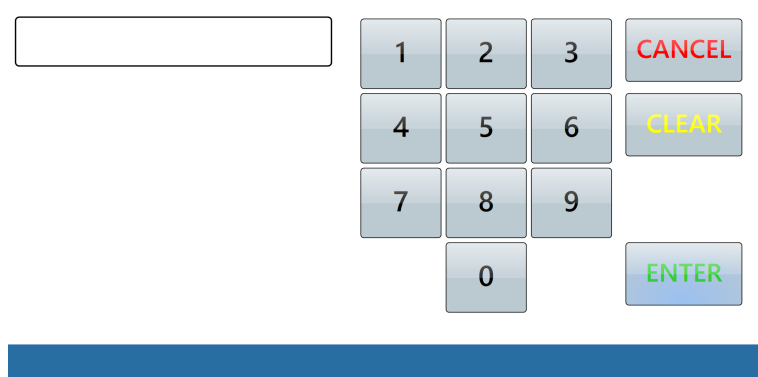

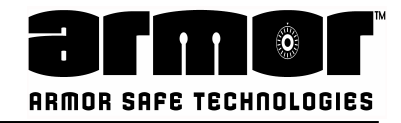

# **PROGRAMMING Bag Max Value**

The Bag Max Value allows to configure the maximal \$ value that can be deposited on the Bag. It also allows to establish a warning % threshold for users.

#### Maximal bag value and warnings configuration

| Bag maximal value  | 0.00 USD |
|--------------------|----------|
| Warning percentage | 0%       |

# Do you want to modify it? YES NO

#### Insert the warning percentage (0 means no warning)

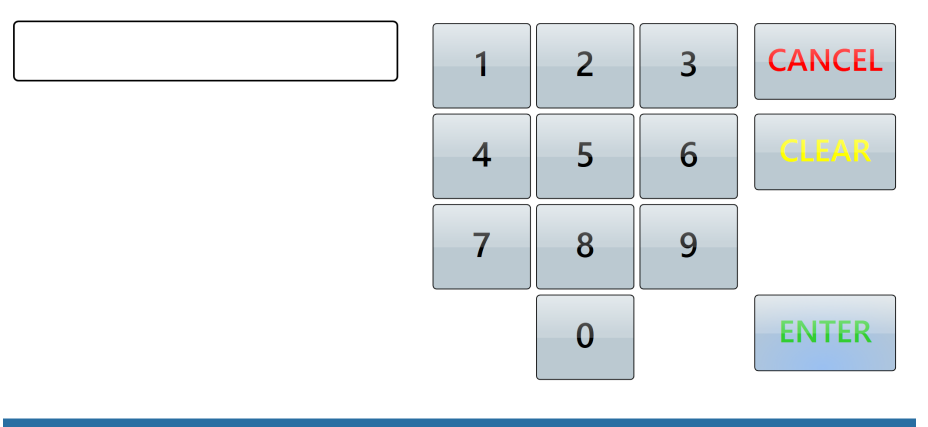

#### Insert the maximal bag value (0 means no size limit)

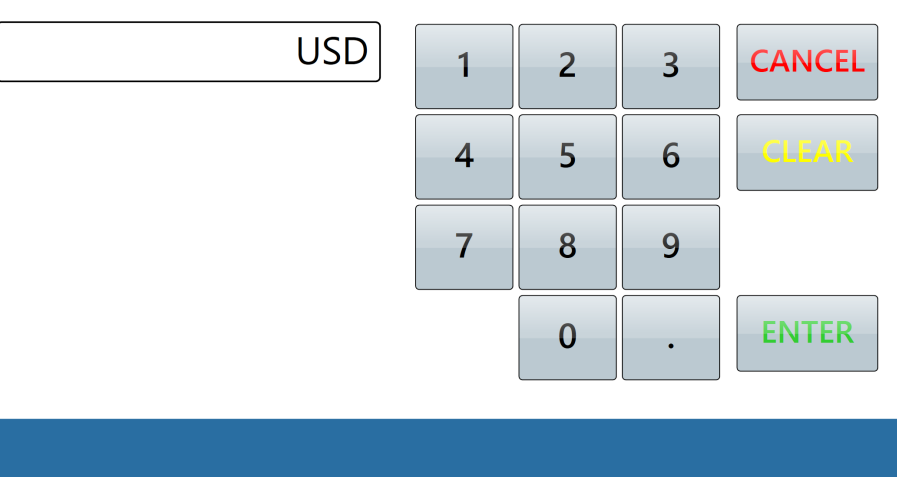

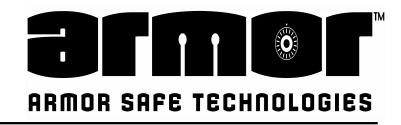

# PROGRAMMING Receipt On/Off

This menu selection allows you to turn on and off the different receipts the system generates. Only the receipts for the following functions are controlled.

- **Cash Receipt**: This receipt is printed after a Cash Drop. The Cash Drop Receipt contains the user number, user name, date and time and dollar amount inserted during the drop.
- **Safe Receipt**: This receipt is printed after a Safe Drop. The Safe Drop Receipt contains user number, user name, date and time
- User Receipt: This receipt is printed after a user has been created or modified.

The User Receipt contains the users name, ID, Added By, Date added or modified and it's status.

- Class Receipt: This receipt is printed after a privilege class has been created or modified. The Class Receipt contains all the programmable options in the class and their settings. This system gives the user the option of not printing the receipt when E is pressed to complete the privilege class programming.
- 1. Enter the Master PIN and press the following function:

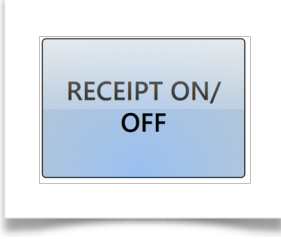

2. The system shows the following mask where the individual functionality can be selected:

|               | Receip       | ts On/Off |   |
|---------------|--------------|-----------|---|
| Cash Receipt  | $\checkmark$ | User Full | < |
| Safe Receipt  |              |           |   |
| User Receipt  |              |           |   |
| Class Receipt |              |           |   |
|               | APPLY        | EXIT      |   |
|               |              |           | J |

Once the selections are made press APPLY to store the configuration or EXIT to terminate the procedure without to apply the settings. The system shows a confirmation message:

| I | Receipts configuration programmed: |  | nmed! |  |  |
|---|------------------------------------|--|-------|--|--|
|   |                                    |  |       |  |  |
|   |                                    |  |       |  |  |
|   |                                    |  |       |  |  |

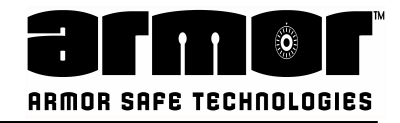

# PROGRAMMING Num Copies ACREP

This menu selection allows you to select the number of remove cash receipts printer when remove cash function is performed.

1.Enter the Master PIN and press the following function

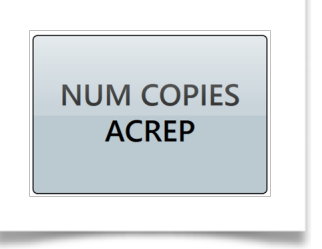

2.The system shows the number of copies programmed at the moment:

|            | 1               |
|------------|-----------------|
|            |                 |
| Do you wan | t to modify it? |
|            |                 |
| YES        | NO              |

Pressing YES the system will go through the modification process while pressing NO the procedure ends.

3.The user will be asked to insert the number of copies:

| 1 | 2 | 3 | CANCEL |
|---|---|---|--------|
| 4 | 5 | 6 | CLEAR  |
| 7 | 8 | 9 |        |
|   | 0 |   | ENTER  |

Press ENTER to apply the configuration; Press CANCEL to exit and terminated the PROCESS Press CLEAR to cancel the number inserted;

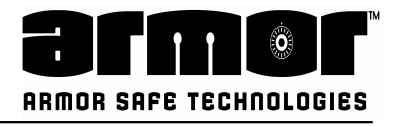

# Num Copies ACREP

In case of configuration applied a confirmation message will be shown:

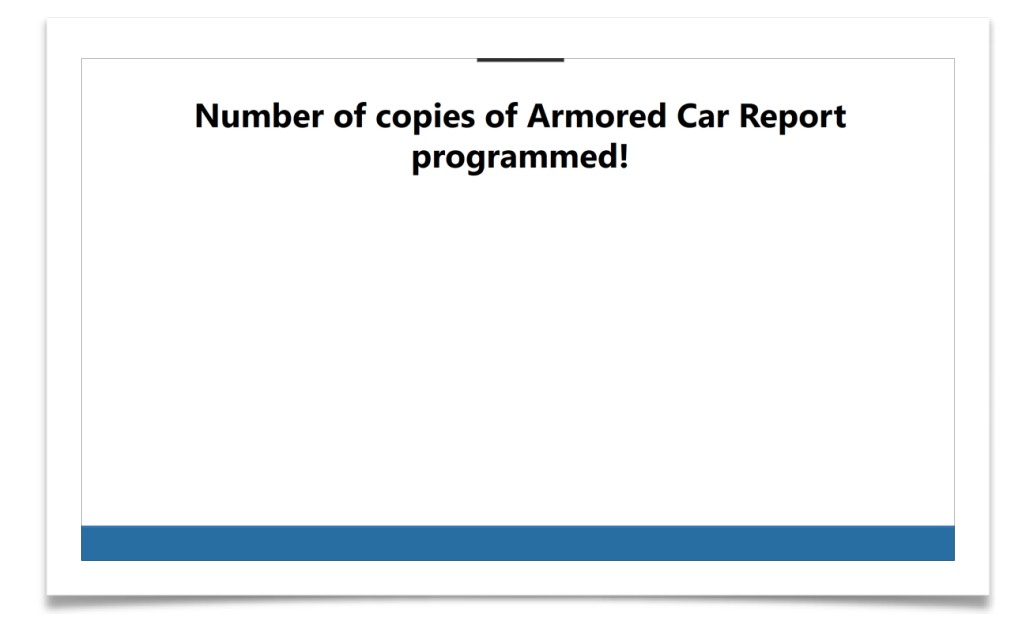

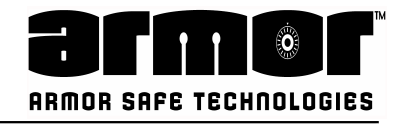

# **PROGRAMMING Safe Drop Types**

This functionality is about the configuration of the different drop type at disposition for the user in the drop type transaction. On the same time for each drop type is possible to enable or disable the details. For each drop type if "details" is enable the user can choose if insert only the total amount of the transaction or the details of the single denominations involved. If "details" is disabled the user can insert only the total amount.

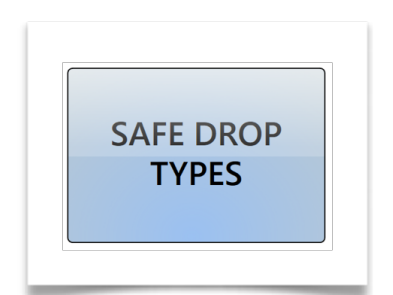

1.Enter the Master PIN and press the following function:

2.The system will show a sequence of pages with the list of the different drop types

|       | Safe D       | rop Types      |  |
|-------|--------------|----------------|--|
| Cash  |              | Insert Details |  |
| Coin  | $\checkmark$ | Insert Details |  |
| Cred  |              | Insert Details |  |
| Check |              | Insert Details |  |
|       | NEXT >>      | EXIT           |  |
|       |              |                |  |

Pressing NEXT the software moves to the next selection page; Pressing EXIT the procedure terminates.

|        | Sale  | or of thes     |  |
|--------|-------|----------------|--|
| Coupon |       | Insert Details |  |
| Lotto  |       | Insert Details |  |
|        |       |                |  |
|        |       |                |  |
|        |       |                |  |
|        | APPLY | EXIT           |  |
|        |       |                |  |

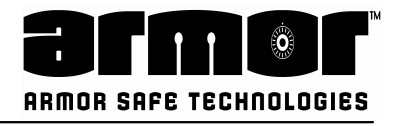

# Safe Drop Types

Pressing APPLY the configuration is applied to the system and the following message is displayed:

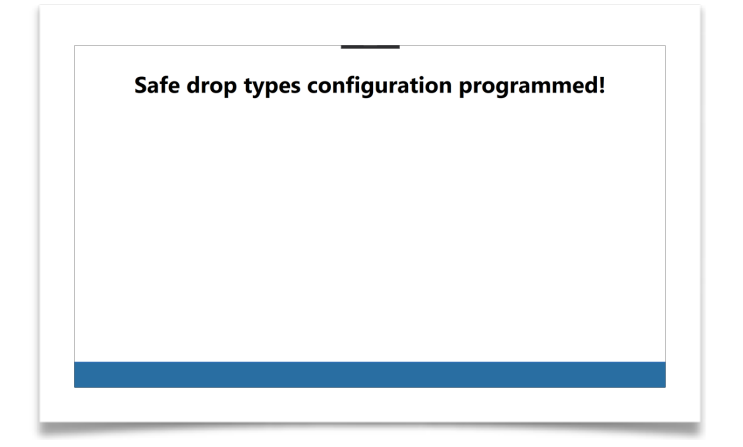

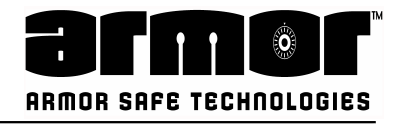

# **PROGRAMMING Cash Drop Timeout**

The Cash Drop Timeout programming option allow you to set the length of bill reader inactivity before the system will end the current transaction. The system logs the user off and print a Cash Drop Receipt if required. This option is important if your system needs a period of inactivity to allow automatic report printing and data transmissions. The time out can be set from 1 minute to 99 minutes in one-minute increments.

If you want the bill reader to stay active without any timeout restrictions set the delay to zero (0).

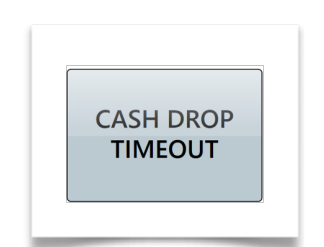

1.Enter the Master PIN and press the following function:

| 1          | .0              |  |
|------------|-----------------|--|
|            |                 |  |
| Do vou wan | t to modify it? |  |

2.The system shows the number of minutes programmed at the moment:

Pressing YES the system will go through the modification process while pressing NO the procedure ends.

3.The user will be asked to insert the number of minutes:

| 1 | 2 | 3 | CANCEL |
|---|---|---|--------|
| 4 | 5 | 6 | CLEAR  |
| 7 | 8 | 9 |        |
|   | 0 |   | ENTER  |

Press ENTER to apply the configuration; Press CANCEL to exit and terminated the PROCESS Press CLEAR to cancel the number inserted;

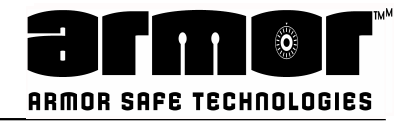

# **Cash Drop Timeout**

In case of configuration applied a confirmation message will be shown:

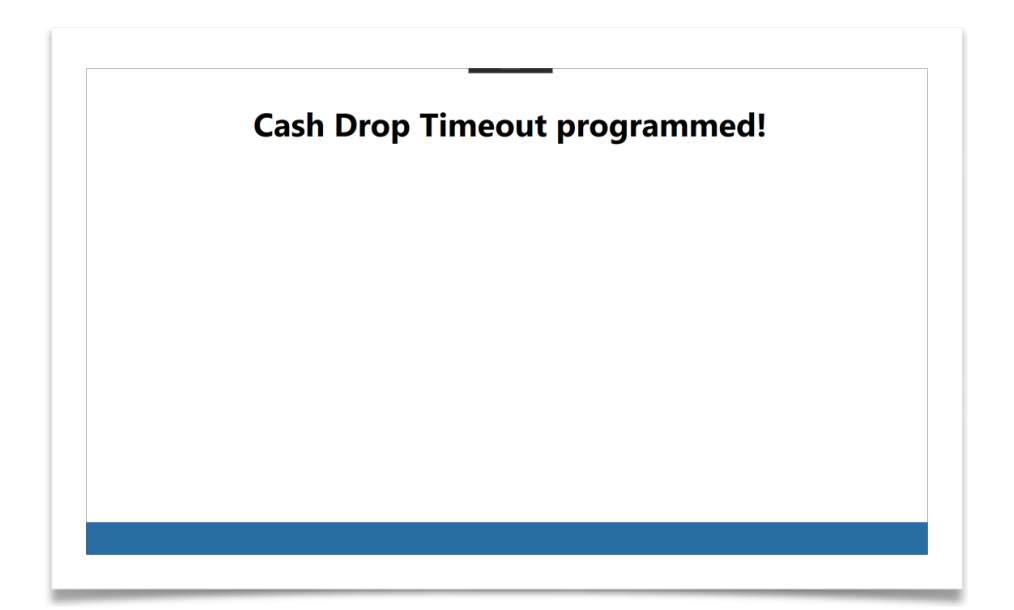

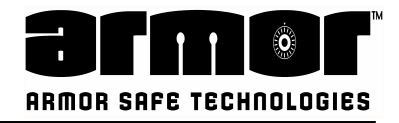

# **PROGRAMMING Network Settings**

This menu selection allows you to set all the network related parameters. In this phase is necessary to operate with the support of the network specialist responsible for the network integration of the system.

1.Enter the Master PIN and select the following function:

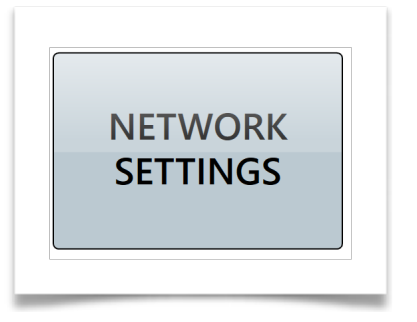

2.The first mask of the process is a resume of all the current network parameters like in the example below:

| Current Networ  | k Configuration |
|-----------------|-----------------|
| Hostname        | WKSMACWIN10     |
| DHCP Enabled    | YES             |
| Safe IP Address | 10.211.55.11    |
| Safe Netmask    | 255.255.255.0   |
| Safe Gateway    | 10.211.55.1     |
| DNS Server      | 10.211.55.1     |
| Server IP       | 99.30.89.9      |
| Do you want     | to modify it?   |
| -               | -               |
| YES             | NO              |
|                 |                 |

Pressing YES we continue with the procedure editing the current network parameters. Pressing NO the procedure END.

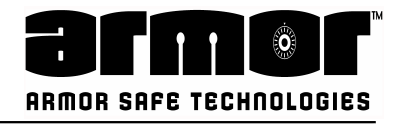

1.The first question the procedure asks is to indicate if in the network where the system is connected there the presence of an DHCP Server for the local IP Addresses assignment:

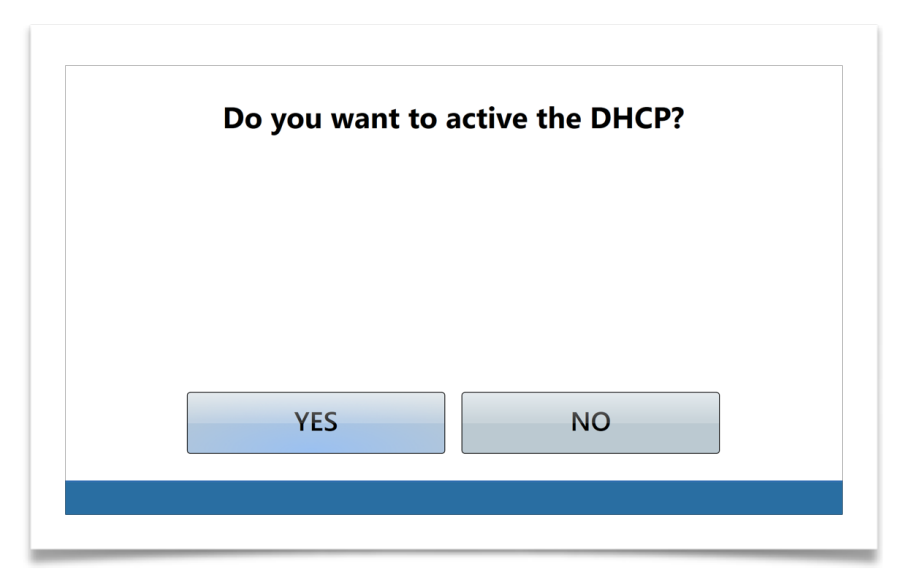

Pressing YES we indicate the presence of a DHCP Server and we jump at the point 7 of the procedure, otherwise pressing NO we go through the steps to set the IP Address manually with the next mask;

2.This mask let the user to insert an IP Address for the system manually:

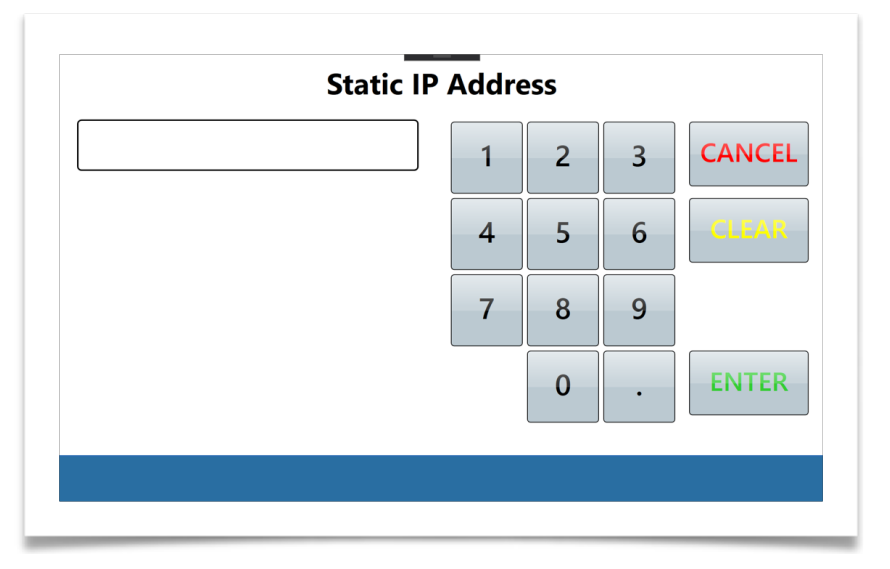

Press ENTER to apply the parameter and continue; Press CANCEL to exit and terminated the PROCESS Press CLEAR to cancel the number inserted;

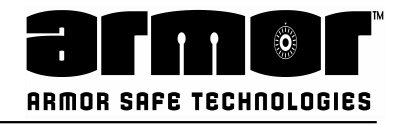

3.Insert the network mask:

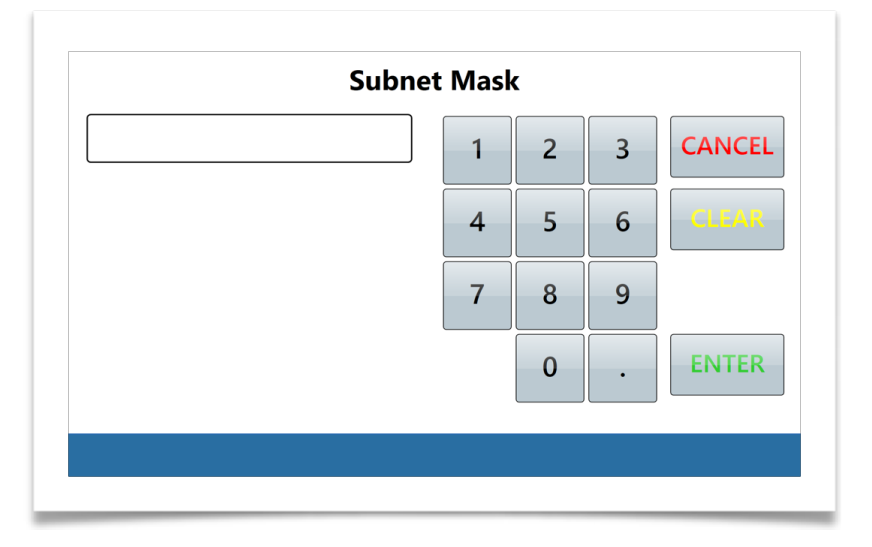

Press ENTER to apply the parameter and continue; Press CANCEL to exit and terminated the PROCESS Press CLEAR to cancel the number inserted;

4.Insert the Default Gateway IP for the network where the system is connected:

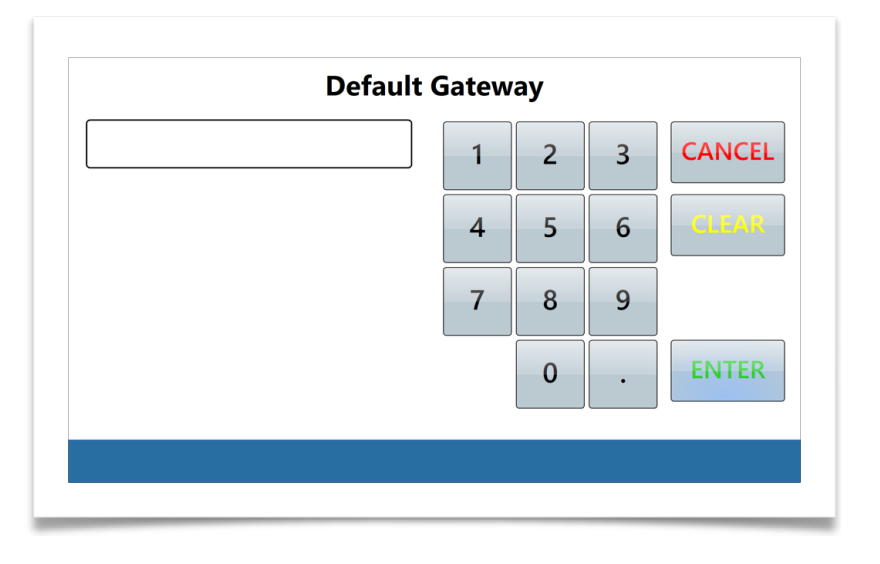

Press ENTER to apply the parameter and continue; Press CANCEL to exit and terminated the PROCESS Press CLEAR to cancel the number inserted;

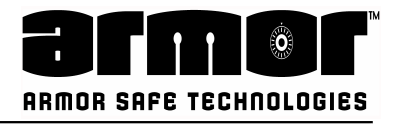

5.Insert DNS Server for the network where the system is connected:

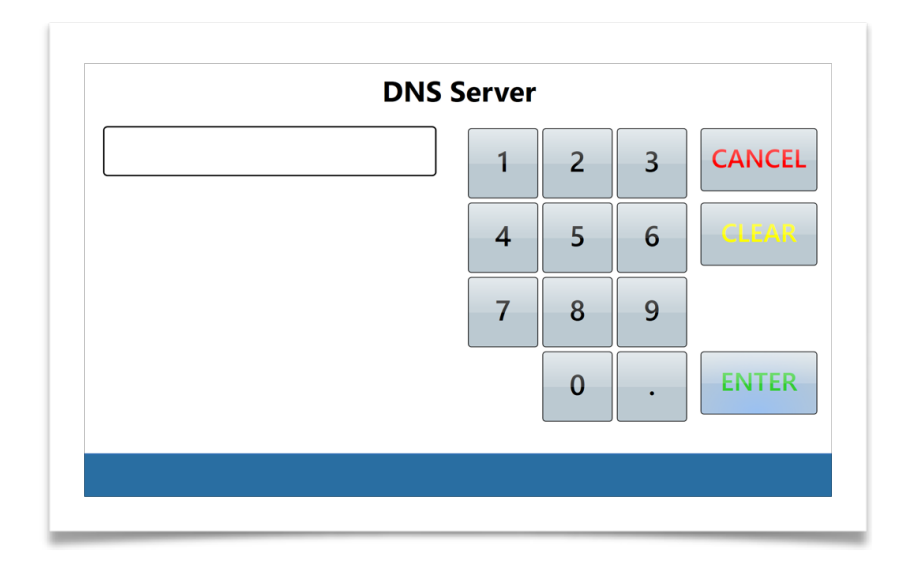

Press ENTER to apply the parameter and continue; Press CANCEL to exit and terminated the PROCESS Press CLEAR to cancel the number inserted;

6.With server IP is indicated the IP Address of the server where the data of the system will sent in case of cloud connection with a platform:

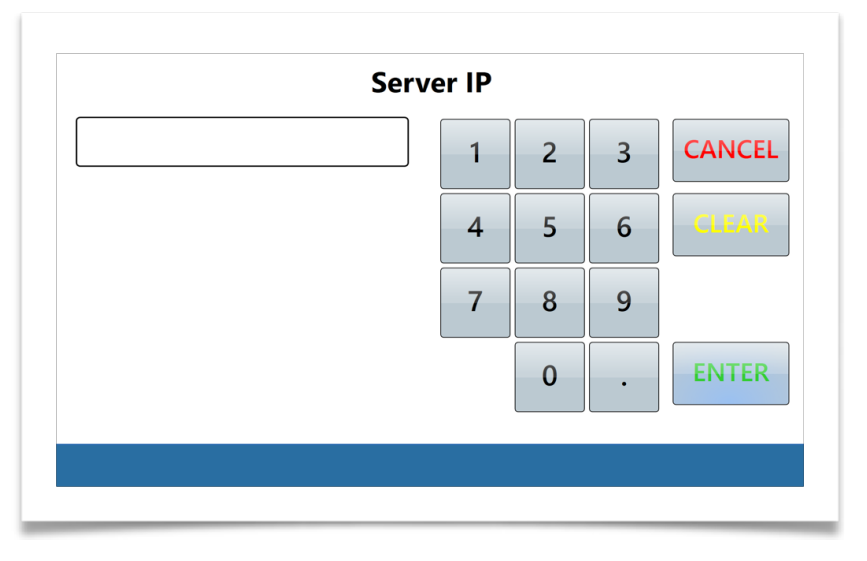

Press ENTER to apply the parameter and continue; Press CANCEL to exit and terminated the PROCESS Press CLEAR to cancel the number inserted;

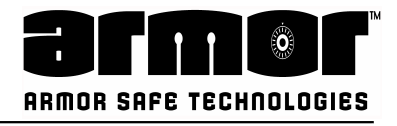

7. With Port IP is indicated the IP Port of the server where the data of the system will sent in case of cloud connection with a platform:

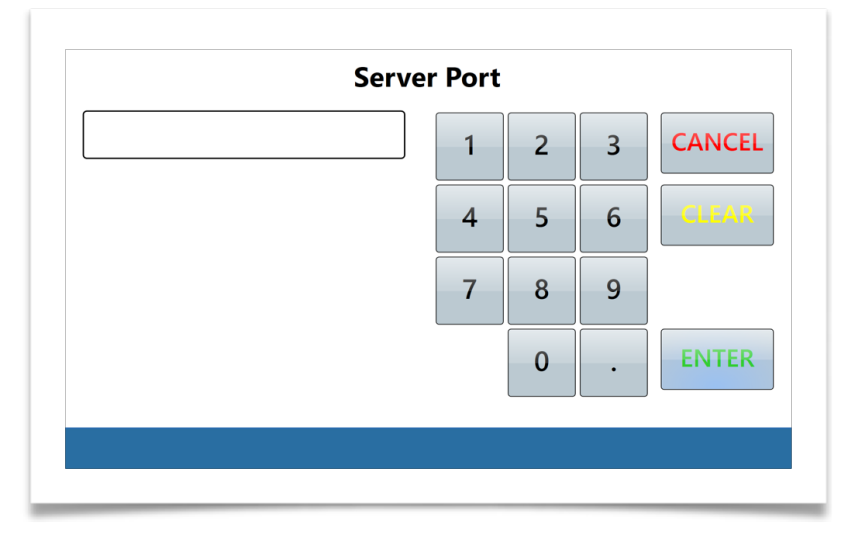

Press ENTER to apply the parameter and terminate the procedure; Press CANCEL to exit and terminated the PROCESS Press CLEAR to cancel the number inserted;

At the end of the procedure a confirmation message will be displayed:

| Network Information updated! |  |  |  |  |
|------------------------------|--|--|--|--|
|                              |  |  |  |  |
|                              |  |  |  |  |
|                              |  |  |  |  |
|                              |  |  |  |  |
|                              |  |  |  |  |

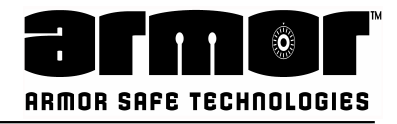

# **PROGRAMMING Dashboard**

This option programs the dashboard (or data interface) used by the application to transfer the data.

1.Enter the Master PIN and press the following function:

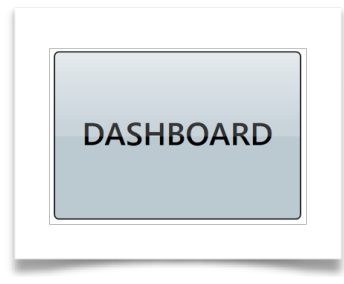

2.The system shows the current selected dashboard/data interface:

| DASH | BOARD                           |                                                          |
|------|---------------------------------|----------------------------------------------------------|
| Nc   | one                             |                                                          |
|      |                                 |                                                          |
|      |                                 |                                                          |
|      | t to modify it?                 |                                                          |
|      |                                 |                                                          |
| YES  | NO                              |                                                          |
|      |                                 |                                                          |
|      | DASH<br>NC<br>Do you wan<br>YES | DASHBOARD<br>None<br>Do you want to modify it?<br>YES NO |

Press YES to modify the system dashboard or NO to terminated the process.

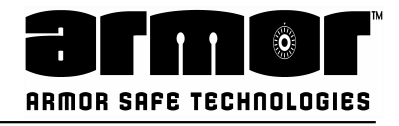

# Dashboard

3.After pressing YES the system let the user to choose among a list of available dashboards:

| None    |      |
|---------|------|
| None    |      |
| Cirreon |      |
| ОК      | EXIT |

Select the desired dashboard and press OK to confirm or EXIT to terminated the process. In case of selection of a new dashboard the system shows a confirmation mask:

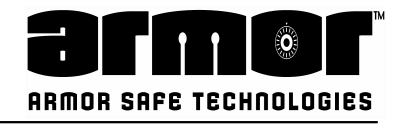

# PROGRAMMING Man Xact (On/Off)

This option enables or disables the requirement that the user enter a transaction number for Cash Drop or Safe Drop that will be printed on the receipt. This enables the user to tie transactions on two different systems together with a com- mon number.

1.Enter the Master PIN and select the following function:

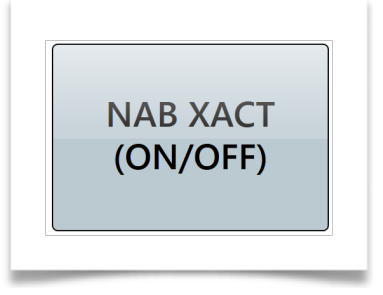

2.After pressing the function button the system will display the current status. The function can be either enabled or disabled:

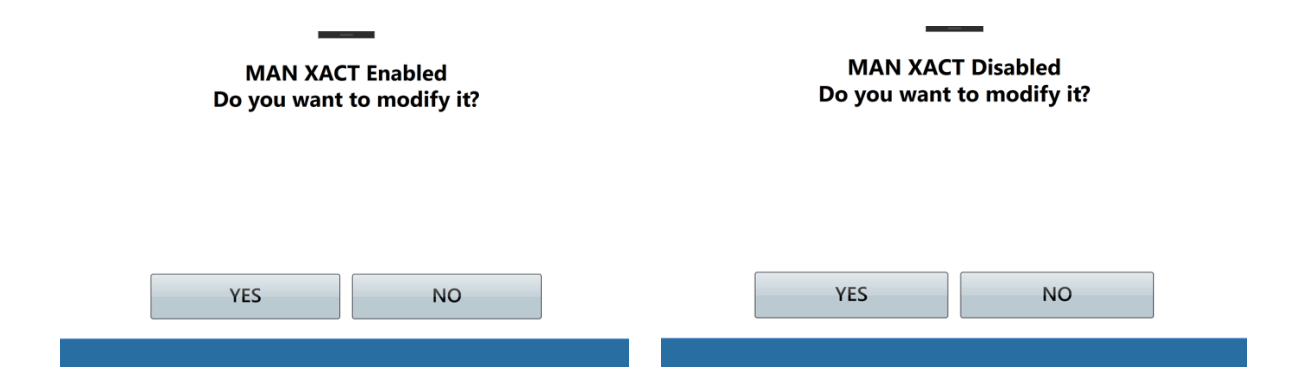

Pressing the button YES the system will change the current setting and a confirmation message will be displayed. Pressing NO the current configuration will not be changed.

| MAN XACT Enabled | MAN XACT Disabled |  |  |
|------------------|-------------------|--|--|
|                  |                   |  |  |
|                  |                   |  |  |
|                  |                   |  |  |

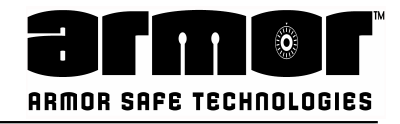

# **PROGRAMMING Armor Car**

The Armor Car options are, Remove Cash, Open Door or the use of the iButton to operate any of the given options instead of the designated key. The options will be active when enabled and applied.

| Program Armor Car options |       |             |  |  |  |
|---------------------------|-------|-------------|--|--|--|
| Armor Car on Remove (     | Cash  | Use iButton |  |  |  |
| Armor Car on Door Open    |       |             |  |  |  |
|                           |       |             |  |  |  |
|                           |       |             |  |  |  |
|                           | ΔΡΡΙΥ | FXIT        |  |  |  |
|                           |       |             |  |  |  |
|                           |       |             |  |  |  |
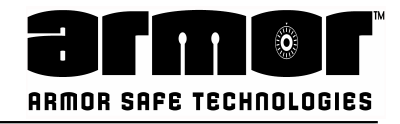

### **PROGRAMMING Hatch Solenoid**

The Hatch Solenoid is necessary to be used when trying to remove some specific jams of the Note Counter or a need to reach the interior electronics of the unit. When necessary to use this feature you will be prompted by an Armor Customer Support Technician.

Do you want to activate the hatch solenoid?

YES

NO

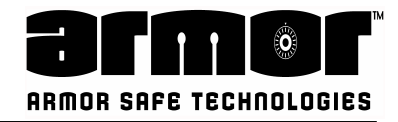

# **PROGRAMMING System Signals**

System Signals are for internal use.

# **Enable device signals**

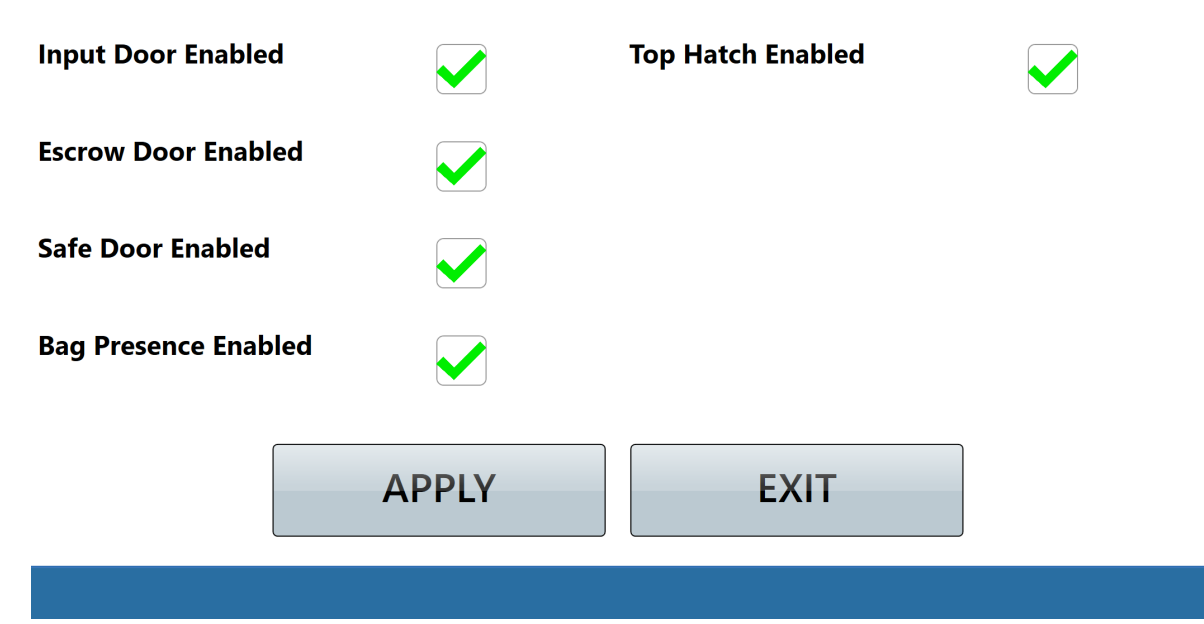

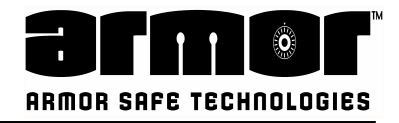

### **PROGRAMMING UPS**

The UPS is the Uninterrupted Power Supply equipment which is an option feature of the CN10K solution.

This function key allows to enable it or disable it as necessary.

### UPS Enabled Do you want to modify it?

YES

NO

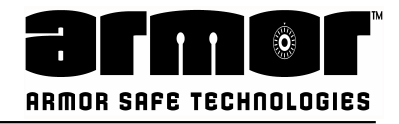

# **PROGRAMMING Configure CA10**

Please contact with ARMOR CUSTOMER SERVICE support prior any changes to the Note Counter configuration. Any changes in this section can cause the equipment to malfunction.

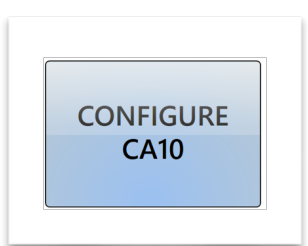

The system presents different options

|          | DULCET  | DEMONIC |  |
|----------|---------|---------|--|
| FIRMWARE | BILLSET | DENOMS  |  |
| UPDATE   | UPDATE  | CONFIG. |  |
|          |         |         |  |
|          |         |         |  |
|          |         |         |  |
|          |         |         |  |
|          |         |         |  |
|          |         |         |  |
|          |         |         |  |
|          |         |         |  |
|          |         |         |  |
|          |         |         |  |
|          |         |         |  |
|          | FX      | IT      |  |
|          | EX      | IT      |  |

### **Firmware Update**

The banknote device module CA10 main firmware can be upgraded with a file provided from the produced (Warning: use only upgrade files provided from Armor Safe Technologies company to avoid to damage the system). The firmware update procedure consist in the following steps:

1.The system show the current status of the working software version on the CA10 device:

| Current ins                                                                                                    | talled version:                       |
|----------------------------------------------------------------------------------------------------|---------------------------------------|
| Motherboard: V3.1B02055<br>NVDSP: V3.C01B115V1.2BC<br>ImgFFGA: WE1003A003NE.1<br>Alg: V2.1000B71Hf.1003A<br>MagAlg: Z7.1003A02WE.1 | 001.2<br>0011<br>003A0<br>00<br>003A0 |
|                                                                                                    |                                       |
| Press CONTII                                                                                                    | NUE to proceed.                       |

Press CONTINUE to proceed with the upgrade of the system or press EXIT to terminate the procedure.

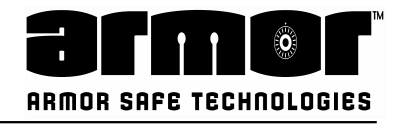

The system will ask to insert a USB stick in one of the USB port of the system containing a valid firmware upgrade file:

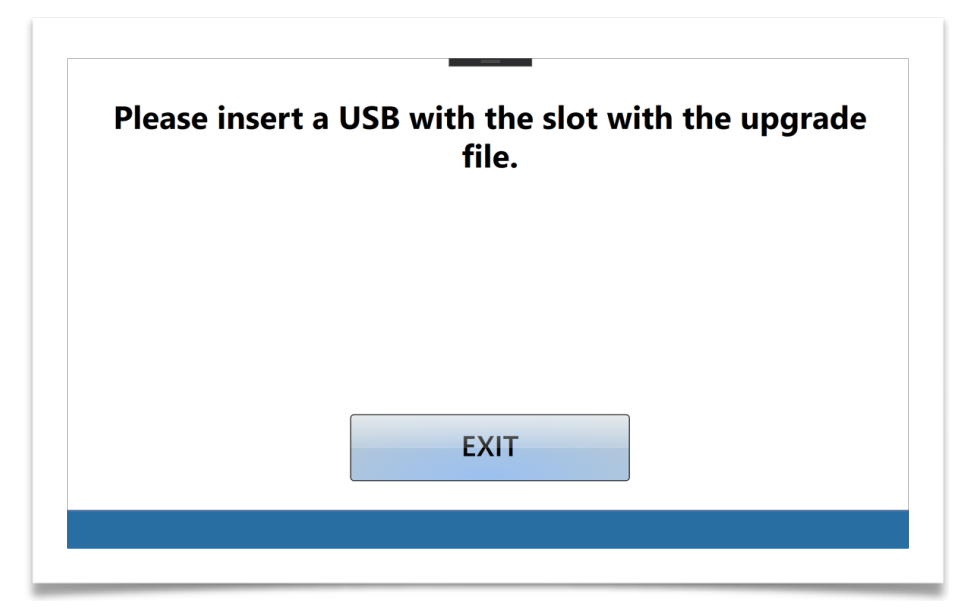

2.After a valid USB stick has been inserted into the system an automatic check take place and the software shows a list a valid file (if there is more the one valid):

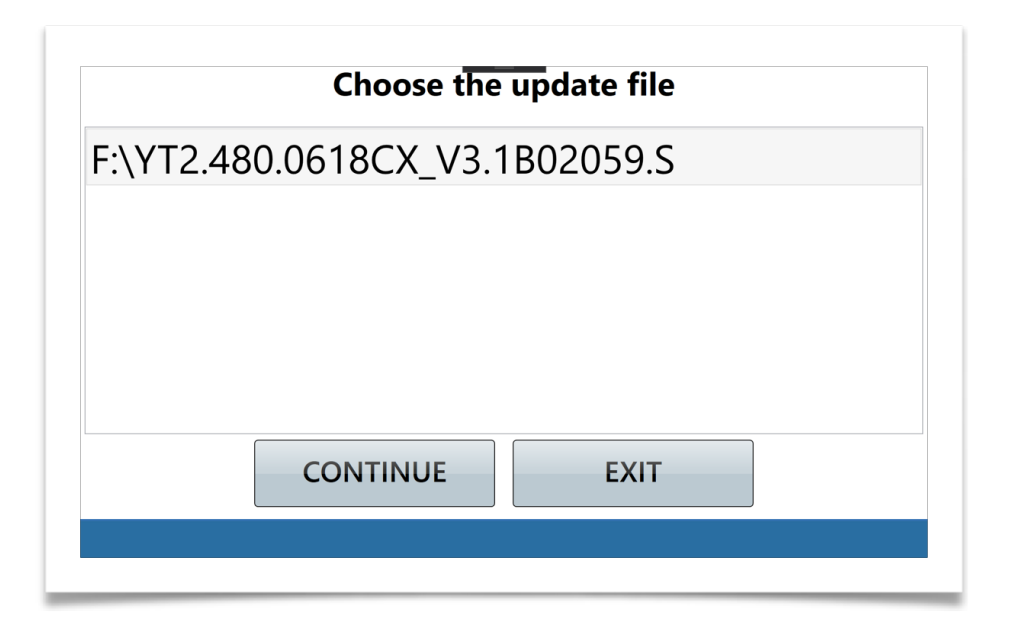

Select the desired update file and press CONTINUE to proceed with the upgrade of the system or press EXIT to terminate the procedure.

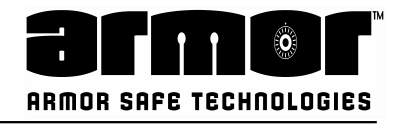

3. The upgrade start running automatically:

|  | Updat | e running | J |  |
|--|-------|-----------|---|--|
|  |       |           |   |  |
|  |       |           |   |  |
|  |       |           |   |  |
|  |       |           |   |  |

Warning: during the process do not power down the system.

4.At the completion of the task the system will show a message:

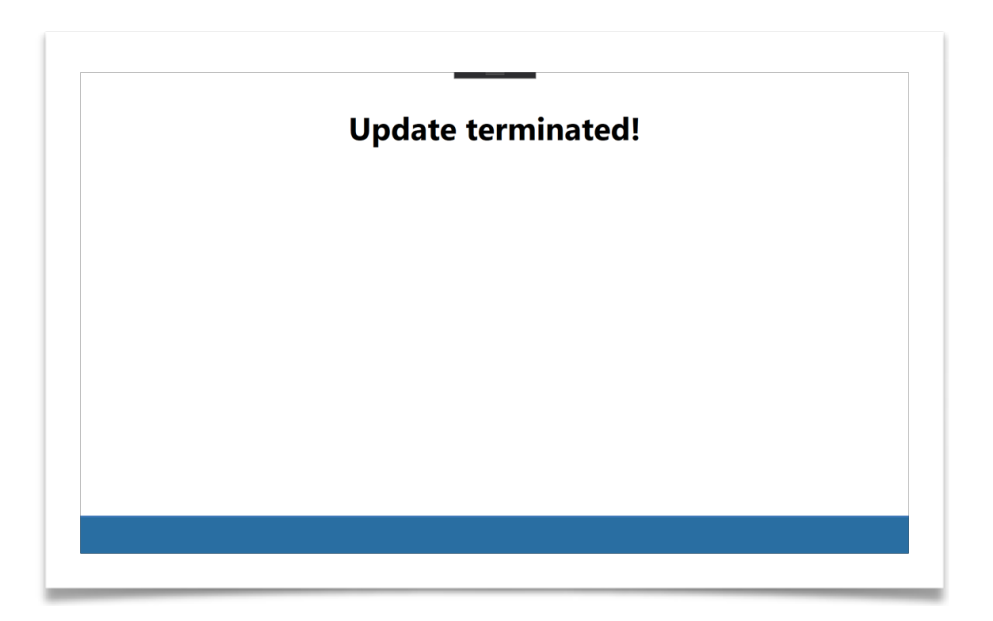

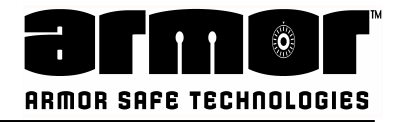

### Template Update

The banknote validator module let us to configure the desired currency template. It must be related to the default currency of the system (Warning: use only upgrade files provided from Armor Safe Technologies company to avoid to damage the system).

The template update procedure consist in the following steps:

1.The system show the current status of the working software version on the CA10 device:

| the share de TRO 1000000000 0                           |                                                                                                    |
|---------------------------------------------------------|----------------------------------------------------------------------------------------------------|
| WDSP: V3.C01B115V1.2B0011                               |                                                                                                    |
| mgFPGA: ME1003A003NE.1003A0<br>Alg: V2.1000B71Hf.1003A0 |                                                                                                    |
| lagAlg: Z7.1003A02WE.1003A0                             |                                                                                                    |
| Press CONTINUE to proceed.                              |                                                                                                    |
|                                                         |                                                                                                    |
|                                                         |                                                                                                    |
|                                                         | VDSF: V3.C01B115V1.2B0011<br>mgFPGA: ME1003A003NE.1003A0<br>1g: V2.1000B71Hf.1003A0<br>agAlg: Z7.1003A02WE.1003A0<br>Press CONTINUE to proceed. |

Press CONTINUE to proceed with the upgrade of the system or press EXIT to terminate the procedure.

2.The system will ask to insert a USB stick in one of the USB port of the system containing a valid template upgrade file:

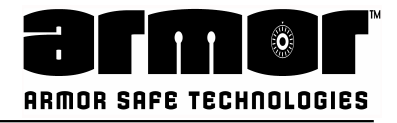

3. After a valid USB stick has been inserted into the system an automatic check take place and the software shows a list a valid file (if there is more the one valid):

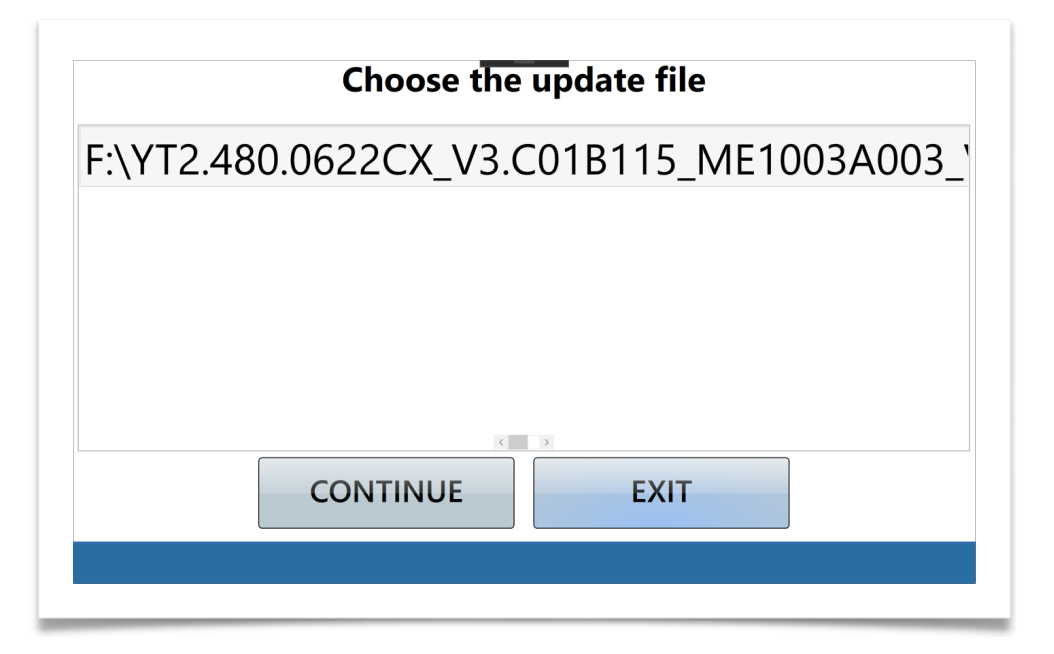

Select the desired update file and press CONTINUE to proceed with the upgrade of the system or press EXIT to terminate the procedure.

4. The upgrade start running automatically:

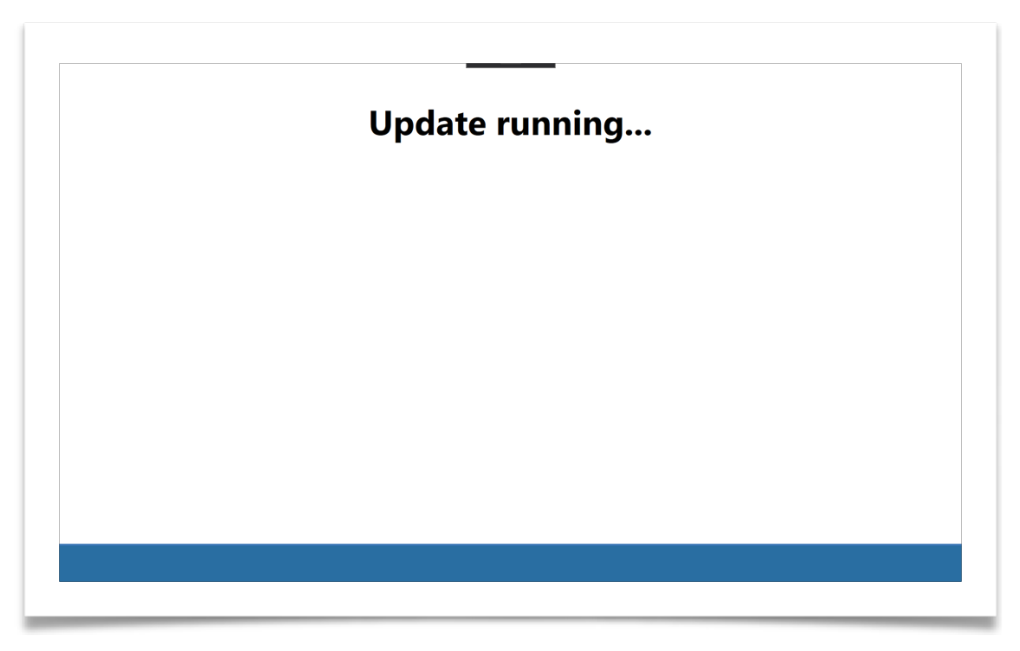

Warning: during the process do not power down the system.

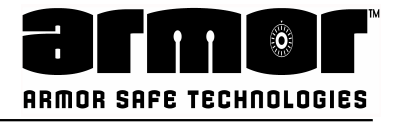

5.At the completion of the task the system will show a message:

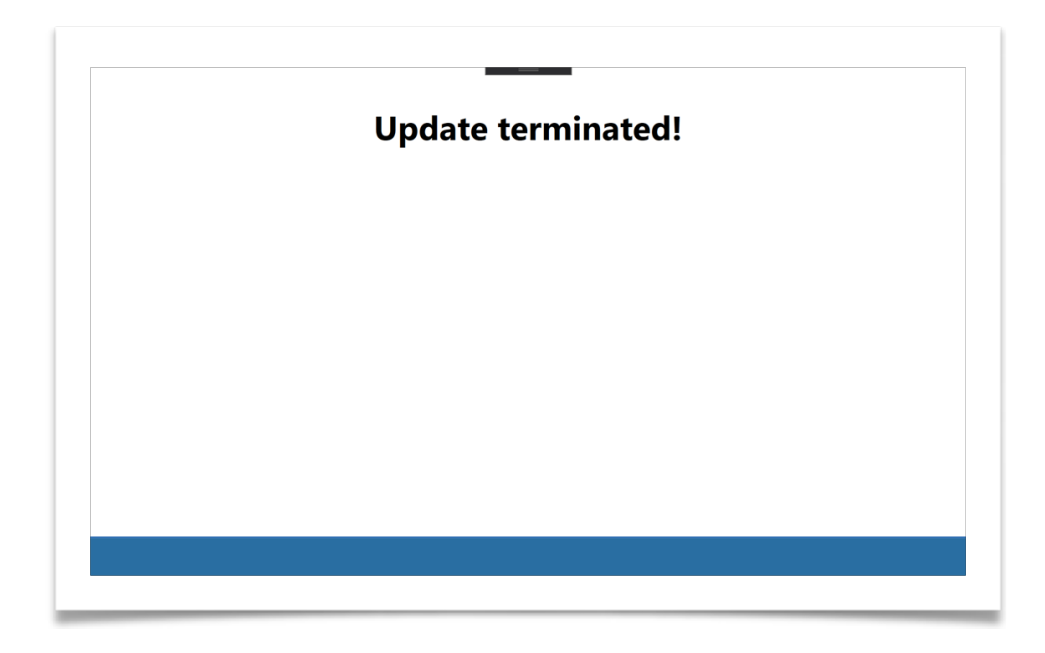

### **Denomination Configuration**

The system offers the option to recognise all the denomination of the selected currency or only few of them. The selection can be done filtering on the denomination value and version.

1. The system asks if the we want to accept all the denomination values or select only few of them:

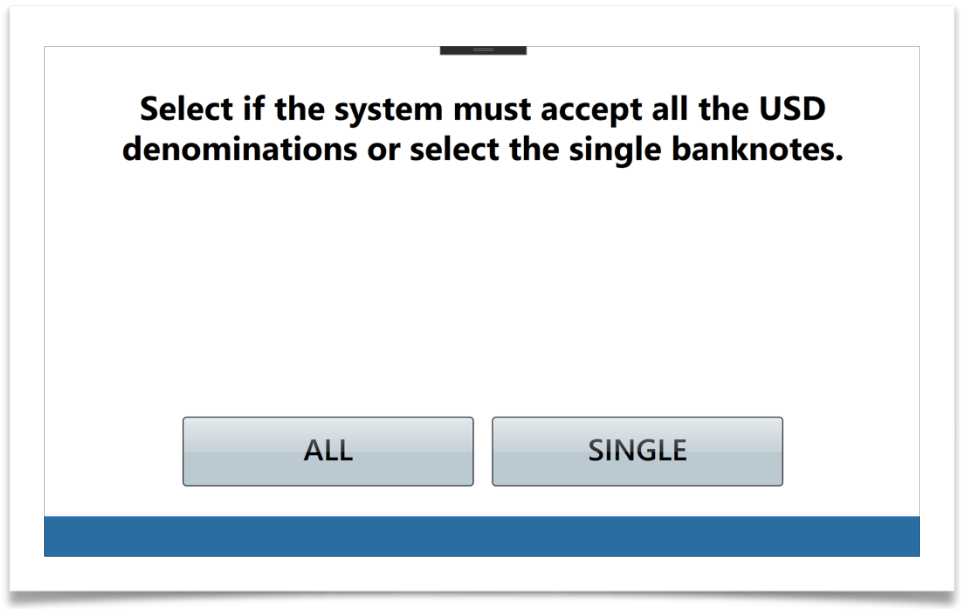

Select ALL to tell the system to accept all the denominations of the selected currency or select SINGLE to enter into the denomination selection mask.

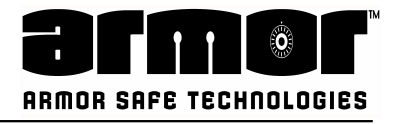

1.In case the SINGLE button has been pressed the following appears:

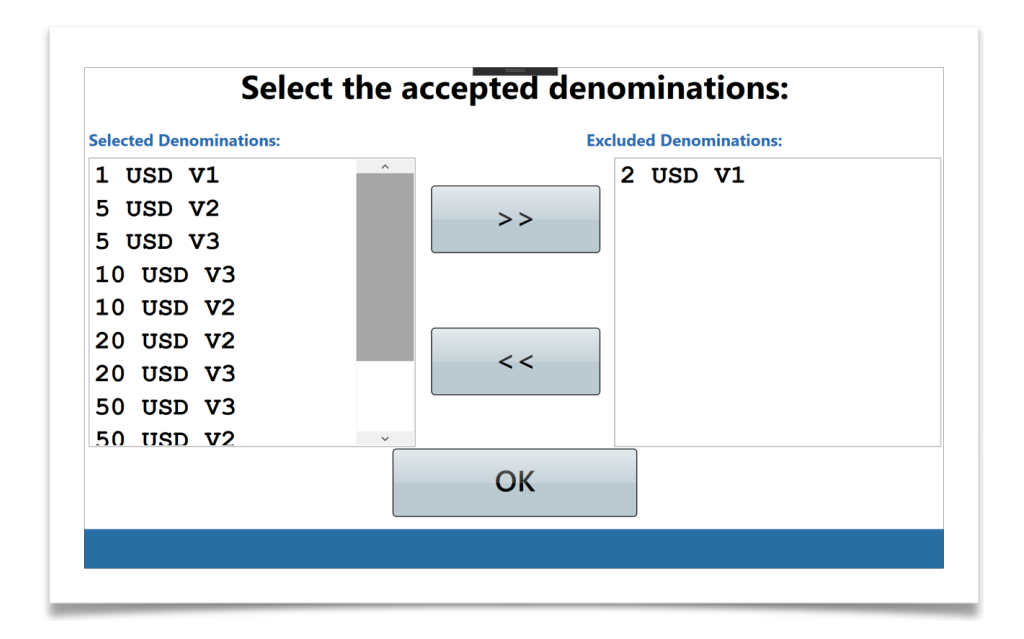

With the arrows keys is possible to tell the system is a banknote denomination/ version stays in the set of the accepted or in the one of the not accepted denomination.

Press OK to store the configuration.

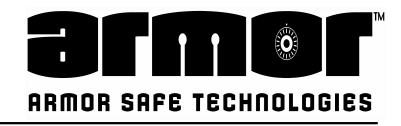

# PROGRAMMING Software Update

The software of the system can be upgraded with a file through a USB stick. (Warning: files will be provided from Armor Safe Technologies when necessary. Any tampering with this section could cause the equipment to malfunction or brake) The software update procedure consist in the following steps:

1.The system show the current status of the working software version:

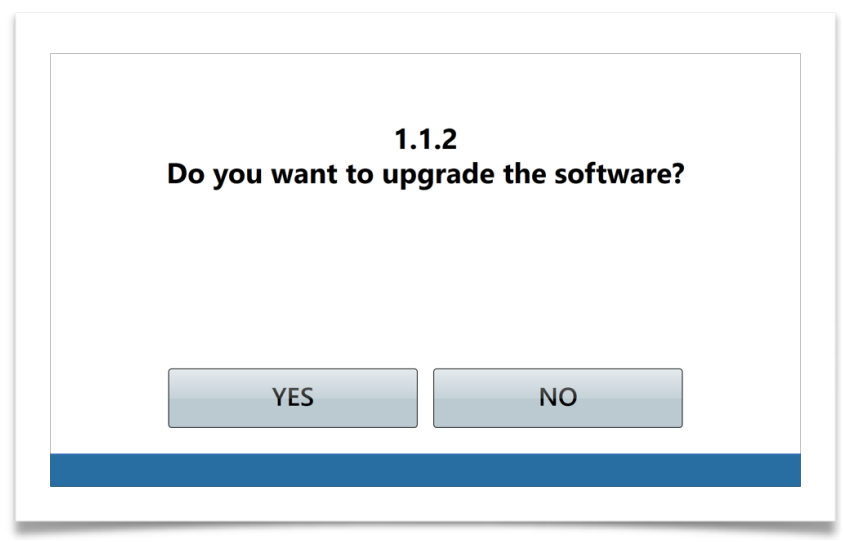

Pressing YES the upgrade software process starts. Pressing NO the process terminates.

2.Inserting a USB Stick into the system with a valid software update the system will start automatically the process and at the end will automatically reboot itself.

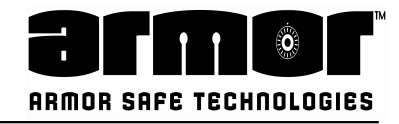

# **PROGRAMMING System Shutdown**

1.To shutdown the system properly press the button

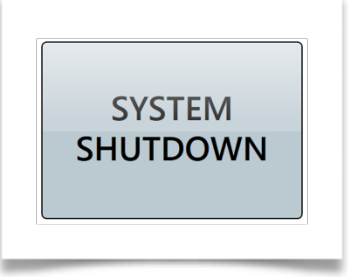

2.The software ask for a confirmation

| 2 | 2   |    | - |
|---|-----|----|---|
|   |     |    |   |
|   |     |    |   |
|   |     |    |   |
|   | YES | NO |   |

Pressing YES the shutdown process starts. Pressing NO the shutdown process will exit;

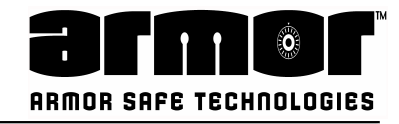

### **PROGRAMMING System Reboot**

1.To reboot the system properly press the button:

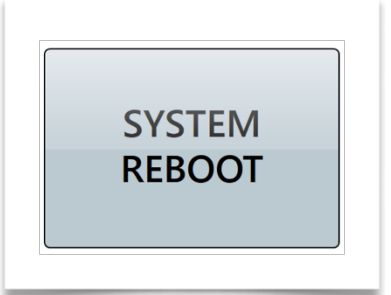

2.The software asks for a confirmation:

|     | -  |
|-----|----|
|     |    |
|     |    |
|     |    |
| YES | NO |

Pressing YES the reboot process starts. Pressing NO the reboot process will exit;

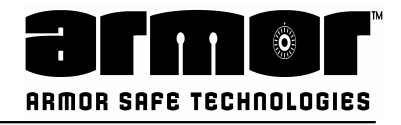

### **PROGRAMMING Export Log File**

When needed the LOGS of the equipment can be downloaded into a USB stick.

It is a simple process, first step is to ensure USB Stick is empty and no other files are found in it.

Next step is to insert the USB when prompted and await till files are downloaded and stored into the USB Memory. Once completed, USB can be removed.

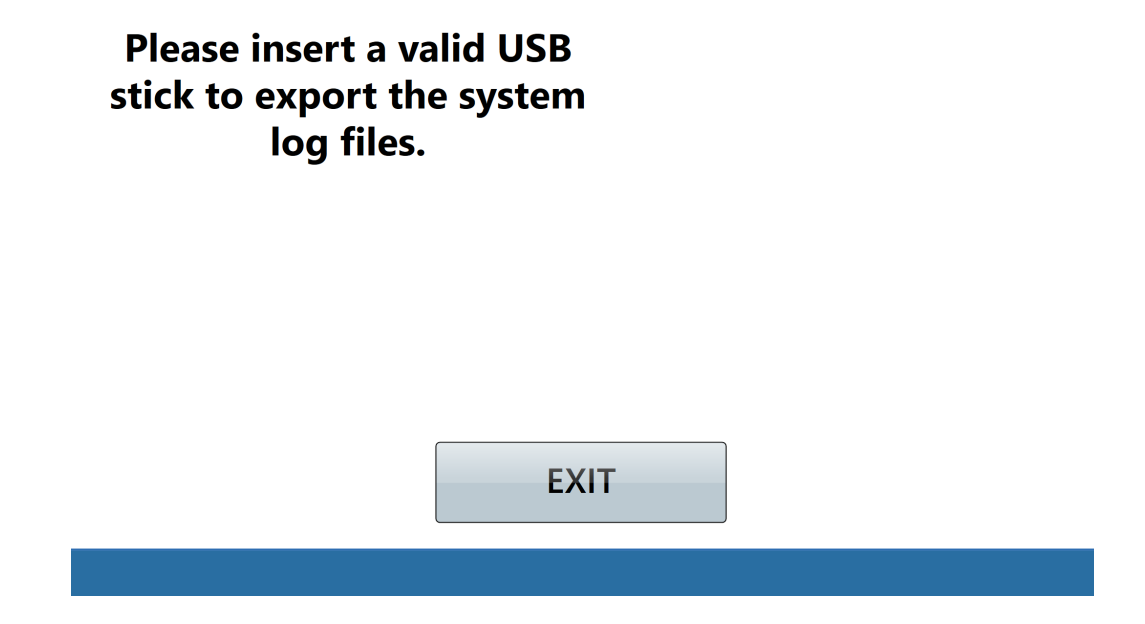

Log files properly stored on USB Stick.

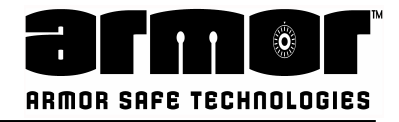

### **PROGRAMMING Records Viewer**

The Records Viewer allows to have a quick perusal of transactions. The Records can be searched by a TimeSpan in between dates and time as needed. On a specific date or from the Last End of Day.

Once the required record has been found it can be printed for reference.

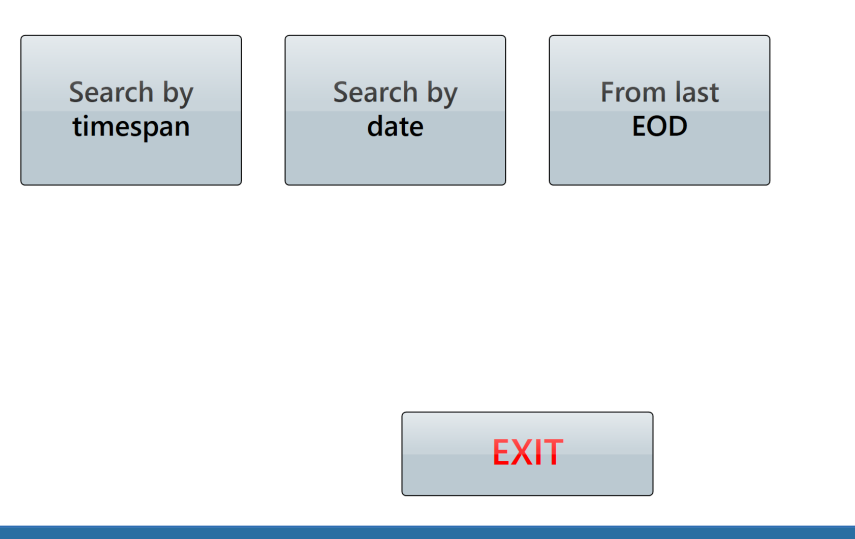

### **Date and Time selection**

| RecordID | Date                 | Code | By User Name | For User Name | Value | Currency | TransactionId |                | ^      |
|----------|----------------------|------|--------------|---------------|-------|----------|---------------|----------------|--------|
| 706      | 5/2/2021 9:14:59 PM  | PWUP |              |               | 0.00  |          | 0             |                |        |
| 707      | 5/2/2021 9:15:02 PM  | INCH |              |               | 0.00  |          | 0             | Safe lock open |        |
| 708      | 5/2/2021 9:22:50 PM  | PWUP |              |               | 0.00  |          | 0             |                |        |
| 709      | 5/2/2021 9:22:52 PM  | INCH |              |               | 0.00  |          | 0             | Safe lock open |        |
| 710      | 5/2/2021 9:28:26 PM  | PWUP |              |               | 0.00  |          | 0             |                |        |
| 711      | 5/2/2021 9:29:28 PM  | INCH |              |               | 0.00  |          | 0             | Safe lock open |        |
| 712      | 5/2/2021 9:47:40 PM  | PWUP |              |               | 0.00  |          | 0             |                |        |
| 713      | 5/2/2021 9:48:03 PM  | INCH |              |               | 0.00  |          | 0             | Safe lock open |        |
| 714      | 5/2/2021 9:54:59 PM  | PWUP |              |               | 0.00  |          | 0             |                |        |
| 715      | 5/2/2021 9:55:11 PM  | INCH |              |               | 0.00  |          | 0             | Safe lock open |        |
| 716      | 5/2/2021 10:17:48 PM | PWUP |              |               | 0.00  |          | 0             |                |        |
| 717      | 5/2/2021 10:17:55 PM | INCH |              |               | 0.00  |          | 0             | Safe lock open |        |
| 718      | 5/2/2021 10:20:01 PM | MPIN |              |               | 0.00  |          | 0             |                |        |
| 719      | 5/2/2021 10:37:11 PM | UADD |              |               | 0.00  |          | 0             |                |        |
| 720      | 5/2/2021 11:07:07 PM | UMOD |              |               | 0.00  |          | 0             |                |        |
| 721      | 5/2/2021 11:56:06 PM | UDEL |              |               | 0.00  |          | 0             |                |        |
| 722      | 5/3/2021 12:08:23 AM | UDEL |              |               | 0.00  |          | 0             | ALL USERS      |        |
| 723      | 5/3/2021 12:39:30 AM | CLCR |              |               | 0.00  |          | 0             |                | $\sim$ |
|          |                      |      |              |               |       |          |               |                |        |
|          |                      | DI   |              |               |       | FXIT     |               |                |        |
|          |                      | • •  |              |               |       |          |               |                |        |
|          |                      |      |              |               |       |          |               |                |        |
|          |                      |      |              |               |       |          |               |                |        |
|          |                      |      |              |               |       |          |               |                |        |
|          |                      |      |              |               |       |          |               |                |        |

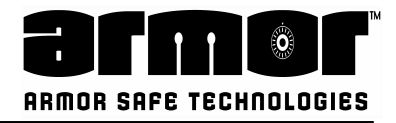

## **PROGRAMMING Service Code**

Please contact with ARMOR CUSTOMER SERVICE support prior any changes through the Service Code. Any changes in this section can cause the equipment to malfunction

This function to be used only by Authorised staff.

Please call Armor Safe Tech. and refer this code:

# 4273870025

They will give you the temporary service code.

INSERT CODE

EXIT

### Insert the One Time Service Code for: 4273870025

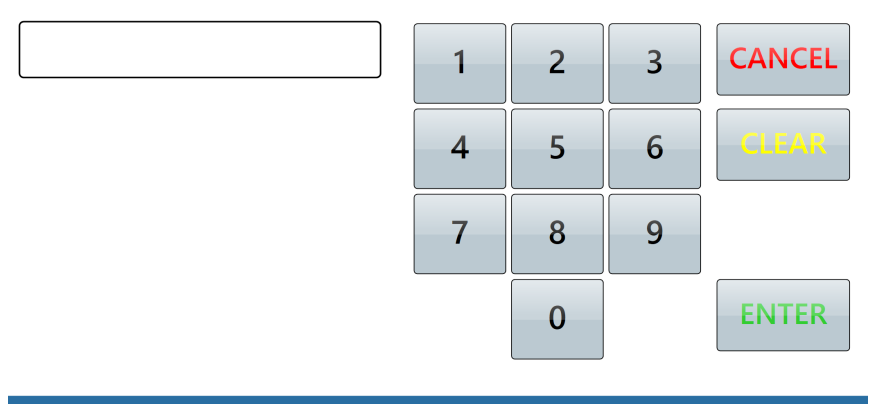

### Please select the desired function

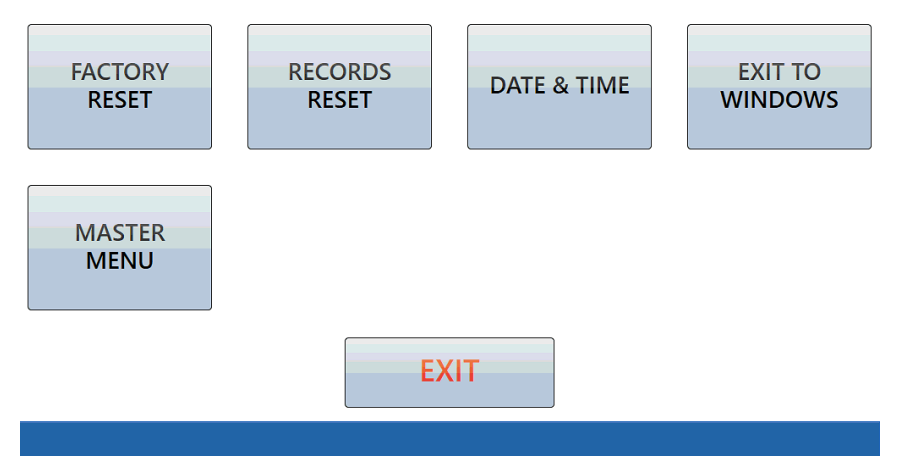

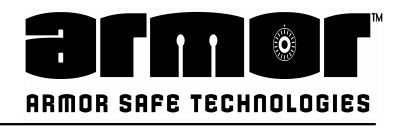

# **OPERATIONS**

### DAILY ROUTINES

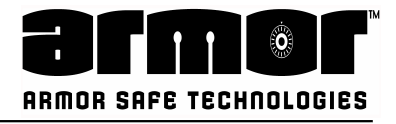

## **OPERATIONS** Operate Safe

This chapter provides step by step instructions for the various functions of the system. This section is only accessible using a four- digit user PIN.

All the functions are reported on the system's DETAIL REPORT and can be reprinted using the DATE TRANS REPORT and other reporting options of the ARCHIVE REPORTS.

To access one or all of the functions and log in to the system using the four-digit PIN. The most common function are directly available while the other can be found using the MENU button.

This manual includes instructions for all functions currently available. All of the functions described here may not be available on all units.

Each instruction page show how the function can be accessed.

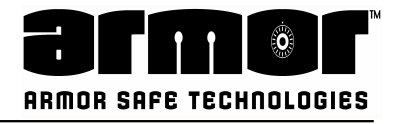

# **OPERATION** Cash Drop

This function allows the user to deposit bills into the system. The bills are counted and validated.

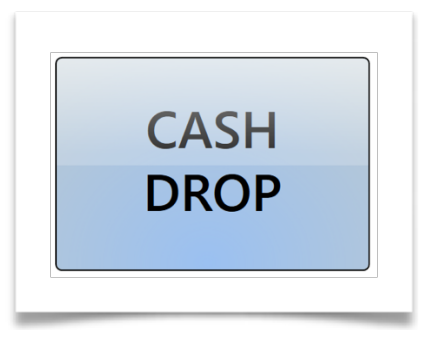

1.Log in and press the CASH DROP key. The following screen appears:

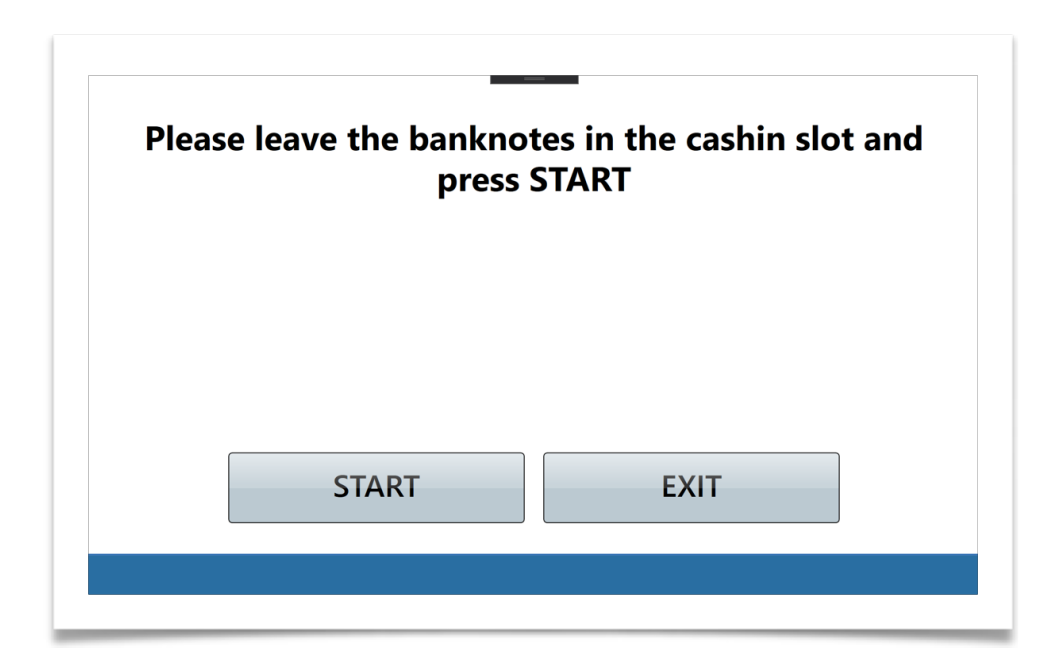

2.Insert the bills into the input tray and press START or press EXIT to terminate the process.

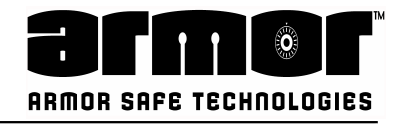

### **Cash Drop**

3.The system start to count all the bills:

| System e | .ounning b | unknotes | • |
|----------|------------|----------|---|
|          |            |          |   |
|          |            |          |   |
|          |            |          |   |
|          |            |          |   |

4.When all the inserted bills have been processed by the system a report appears:

|        |            |         | Tr   | ansac | tion Rep | ort |         |
|--------|------------|---------|------|-------|----------|-----|---------|
| joing  |            |         |      |       |          |     |         |
| Denomi | natic      | uantity | Amor | unt   |          |     |         |
| USD    | 1          | 12      | USD  | 12    |          |     |         |
| USD    | 5          | 3       | USD  | 15    |          |     |         |
| USD    | 10         | 1       | USD  | 10    |          |     |         |
| USD    | 20         | 4       | USD  | 80    |          |     |         |
| TOTA   | L          |         | USD  | 117   |          |     |         |
|        | <b>C</b> A |         |      |       |          |     |         |
|        | CA         | NCEL    |      |       |          |     | CONFIRM |

The system shows a report with all the processed bills. At this point the user can choose on thress options:

CANCEL: The user refused to proceed with the process and ask the system to return the bills back.

ADD BANKNOTES: The user need to add more bills before proceed with the deposit (WARNING: the escrow capacity of the system is 200 bills).

CONFIRM: At the confirmation the system will deposit all the bills in the safe. The deposited bills cannot be returned.

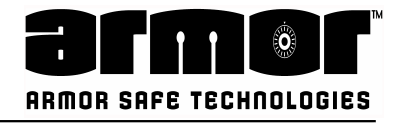

### **Cash Drop**

4.After a confirmation the system will need some second to move the bills into the safe:

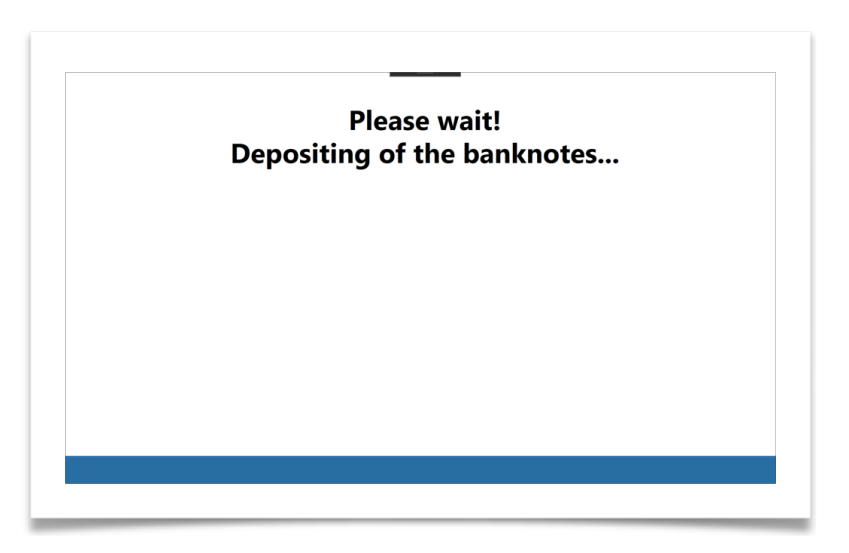

5.After the deposit the system will show a report about all the transaction data:

| ransaction Info           | Trans    | ctior | 1 Detail | s        |      |     |
|---------------------------|----------|-------|----------|----------|------|-----|
| DATE: 22 Jan 2020 08:31:0 | 6 AM Den | omin  | ation    | Quantity | Amor | int |
| USER: Man                 | ager U   | SD    | 1        | 12       | USD  | 12  |
| TRANS #: 0000             | 1612 U   | SD    | 5        | 3        | USD  | 15  |
|                           | U        | SD    | 10       | 1        | USD  | 10  |
|                           |          | 2D    | ~~       |          |      | ~~  |
|                           |          | 50    | 20       | 4        | USD  | 80  |
|                           | То       | TAL   | 20       | 4        | USD  | 117 |
|                           | OK       | TAL   | 20       |          | USD  | 117 |

If the system is configured to print a receipt, a DROP RECEIPT will be printed.

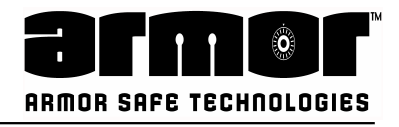

# **OPERATION** Cash Drop For

This function allows an authorised user to drop cash for another user. The authorised user logon to the system and presses MENU and presses CASH DROP FOR. The system will ask for the user number of the user they are dropping for. When a bill is inserted, it is counted and credited to the user they are dropping for. The system records the total amount of currency accepted through the bill reader. These totals are kept in memory and used to generate various reports.

When the user has finished inserting bills a receipt will be printed, if configured. The details of this function can be reprinted using the **DATE TRANS REPORT** section of the **ARCHIVE REPORTS.** 

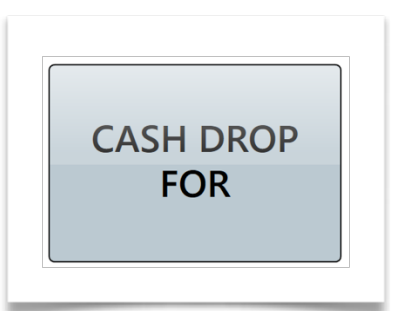

This function is accessible only with a four- digit PIN.

1. The first step is to insert the UserID of the user we're dropping for:

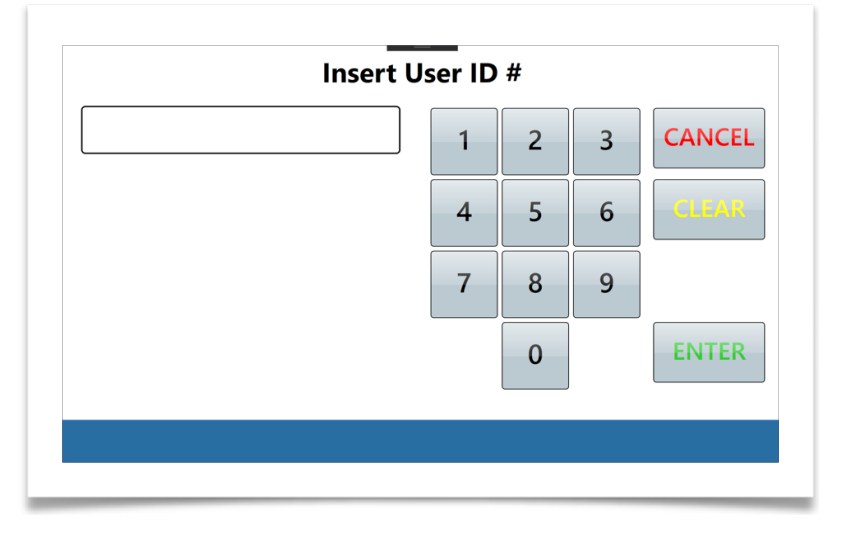

Press ENTER to validate the UserId or press CLEAR to cancel the input or press CANCEL to terminate the procedure

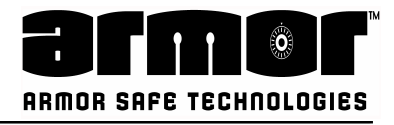

### **Cash Drop For**

2.Log in and press the CASH DROP key. The following screen appears:

| r iease ie | p     | ress STAR | T    | Siot and |
|------------|-------|-----------|------|----------|
|            |       |           |      |          |
|            |       |           |      |          |
|            | START |           | EXIT |          |

3.Insert the bills into the input tray and press START or press EXIT to terminate the process.

The system start to count all the bills:

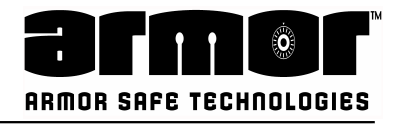

### **Cash Drop For**

4.When all the inserted bills have been processed by the system a report appears:

| USD         1         12         USD         12           USD         5         3         USD         15           USD         10         1         USD         10           USD         20         4         USD         80           TOTAL         USD         117             ADD BANKNOTES | Denomi | natic | uantity | Amor | nt |  |
|----------------------------------------------------------------------------------------------------|--------|-------|---------|------|----|--|
| USD 5         3         USD 15           USD 10         1         USD 10           USD 20         4         USD 80           TOTAL         USD 117                                                                                                    | USD    | 1     | 12      | USD  | 12 |  |
| USD 10 1 USD 10<br>USD 20 4 USD 80<br>TOTAL USD 117<br>CANCEL ADD BANKNOTES CONFIRM                                                                                                    | USD    | 5     | 3       | USD  | 15 |  |
| USD 20 4 USD 80<br>TOTAL USD 117<br>CANCEL ADD BANKNOTES CONFIRM                                                                                                    | USD    | 10    | 1       | USD  | 10 |  |
| CANCEL ADD BANKNOTES CONFIRM                                                                                                    | USD    | 20    | 4       | USD  | 80 |  |
| CANCEL ADD BANKNOTES CONFIRM                                                                                                    | ΤΟΤΑ   | L     |         | USD  | 17 |  |
|                                                                                                    |        |       |         |      |    |  |

The system shows a report with all the processed bills. At this point the user can choose on three options:

CANCEL: The user refused to proceed with the process and ask the system to return the bills back.

ADD BANKNOTES: The user need to add more bills before proceed with the deposit (WARNING: the escrow capacity of the system is 200 bills).

CONFIRM: At the confirmation the system will deposit all the bills in the safe. The deposited bills cannot be returned.

5.After a confirmation the system will need some second to move the bills into the safe:

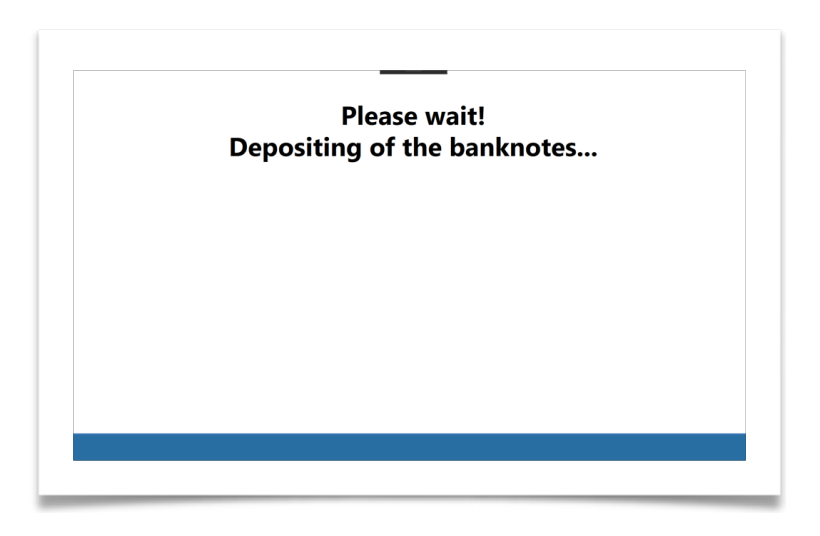

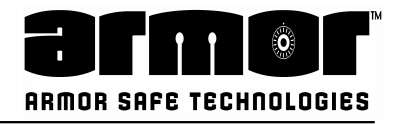

### **Cash Drop For**

6.After the deposit the system will show a report about all the transaction data:

| DATE: 22 Jan 2020 08:31:06 AM<br>USER: Manager<br>TRANS #: 00001612                                                            | ransaction Info               | Transacti | on Detail | s        |     |     |
|----------------------------------------------------------------------------------------------------|-------------------------------|-----------|-----------|----------|-----|-----|
| USER: Manager<br>TRANS #: 00001612<br>USD 1 12 USD 12<br>USD 5 3 USD 15<br>USD 10 1 USD 10<br>USD 20 4 USD 80<br>TOTAL USD 117 | DATE: 22 Jan 2020 08:31:06 AM | Denomi    | nation    | Quantity | Amo | unt |
| TRANS #:     00001612       USD 5     3       USD 10     1       USD 20     4       USD 80   TOTAL USD 117                     | USER: Manager                 | USD       | 1         | 12       | USD | 12  |
| USD 10 1 USD 10<br>USD 20 4 USD 80<br>TOTAL USD 117                                                                            | TRANS #: 00001612             | USD       | 5         | 3        | USD | 15  |
| USD 20 4 USD 80<br>TOTAL USD 117                                                                                               |                               | USD       | 10        | 1        | USD | 10  |
| OK                                                                                                    |                               |           | ~ ~       |          |     | ~~  |
| ОК                                                                                                    |                               | USD       | 20        | 4        | USD | 80  |
|                                                                                                    |                               | TOTAL     | 20        | 4        | USD | 117 |

If the system is configured to print a receipt, a **DROP RECEIPT** will be printed.

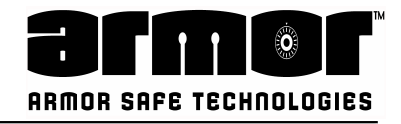

# **OPERATIONS** Safe Drop

The **SAFE DROP** function allows users to enter the dollar amount and type of an item they are depositing through the deposit drawer. The user may be depositing bills that are wet or damaged and should not be fed into the bill acceptors or simply deposit- ing a check or credit card slip. Depending on the system's configuration, up to six dif- ferent items may be dropped.

- Cash
- Coin
- Credit
- Check
- Coupons
- Lotto

Depending on the system's configuration, a receipt may be printed for each type of deposit.

The dollar amount, type, date, time, user number and name, if programmed for each drop, are stored in memory for different reporting functions.

The detail for any of these deposit types can be reprinted using the DATE TRANS REPORT section of the ARCHIVE REPORTS.

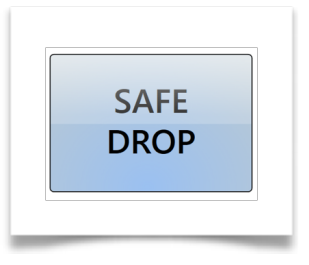

This function is accessible only with a four-digit PIN.

1. The first step is to choose the envelop type:

| Cash   | Coin  | Cred | Check |
|--------|-------|------|-------|
|        |       |      |       |
|        |       |      |       |
| Coupon | Lotto |      |       |
|        |       |      |       |
|        | EX    | т    |       |
|        |       |      |       |

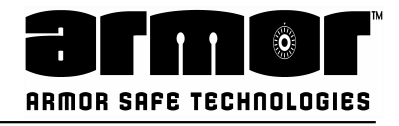

### Safe Drop

2.Depending how the system is configured (see for details the programming section) the uses will be asked either to insert the total amount of the envelop or to insert the details.

| Do you want to inse<br>envelop | rt the total value or the<br>pe details? |
|--------------------------------|------------------------------------------|
|                                |                                          |
|                                |                                          |
|                                |                                          |

(this option is available if for the corresponding envelop type the "details" is not enabled).

3.In case the user chooses to insert the total value:

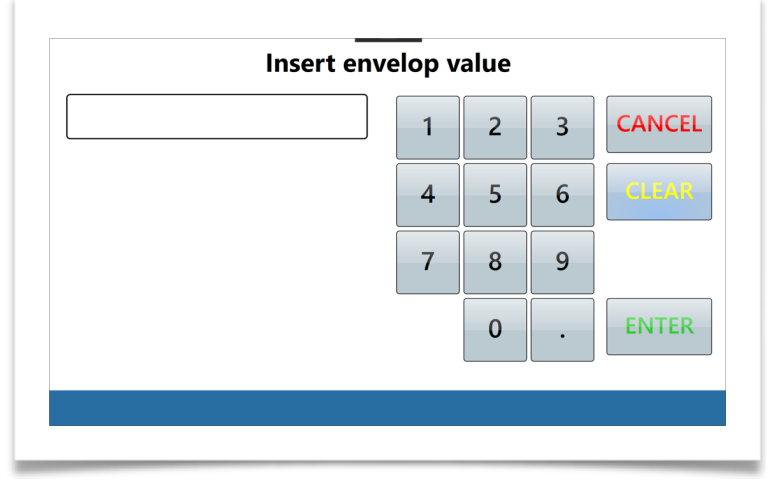

Press ENTER to validate the amount or press CLEAR to cancel the input or press CANCEL to terminate the procedure

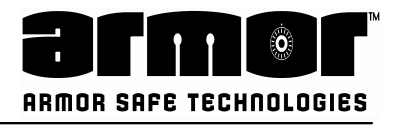

### Safe Drop

4.If "Details" has been chosen the user can indicate the quantity of each denomination for both bills and coins (where applicable):

|        | Choose banknotes details | Choose coins details              |
|--------|--------------------------|-----------------------------------|
| 1 USD  | 0 + - TOTAL: 0.00 USD    | 0,01 USD 0 + - TOTAL:<br>0.00 USD |
| 5 USD  | 0 + -                    | 0,05 USD 0 + -                    |
| 10 USD | 0 + -                    | 0,10 USD 0 + -                    |
| 20 USD | 0 + -                    | 0,25 USD 0 + -                    |
|        | ABORT NEXT >>            | ABORT NEXT >>                     |
|        |                          |                                   |

5. After the point 3 or 4 the user is required to insert the envelop into the system:

| Please dep | then press O | K to confirm! | and |
|------------|--------------|---------------|-----|
|            |              |               |     |
|            |              |               |     |
|            | 0            | Ж             |     |

6.Press OK to confirm that the envelop has been deposited.

A confirmation message appears and if the system is configured to print a receipt, a **SAFE DROP RECEIPT** will be printed.

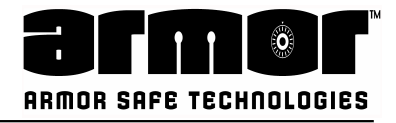

### **OPERATION Program User**

This function allows you to add, edit or delete users to the system. Once logged in press the MENU button and select the PROGRAM USER function

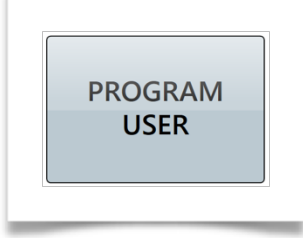

This function opens directly a menu with the different actions:

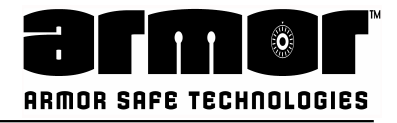

## Add User

The add user function allow you to add a user to the system. You will be asked the privilege class, the user's name and their PIN.

| Select class |
|--------------|
| Clerk        |
|              |
| OK EXIT      |

1.The first action is to choose the class of the user:

then press OK to confirm and move forward or EXIT to terminate the procedure

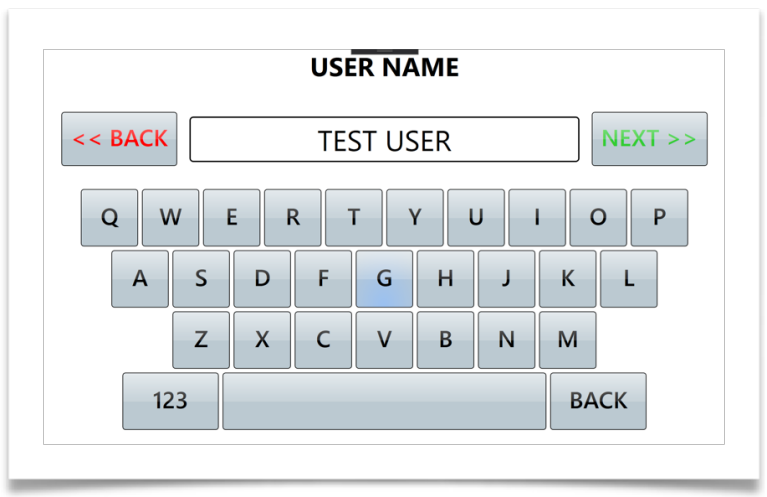

2.The second step is to insert the user name:

then press OK to confirm and move forward or EXIT to terminate the procedure;

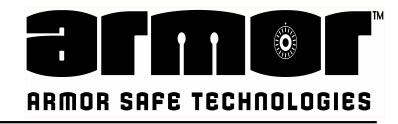

## Add User

3.Then is necessary to insert a user PIN

| 4 5 6 CLEAR<br>7 8 9<br>0 ENTER                               | •••• | 1 | 2       | 3 | CANCE |
|---------------------------------------------------------------|------|---|---------|---|-------|
| 4     5     6     CLUAR       7     8     9       0     ENTER |      |   | _       | 6 |       |
| 7         8         9           0         ENTER               |      | 4 | <b></b> | 0 |       |
| 0 ENTER                                                       |      | 7 | 8       | 9 |       |
|                                                               |      |   | 0       |   | ENTER |

then press ENTER to confirm and move forward or CLEAR to delete the content or CANCEL to terminate the procedure

| Re-Ente | r new F | PIN |   |        |
|---------|---------|-----|---|--------|
| ••••    | 1       | 2   | 3 | CANCEL |
|         | 4       | 5   | 6 | CLEAR  |
|         | 7       | 8   | 9 |        |
|         |         | 0   |   | ENTER  |

4. The PIN has to be confirm a second time:

then press ENTER to complete the procedure or CLEAR to delete the content or CANCEL to terminate the procedure;

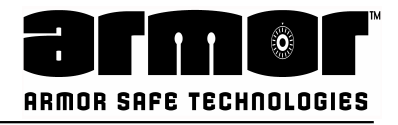

### Add User

5.If the procedure end without any errors the following message will be displayed:

In case of not valid PIN inserted (for instance if the PIN is already in use) a message request to insert another time the PIN

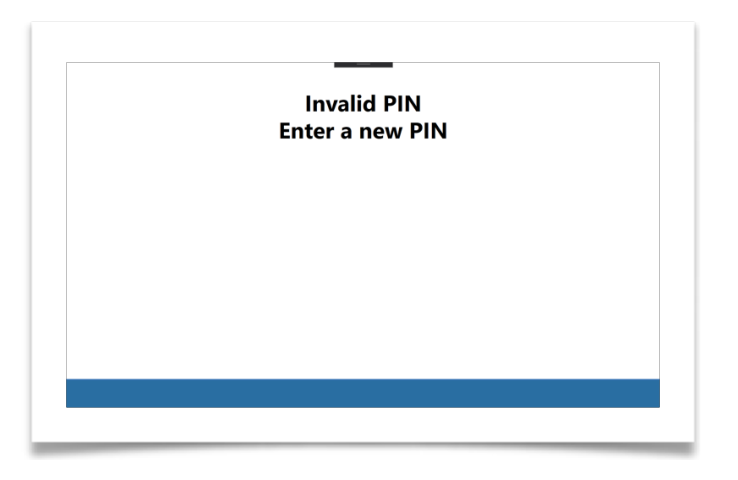

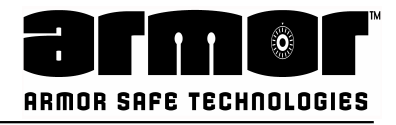

### **Edit User**

Edit an existing user involves a similar process illustrated to add a user

1. The first action is to insert the USER ID of the user one need to modify:

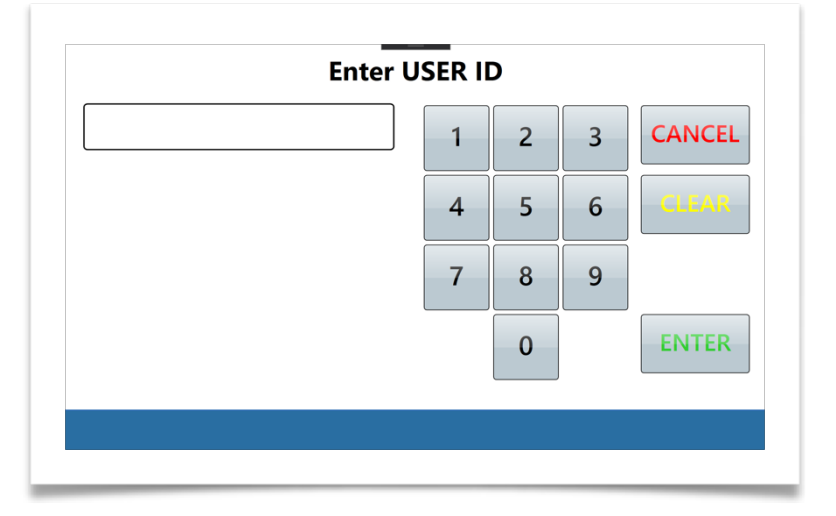

2. It's now possible to change the user class the user belongs

| Sel <mark>ect cl</mark> ass |
|-----------------------------|
| Clerk                       |
|                             |
| ΟΚ ΕΧΙΤ                     |
|                             |

then press OK to confirm and move forward or EXIT to terminate the procedure;

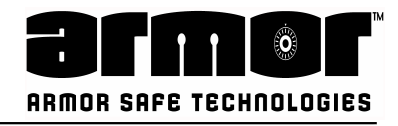

## **Edit User**

3. The second step is to edit the user name:

|         | US  | SER NA | ME  |   |    |         |
|---------|-----|--------|-----|---|----|---------|
| << BACK | Т   | EST US | SER |   |    | NEXT >> |
| QW      | E R | т      | Y   | J |    | Ρ       |
| AS      | DF  | G      | Н   | J | К  | L       |
| Z       | X C | V      | В   | N | м  |         |
| 123     |     |        |     |   | BA | СК      |
|         |     |        |     |   |    |         |

then press NEXT to confirm and move forward or BACK to terminate the procedure;

4. Then is necessary to insert a user PIN

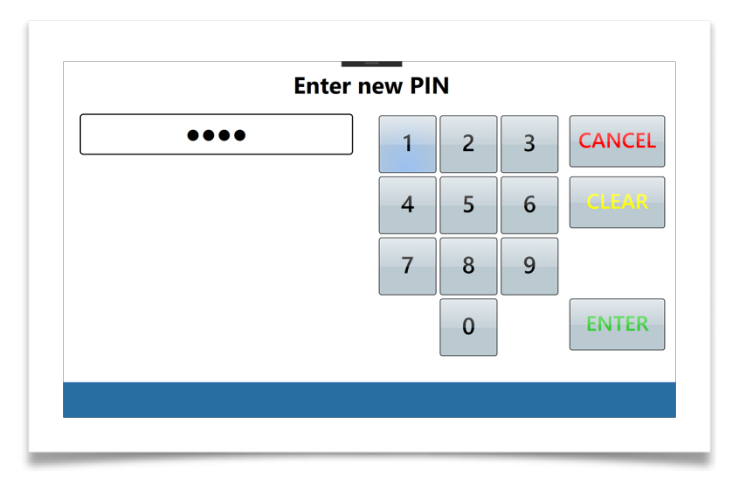

then press ENTER to confirm and move forward or CLEAR to delete the content or CANCEL to terminate the procedure;

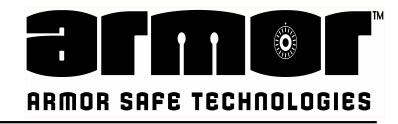

### Edit User

5. The PIN has to be confirm a second time:

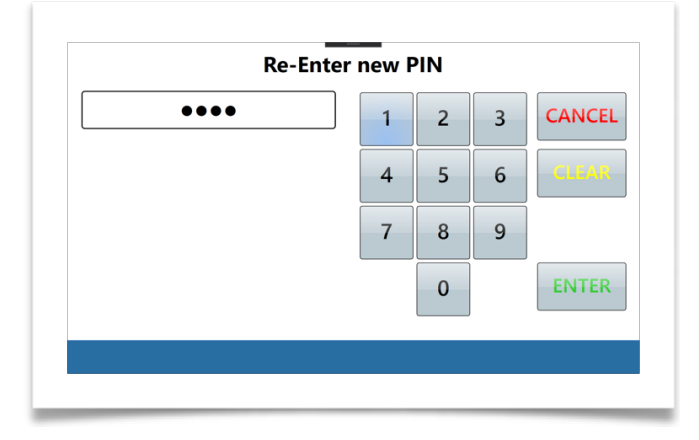

then press ENTER to complete the procedure or CLEAR to delete the content or CANCEL to terminate the procedure;

If the procedure end without any errors the following message is displayed:

| User TEST USER properly edited. |  |  |  |  |
|---------------------------------|--|--|--|--|
|                                 |  |  |  |  |
|                                 |  |  |  |  |
|                                 |  |  |  |  |
|                                 |  |  |  |  |

In case of not valid PIN inserted (for instance if the PIN is already in use) a message request to insert another time the PIN

| Invalid PIN<br>Enter a new PIN |  |  |  |  |  |  |
|--------------------------------|--|--|--|--|--|--|
|                                |  |  |  |  |  |  |
|                                |  |  |  |  |  |  |
|                                |  |  |  |  |  |  |

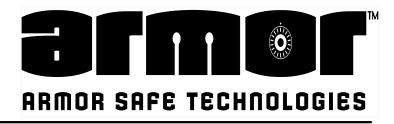

### **Delete User**

The software allows the user deletion.

1. The first action is to insert the USER ID of the user one need to modify:

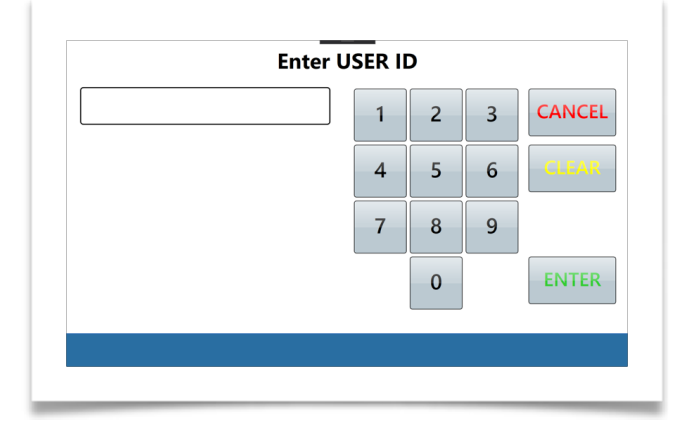

2.Now the system request a confirmation of the deletion

| Confirm delete of the user<br>TEST USER (17) ? |     |  |  |    |  |
|------------------------------------------------|-----|--|--|----|--|
|                                                |     |  |  |    |  |
|                                                |     |  |  |    |  |
|                                                | YES |  |  | NO |  |
|                                                |     |  |  |    |  |

then press YES to confirm or NO to terminate the procedure;

3. If the procedure end without any errors a similar message appears:

| User TEST USER properly deleted. |                                  |  |  |  |  |  |
|----------------------------------|----------------------------------|--|--|--|--|--|
|                                  | oser rest osek property deleted. |  |  |  |  |  |
|                                  |                                  |  |  |  |  |  |
|                                  |                                  |  |  |  |  |  |
|                                  |                                  |  |  |  |  |  |
|                                  |                                  |  |  |  |  |  |
|                                  |                                  |  |  |  |  |  |
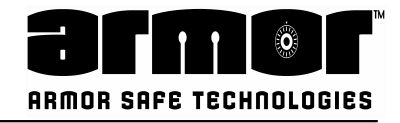

### **PROGRAMMING End of Day override**

If the End of Day Override functionality is enabled (refer to the End of Day programming for details) this functionality let the user to delay the End of Day closing time.

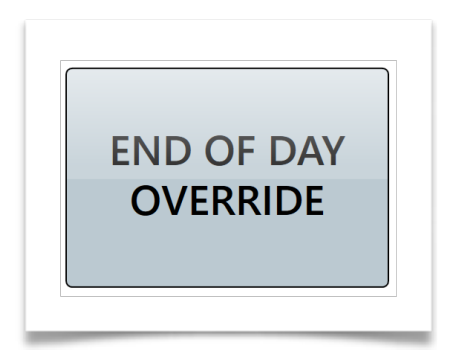

1. After choose the function the user must confirm the action:

| -   |   | -  |  |
|-----|---|----|--|
|     |   |    |  |
|     |   |    |  |
|     |   |    |  |
| YES | 5 | NO |  |

Pressing YES the user confirms to delay the End of Day by 10 minutes. Pressing NO the procedure terminates.

2. A confirmation message with the new time for the End of Day will be displayed:

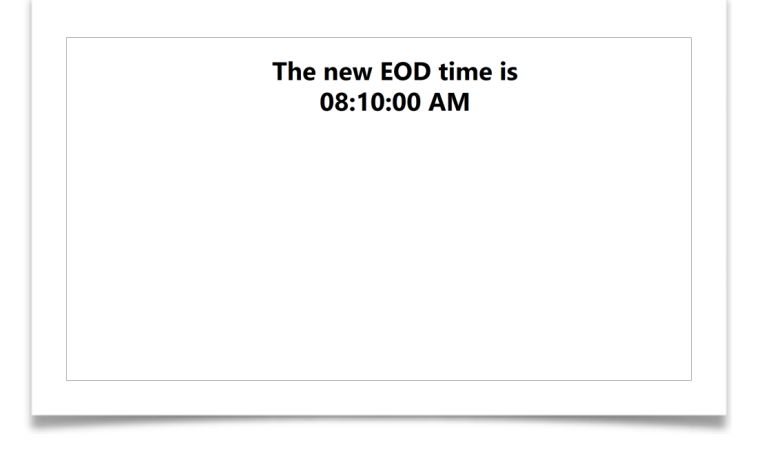

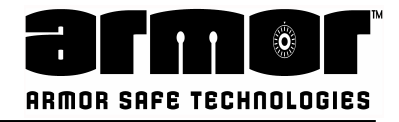

### **OPERATION** Reset

This function ask the system to perform and hardware reset. The system will try to automatically recover from errors. If the error still persist it's necessary to check the devices to clear possible bill jams then launch the reset again.

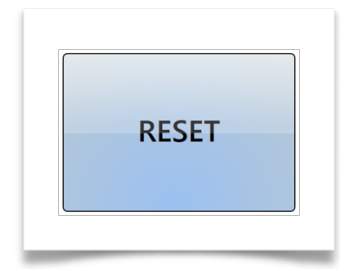

1. After choose the function the user must confirm the action:

| Do you want | dev | vice? | the reset of th | ie |
|-------------|-----|-------|-----------------|----|
|             |     |       |                 |    |
| Y           | ES  |       | NO              |    |
|             |     |       |                 |    |

Pressing YES the user confirms to send a Reset to the system Pressing NO the procedure terminates.

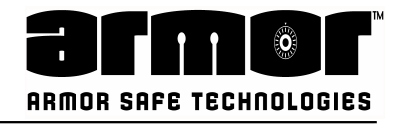

### **OPERATION Open Door (Without Key)**

This function allows you to open the safe's door for extraordinary operations like maintenance.

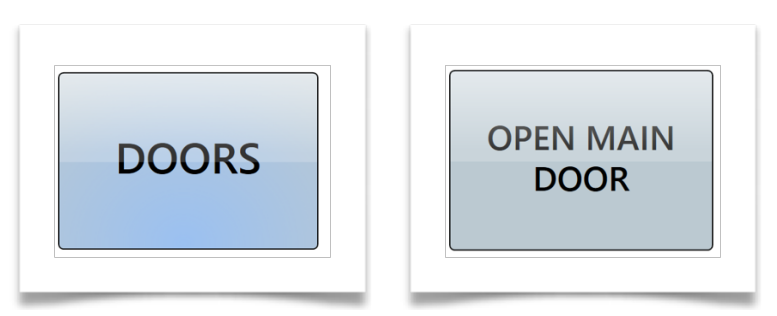

Pressing the button OPEN MAIN DOOR the open door procedure will be activated. A confirmation mask will be displayed:

| DOOR TIMER STARTED |  |  |  |  |  |  |
|--------------------|--|--|--|--|--|--|
|                    |  |  |  |  |  |  |
|                    |  |  |  |  |  |  |
|                    |  |  |  |  |  |  |

From this point the system start a timer with the programmed timeout (see programming section for details). In case the function is pressed new time a similar mask will be displayed:

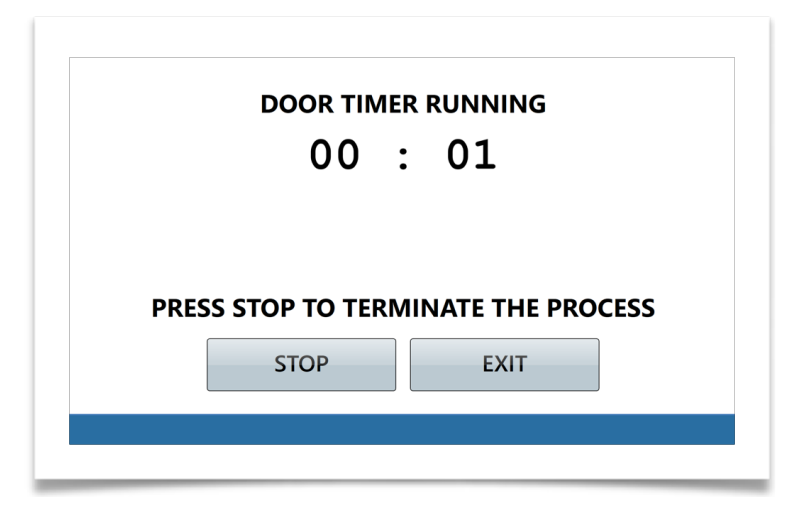

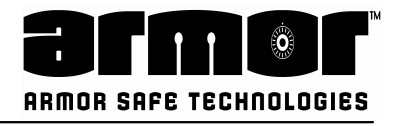

### **Open Door (Without Key)**

The mask gives an indication of the elapsed time from the activation.

Pressing STOP the procedure terminates and the open door function request discarded.

Pressing EXIT the mask closes without any effect.

After the open door timeout is elapsed the system display message on the main page:

|                                     | 1 | 2 | 3 | CANCEL |
|-------------------------------------|---|---|---|--------|
| MAIN DOOR READY                     | 4 | 5 | 6 | CLEAR  |
|                                     | 7 | 8 | 9 |        |
|                                     |   | 0 |   | ENTER  |
| cheNET <sup>™</sup> Device Terminal |   |   |   |        |

Logging in with the same PIN used to activate the procedure the system will enable the door lock:

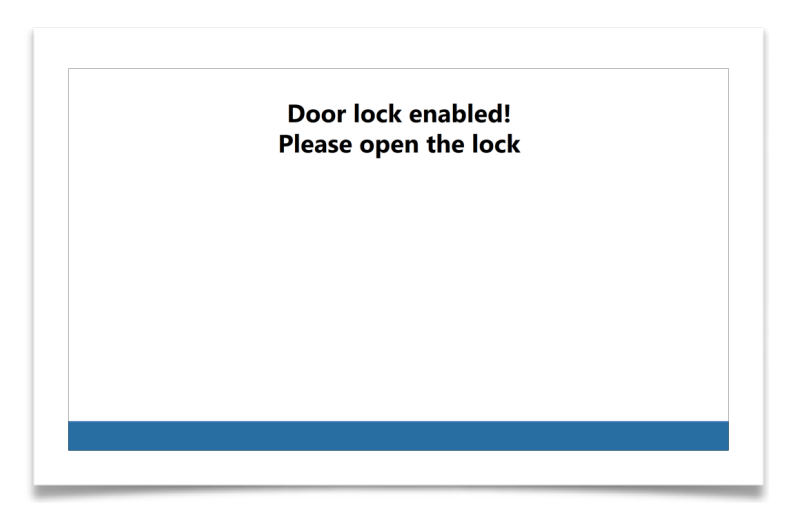

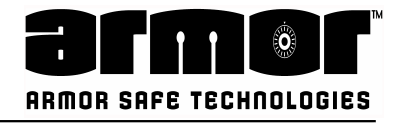

### Open Door (Without Key)

Now the user should open the lock:

When the lock is opened is possible to open the door. An indication of the door opened stays on

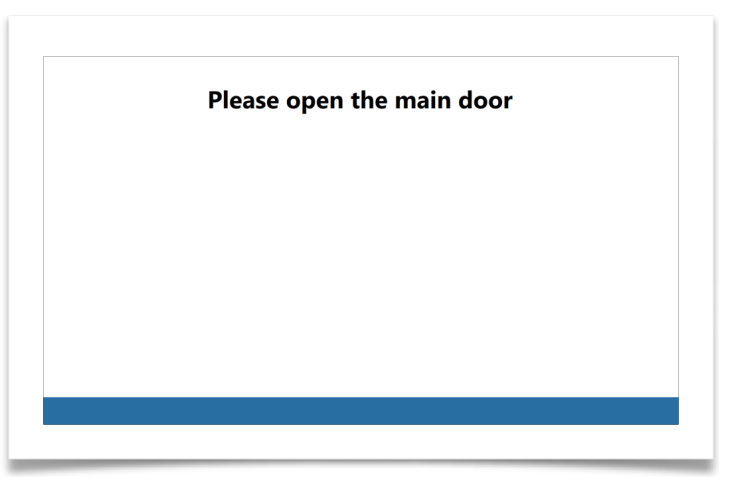

the display until the door will be closed again:

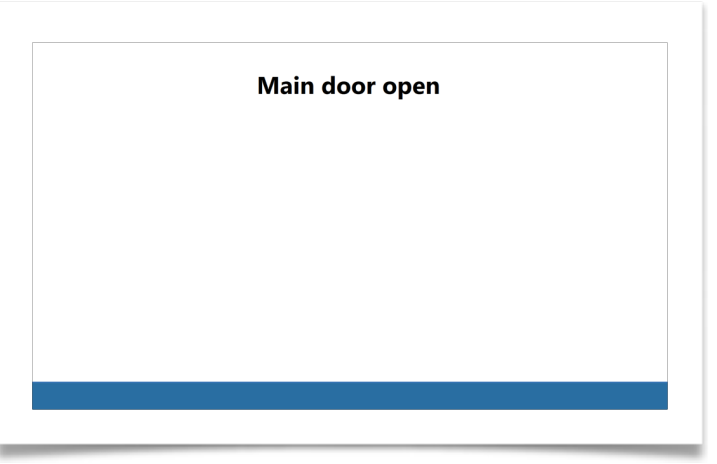

Once the door is closed the system wait for the lock closed:

|  | Please | close th | e lock |  |
|--|--------|----------|--------|--|
|  |        |          |        |  |
|  |        |          |        |  |
|  |        |          |        |  |
|  |        |          |        |  |

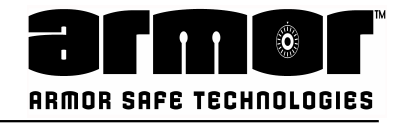

## **Open Door (Without Key)** Once the lock is closed the procedure terminates:

|  | Operat | ion term | Inated |  |
|--|--------|----------|--------|--|
|  |        |          |        |  |
|  |        |          |        |  |
|  |        |          |        |  |

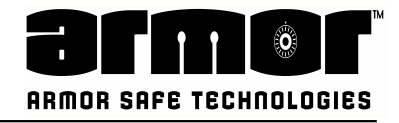

### **OPERATION Open Door (With Key)**

This function allows you to open the safe's outer door to remove the bills bag and items manually dropped into the safe. A Removal Report is printed and the totals are cleared and archived.

The details of this function can be reprinted using the REMOVE CASH REPORT section of the ARCHIVE REPORTS.

A user belonging to the class "Remove Cash" must insert the PIN then the REMOVE CASH function will be available in the DOORS menu:

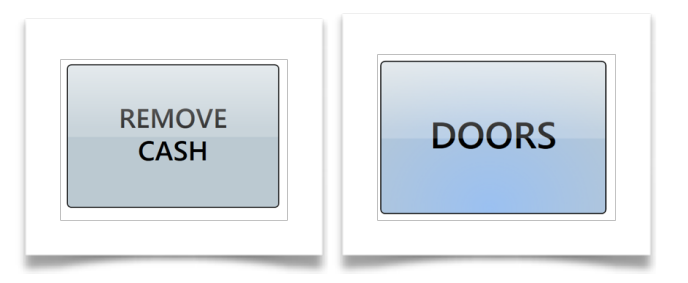

After pressing the REMOVE CASH function the system will ask to insert the key:

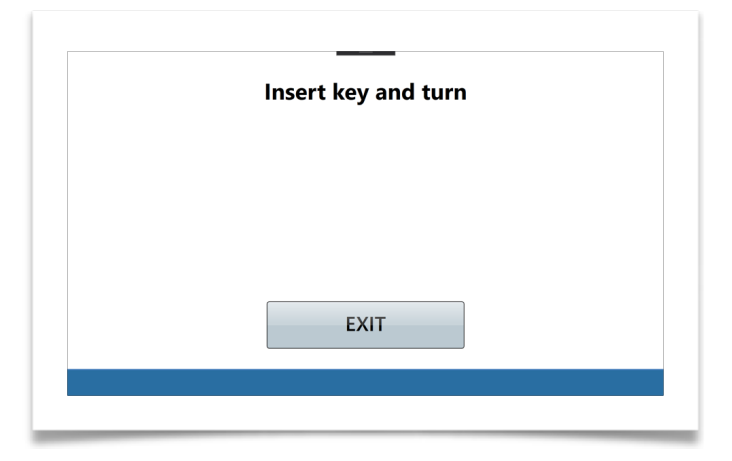

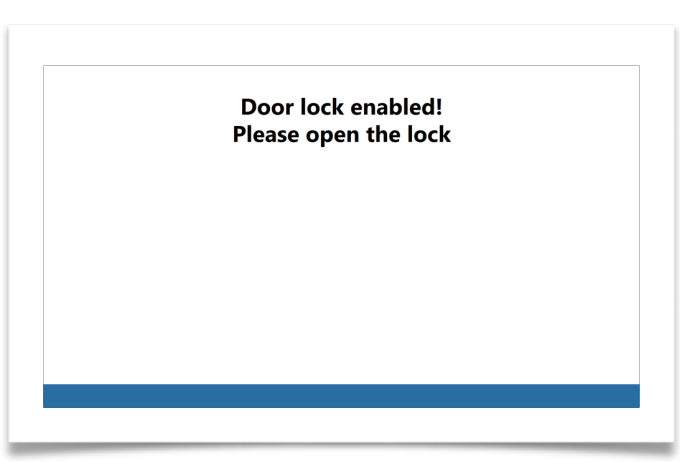

Once the key presence has been verified the opening procedure starts:

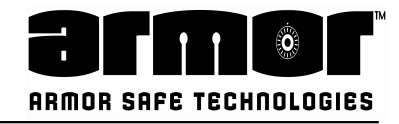

### Open Door (With Key)

| Please open the main door |  |  |  |  |  |  |  |
|---------------------------|--|--|--|--|--|--|--|
|                           |  |  |  |  |  |  |  |
|                           |  |  |  |  |  |  |  |
|                           |  |  |  |  |  |  |  |
|                           |  |  |  |  |  |  |  |
|                           |  |  |  |  |  |  |  |
|                           |  |  |  |  |  |  |  |

Now the user should open the lock:

When the lock is opened is possible to open the door. As soon as the system feels the door open it will print the Remove Cash Report:

| Report printing |       |          |  |  |  |  |
|-----------------|-------|----------|--|--|--|--|
|                 | кероп | printing |  |  |  |  |
|                 |       |          |  |  |  |  |
|                 |       |          |  |  |  |  |
|                 |       |          |  |  |  |  |
|                 |       |          |  |  |  |  |
|                 |       |          |  |  |  |  |

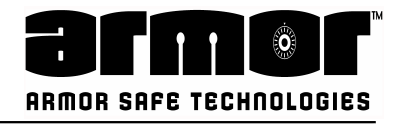

### **Open Door (With Key)**

At the end of the printout the system asks for confirmation if the report has been properly printed

| Has been | the report printed ok? |  |
|----------|------------------------|--|
|          |                        |  |
|          |                        |  |
| YES      | NO                     |  |

Pressing YES the system proceeds and give the indication of door open. This indication stays on the display until the door will be closed again. Pressing NO the system will print the report again.

| Main door open |  |  |  |  |  |  |
|----------------|--|--|--|--|--|--|
|                |  |  |  |  |  |  |
|                |  |  |  |  |  |  |
|                |  |  |  |  |  |  |
|                |  |  |  |  |  |  |

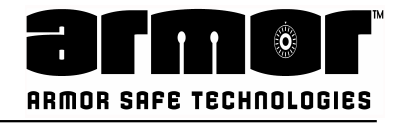

**Open Door (With Key)** Once the door is closed the system wait for the lock closed:

|  | Pleas | se close | the lock | C |  |
|--|-------|----------|----------|---|--|
|  |       |          |          |   |  |
|  |       |          |          |   |  |
|  |       |          |          |   |  |

Once the lock is closed the procedure terminates:

|  | Opera | tion tei | minate | a |  |
|--|-------|----------|--------|---|--|
|  |       |          |        |   |  |
|  |       |          |        |   |  |
|  |       |          |        |   |  |
|  |       |          |        |   |  |
|  |       |          |        |   |  |

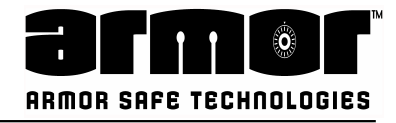

### **REPORTS Print Reports**

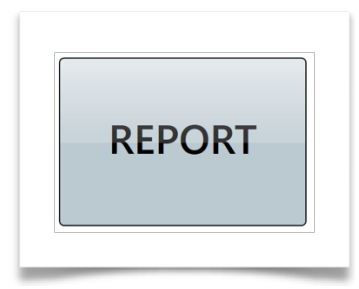

The **REPORTS** key allows the user access to the report menu group.

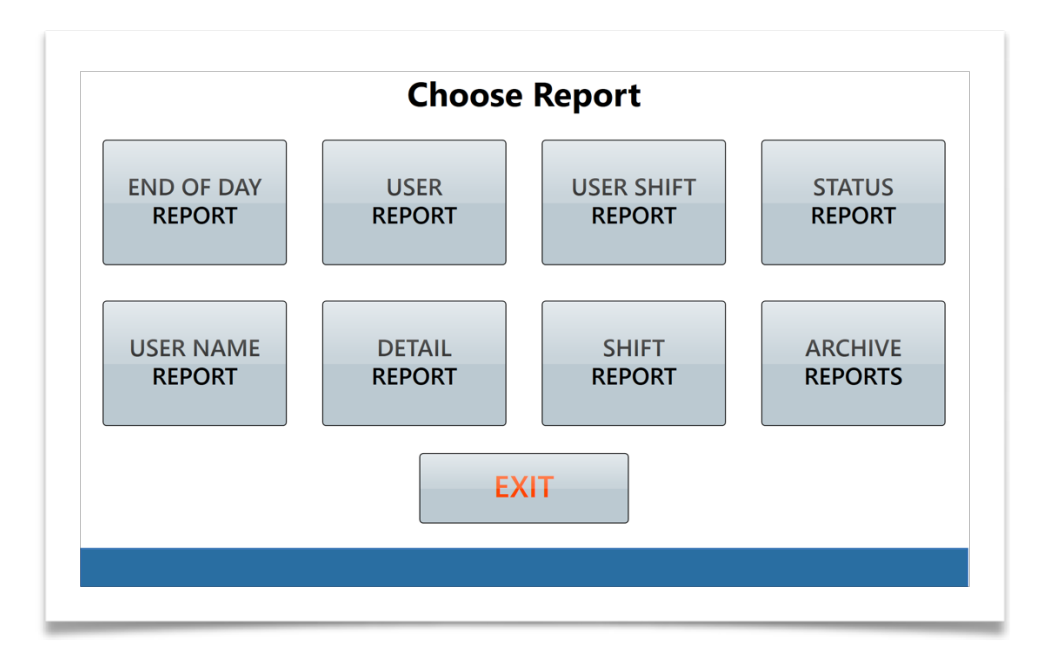

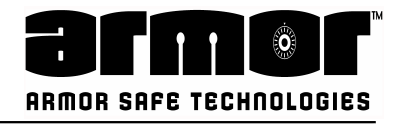

### **REPORTS Print Reports**

Depending on the user's privilege class, the user can print some or all reports generated by the system. The ability to print the various reports is determined during system setup. Normally the managers, users 01 - 15, can print all reports and clerks, users 16 - 239, can print only reports on themselves. If user 239 is the remove cash PIN, that user is not allowed to print any reports.

Below is a complete list of reports the system can generate. All reports are not available on all systems.

- End Day Report
- User Shift Report
- Status Report
- User Name Report
- Detail Report
- Shift Report
- Shift Report
- Archive Reports

### The **ARCHIVE REPORTS** menu selection has several submenu items:

- Date User Report
- Date Trans Report
- Detail Report
- Shift Report
- End Day Report
- Remove Cash Report

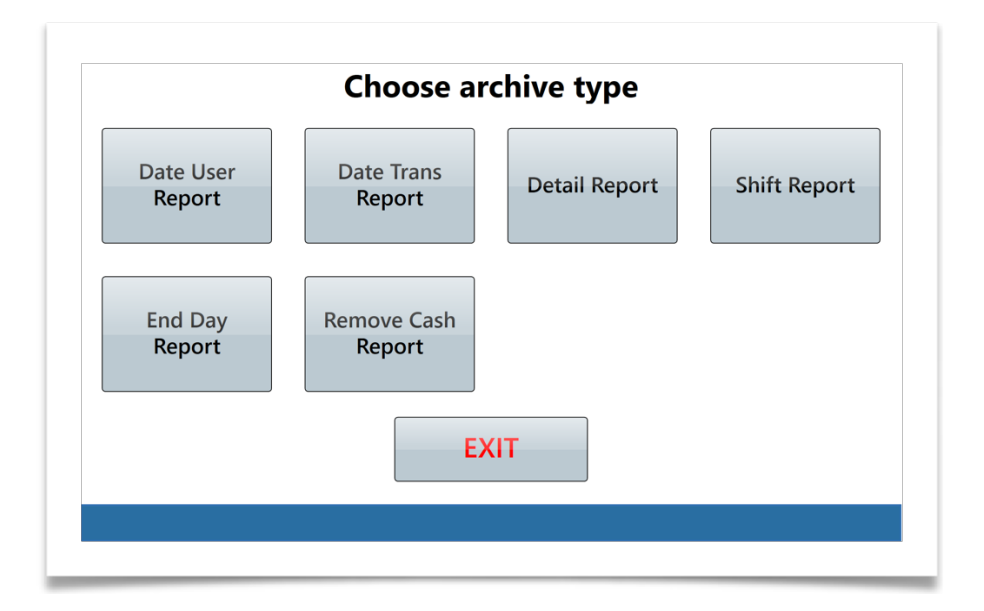

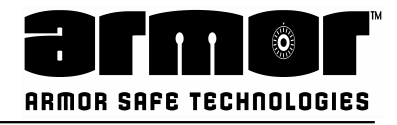

### **REPORTS Print Reports**

In this section is possible to reprint already printed reports.

Once selected the report to reprint the procedure ask how to search the desired report:

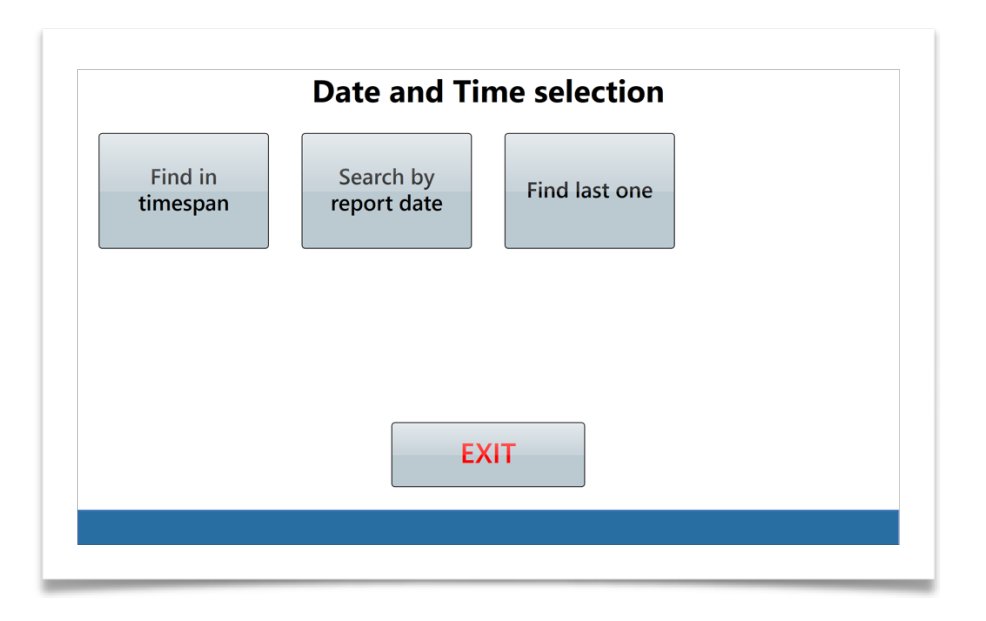

Find in time span: In this case the user will be asked to insert the begin and the end date for the period to look for;

Search by report date: It filters all the report printed on a specified date; Find last one: It display the last report printed on the specified type;

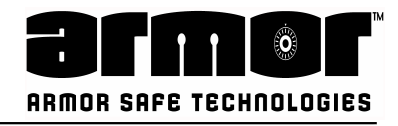

# **TROUBLE SHOOTING**

CN10K

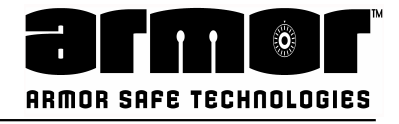

### **General Error Code List**

The following is a set of possible Errors that can occur during operation of CN10K.

The display will show an error number or error alert with the possible error cause and error description.

| ERROR CODE/DESCRIPTION                   | TROUBLESHOOTING                     | SOLUTION                                                               |
|------------------------------------------|-------------------------------------|------------------------------------------------------------------------|
| DEVICE_SAFEDOOR_OPEN                     | Safe door open                      | Check Door Status - Close Door                                         |
| DEVICE_SAFELOCK_OPEN                     | Safe lock open                      | Check Safe Lock - Latch lock<br>closed                                 |
| DEVICE_TOPHATCH_OPEN                     | Top hatch open                      | Check hatch status - Close & Lock Hatch                                |
| DEVICE_BAG_NOT_PRESENT_OPE<br>N          | CashBag not present                 | Check CashBag/No CashBag<br>Insert CashBag /If CashBag<br>check engage |
| DEVICE_CA10_ERROR                        | Banknotes acceptor error            | Check for any Bills Jams/Remove<br>Bills/Run Reset                     |
| DEVICE_CA10_NOT_ONLINE                   | Banknotes acceptor not<br>online    | Perform Reset                                                          |
| DEVICE_ELECTRICLOCK_ACTIVATE             | Eletric lock activated              | Check Error following pages & actions                                  |
| DEVICE_ESCROWDOOR_OPEN                   | Escrow door open                    | Check for Bills in Escrow, remove any bills/Perform reset.             |
| DEVICE_INPUTDOOR_OPEN                    | Input door open                     | Check top hatch door/Close                                             |
| DEVICE_PRINTER_DOOR_OPENED               | Printer door opened                 | Check Printer door status/Close                                        |
| DEVICE_PRINTER_IN_ERROR                  | Printer in error                    | Check Printer paper/run reset                                          |
| DEVICE_PRINTER_OFFLINE                   | Printer offline                     | Check CN10K On/Off Status/run reset                                    |
| DEVICE_PRINTER_OUT_OFF_PAPE<br>R         | Printer out of paper                | Check paper status/replace paper roll                                  |
| DEVICE_PRINTER_PAPER_JAMMED              | Printer paper jammed                | Open printer remove jam/run reset                                      |
| DEVICE_PRINTER_PAPER_PROBLE<br>M         | Printer paper problem               | Remove paper roll/Insert paper roll/run reset                          |
| DEVICES_IOBOARD_NOCOMM                   | no communication with<br>IOBoard    | Check CN10K status/run reset                                           |
| DEVICES_GRG_ERROR_STATUS_P<br>ROPERTIES  | Error retrieving status properties  | Check CA10 for jams/perform reset                                      |
| DEVICES_GRG_ERROR_VERSION_<br>PROPERTIES | Error retrieving version properties | Check CA10 for jams/perform reset                                      |

For any other encountered error please contact your local ARMOR SAFE Service Support Team at (800) 487-2766 or email at <u>service@armorsafe.com</u>

## www.armorsafe.com

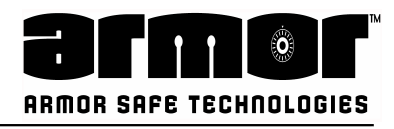

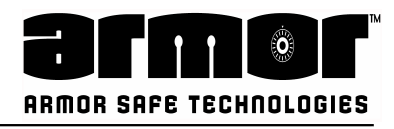